## Cisco Catalyst Virtual Switching System

BRKCRS-3035

#### **Shawn Wargo**

Technical Marketing Engineer

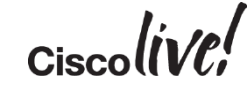

## Key Objectives

- Understand the Key Benefits of VSS
   Network Design
- Understand the VSS Architecture and how a VSS behaves differently than a Standalone system

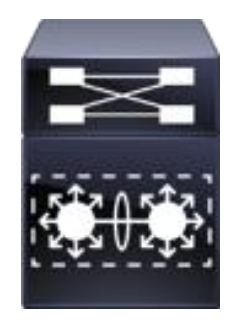

Understand common VSS deployment
 Best Practices

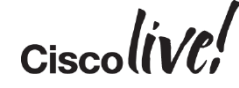

#### **Presentation Legend**

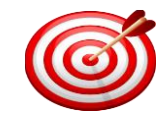

Key Points to Remember

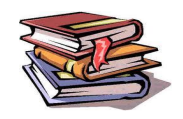

**Reference Materials** 

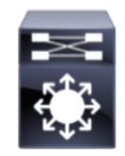

Standalone (Multilayer) Switch

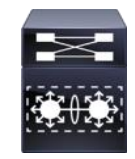

Virtual Switching System (VSS)

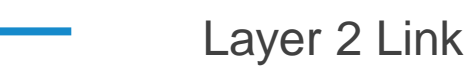

Layer 3 Link

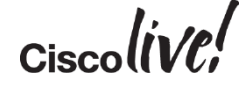

#### Agenda

- Why VSS?
- VSS Conversion and VSS Architecture
- Hardware and Software Requirements
- VSS High Availability and Dual Active
- VSS Redundant Supervisors
- VSL Design Considerations
  VSS Software Upgrades

**Best Practices and Summary** 

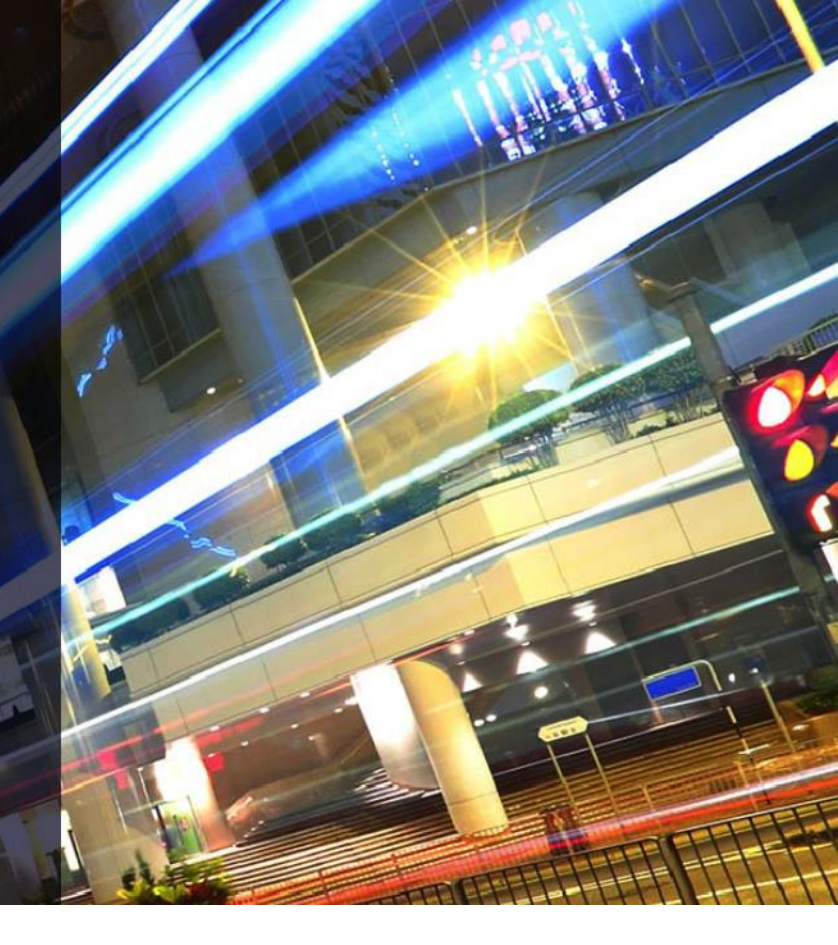

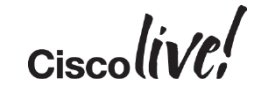

# Why VSS ?

53

0000

**NABE** 

17

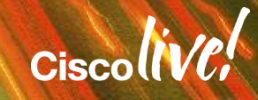

.....

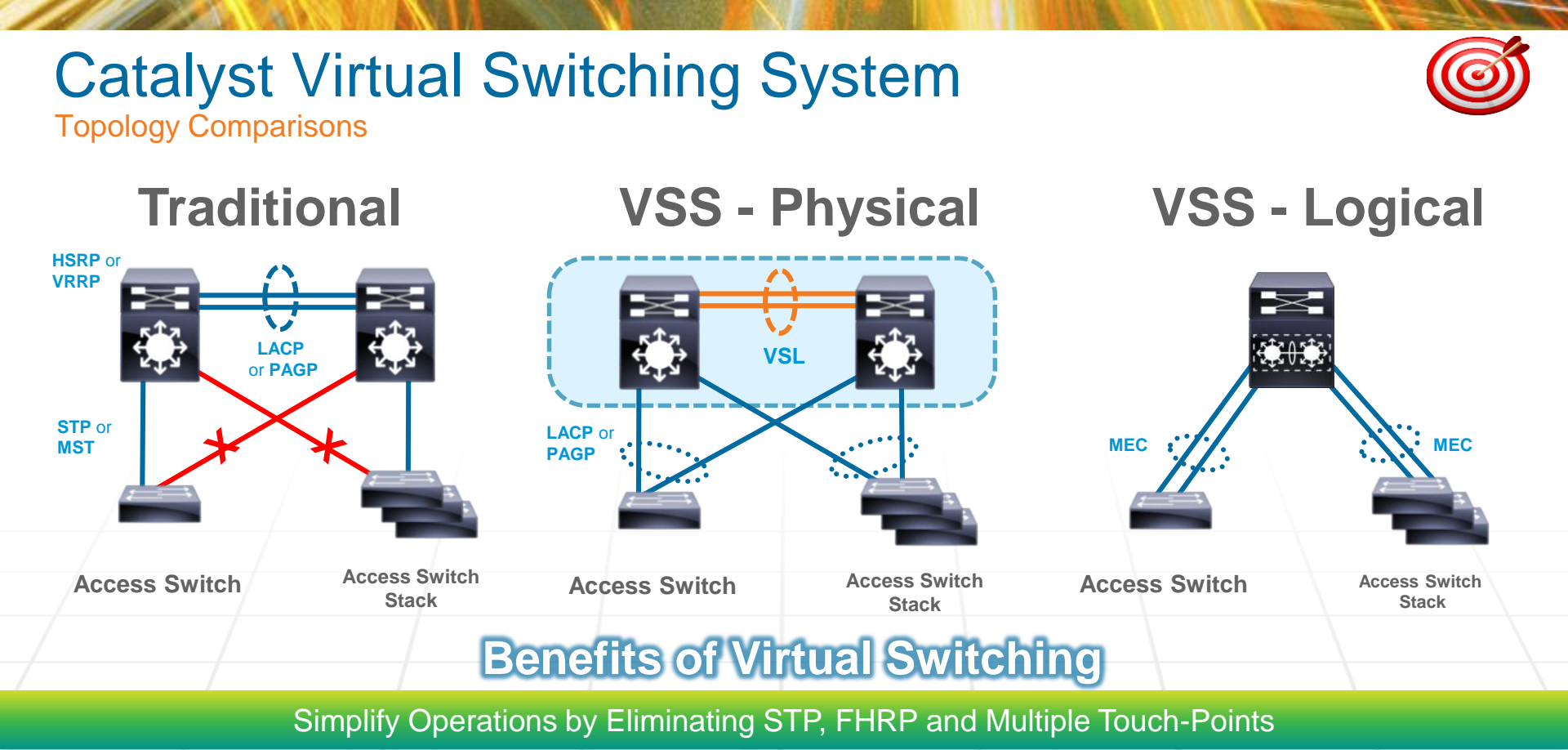

Double Bandwidth & Reduce Latency with Active-Active Multi-chassis EtherChannel (MEC)

Minimizes Convergence with Sub-second Stateful and Graceful Recovery (SSO/NSF)

## Catalyst Virtual Switching System

Simplified Campus Architecture

#### **Standalone Challenges**

-Spanning Tree Loops **First Hop Routing Protocols FHRP** Tunings -PIM DR Priority -PIM Tunings -Protocol Dependent Scale -Unicast Flooding -Asymmetric Forwarding -Network/System Redundancy Tradeoff **Protocol Dependent** Recovery -CAM/ARP Tunings -OSPF LSA/SPF Tuning -Control/Mgmt/Forwarding Complexities

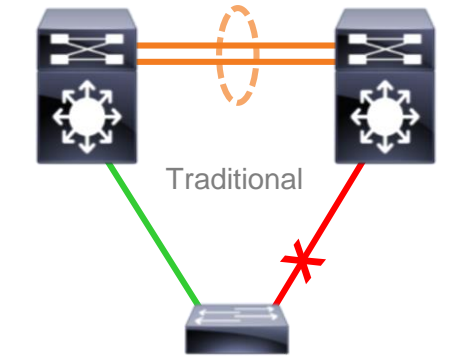

#### **More VSS Benefits**

Network/System Redundancy Scale-independent Recovery Hardware Dependent Recovery Increase Unicast Capacity Increase Multicast Capacity **Reduced Convergence Times Control-plane Simplicity Operational Simplicity** L2-L4 Load Sharing Flat L2 Network Topology

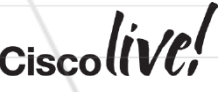

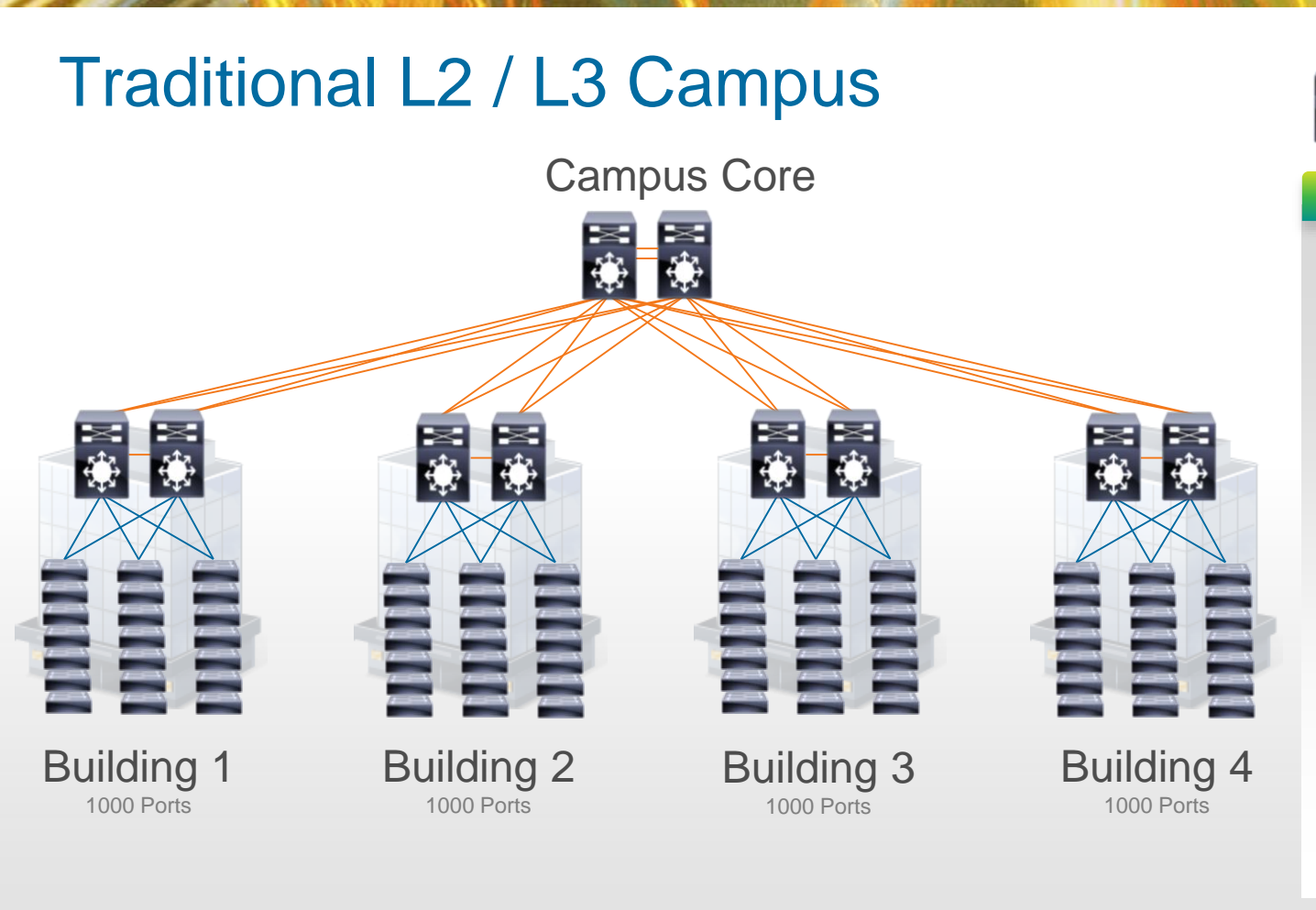

8

Multi-Layer Switches Non-Stack L2 Switches

#### Network Design

94 Total Devices of Image
& Configuration Management
168 Port-Channels
168 Access Trunks
4032 User Ports

Design Considerations: STP Loop Prevention CAM & ARP Tuning FHRP Tuning / Priority Routing Protocol Tuning PIM Tuning / DR priority

94 Separate Configurations of Hostname, VLAN DB, IP/GW, SNMP, NTP, TACACS, VTY, etc. CiscollVCi

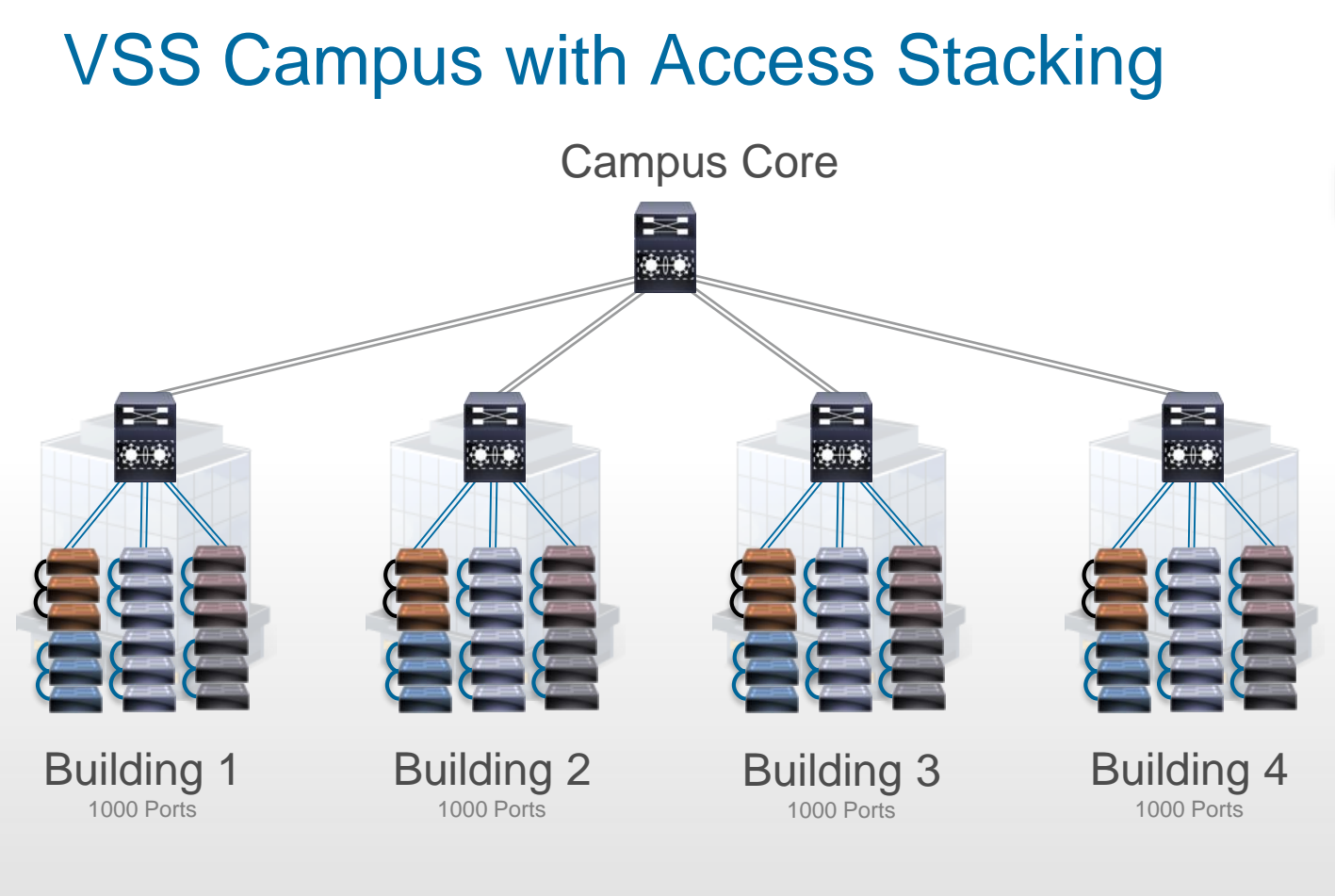

9

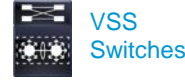

Stacked L2 Switches

#### Network Design

25 Total Devices of Image
& Configuration Management
24 Port-Channels
24 Access Trunks
4032 User Ports

Design Considerations: STP Loop Prevention CAM & ARP Tuning FHRP Tuning / Priority Routing Protocol Tuning PIM Tuning / DR priority

25 Separate Configurations of Hostname, VLAN DB, IP/GW, SNMP, NTP, TACACS, VTY, etc. CiscollVCi

### **VSS Simplifies Your Configuration**

| L2 Spanning Tree Configuration                                                                                                    |                                                                                                    |                                                                                                    |
|----------------------------------------------------------------------------------------------------|----------------------------------------------------------------------------------------------------|----------------------------------------------------------------------------------------------------|
| <ul> <li>! Enable 802.1d per VLAN spanning tree enhancements.</li> <li>spanning-tree mode rapid-pvst</li> <li>spanning-tree loopguard default</li> <li>spanning-tree extend system-id</li> <li>spanning-tree uplinkfast</li> <li>spanning-tree backbonefast</li> <li>! Enable STP root for VLAN load-splitting.</li> <li>spanning-tree vlan 2,4,6,8,10,200-400 priority 24576</li> <li>spanning-tree vlan 1,3,5,7,9,100-300 priority 32768</li> </ul>                                                                                                    | <ul> <li>! Enable 802.1d per VLAN spanning tree enhancements.</li> <li>spanning-tree mode rapid-pvst</li> <li>spanning-tree loopguard default</li> <li>spanning-tree extend system-id</li> <li>spanning-tree uplinkfast</li> <li>spanning-tree backbonefast</li> <li>! Enable STP root for VLAN load-splitting.</li> <li>spanning-tree vlan 2,4,6,8,10,200-400 priority 32768</li> <li>spanning-tree vlan 1,3,5,7,9,100-300 priority 24576</li> </ul>                                                                                                    | ! Enable 802.1d per VLAN spanning tree enhancements<br>spanning-tree mode rapid-pvst<br>spanning-tree extend system-id                                                                             |
| L3 SVI IP Configuration                                                                                                    |                                                                                                    |                                                                                                    |
| <ul> <li>I Define the Layer 3 SVI for each voice and data VLAN<br/>interface Vlan4<br/>ip address 10.120.4.2 255.255.255.0<br/>no ip redirects<br/>no ip unreachables</li> <li>I Reduce PIM query interval to 250 msec<br/>ip pim query-interval 250 msec<br/>ip pim sparse-mode<br/>load-interval 30</li> <li>I Define HSRP default gateway with 250/800 msec hello/hold<br/>standby 1 ip 10.120.4.1<br/>standby 1 timers msec 250 msec 800</li> <li>I Set preempt delay large enough to allow network to stabilize<br/>before HSRP switches back on power on or link recovery<br/>standby 1 preempt delay minimum 180</li> <li>I Enable HSRP authentication<br/>standby 1 authentication cisco123</li> </ul> | <ul> <li>! Define the Layer 3 SVI for each voice and data VLAN<br/>interface Vlan4</li> <li>ip address 10.120.4.3 255.255.255.0</li> <li>no ip redirects</li> <li>no ip unreachables</li> <li>! Reduce PIM query interval to 250 msec</li> <li>ip pim query-interval 250 msec</li> <li>ip pim sparse-mode</li> <li>load-interval 30</li> <li>! Define HSRP default gateway with 250/800 msec hello/hold<br/>standby 1 ip 10.120.4.1</li> <li>standby 1 timers msec 250 msec 800</li> <li>! Set preempt delay large enough to allow network to stabilize</li> <li>! before HSRP switches back on power on or link recovery</li> <li>standby 1 preempt delay minimum 180</li> <li>! Enable HSRP authentication</li> <li>standby 1 authentication cisco123</li> </ul> | ! Define the Layer 3 SVI for each voice and data VLAN<br>interface Vlan2<br>ip address 10.120.2.1 255.255.255.0<br>no ip redirects<br>no ip unreachables<br>ip pim sparse-mode<br>load-interval 30 |

# **VSS Conversion Process**

DODD

53

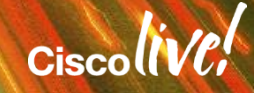

### Migrate from Standalone to VSS

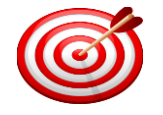

**One-time Conversion Process Needed** 

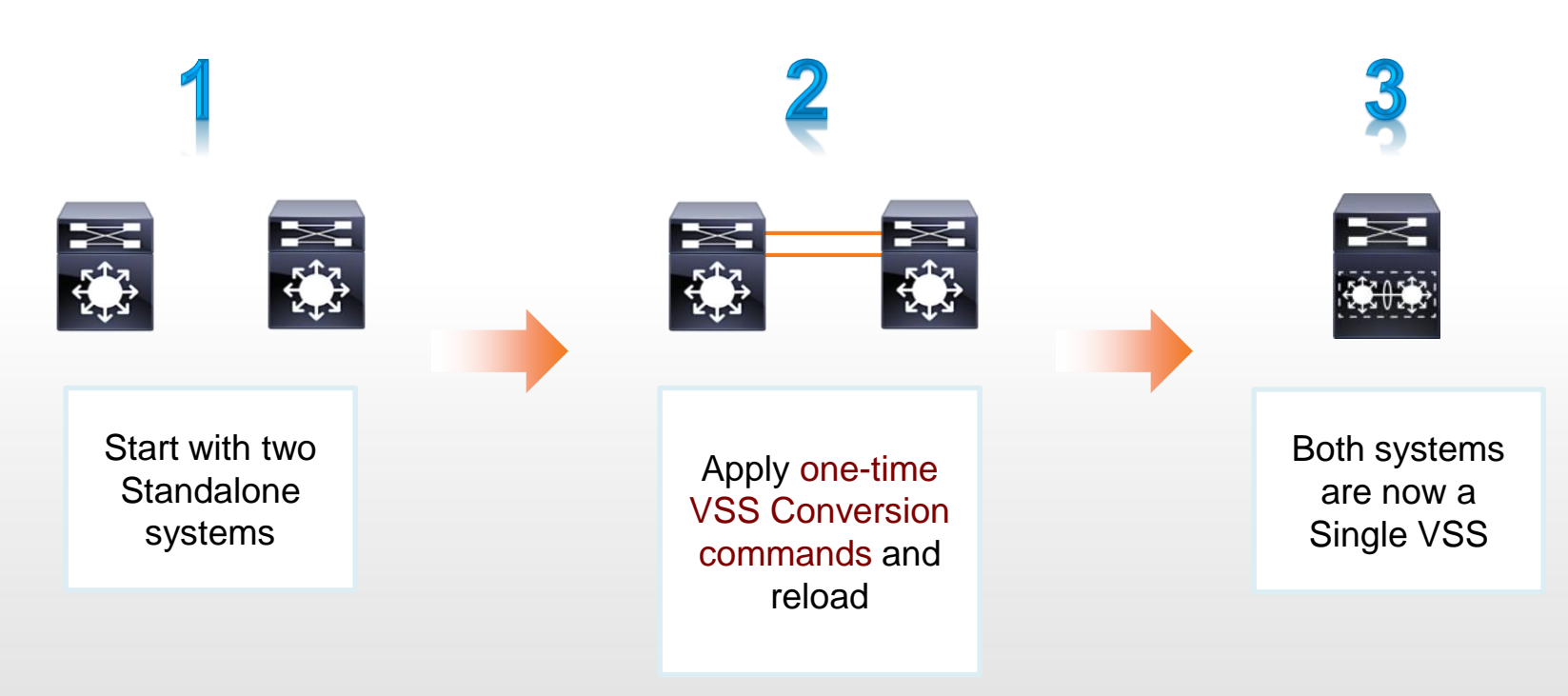

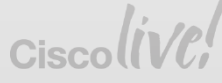

Conversion Example

For the purposes of explanation – let's assume the following setup...

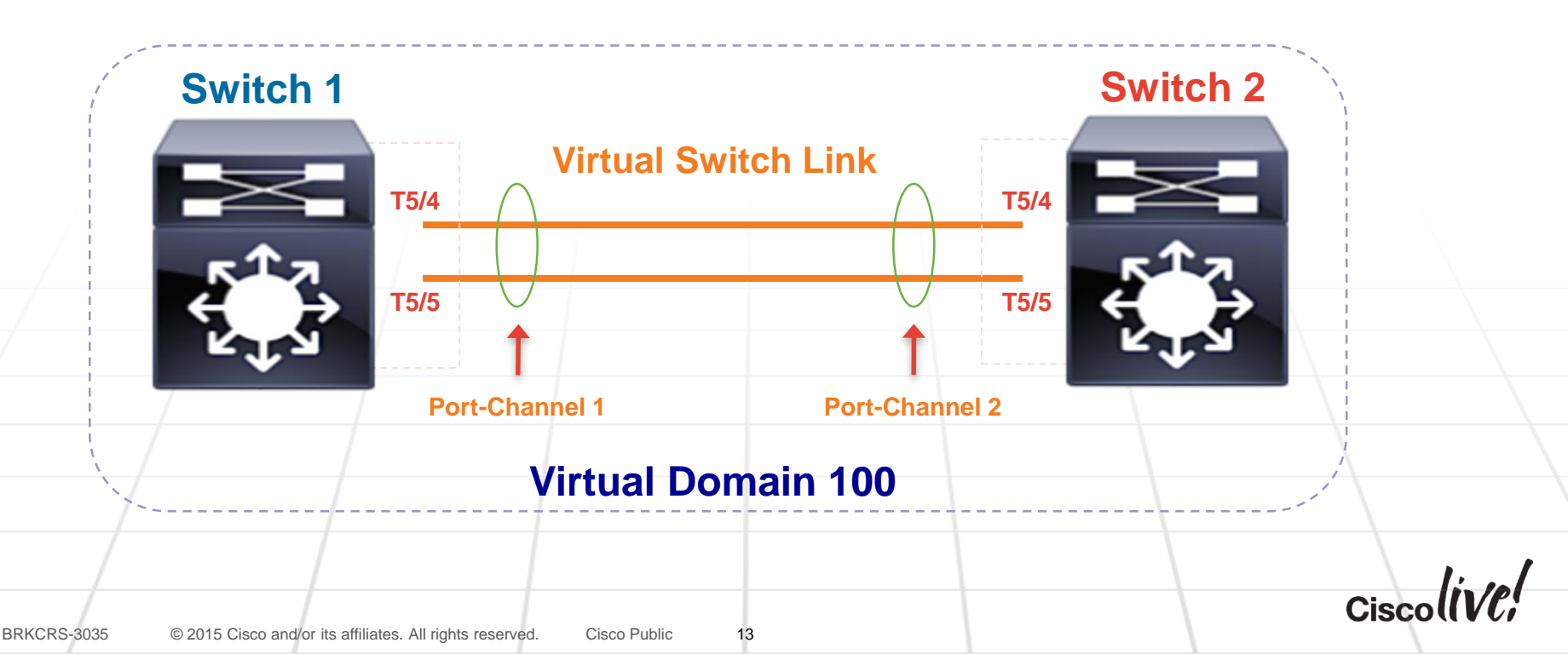

**Conversion Example** 

#### CONFIGURE THE VSS DOMAIN, SWITCH ID & VSL PORT-CHANNEL

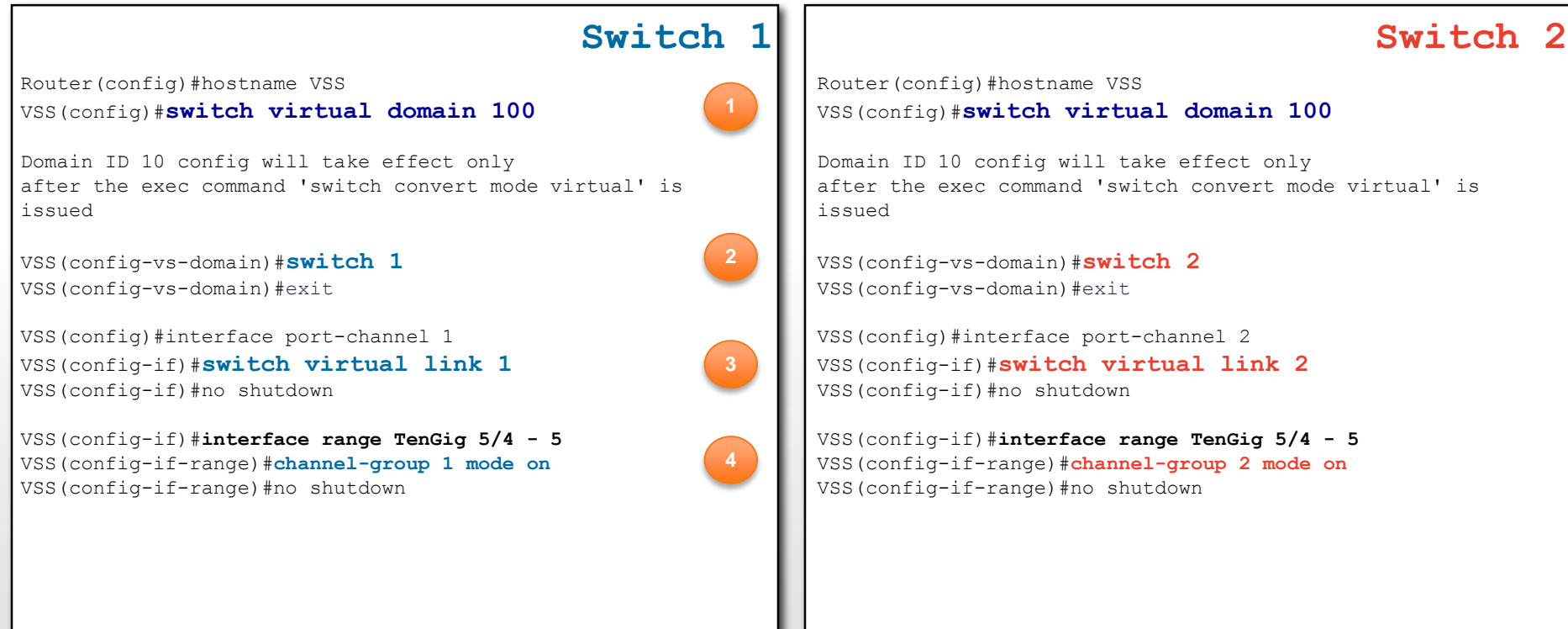

**Conversion Example** 

#### **CONVERT FROM STAND-ALONE TO VIRTUAL SWITCHING**

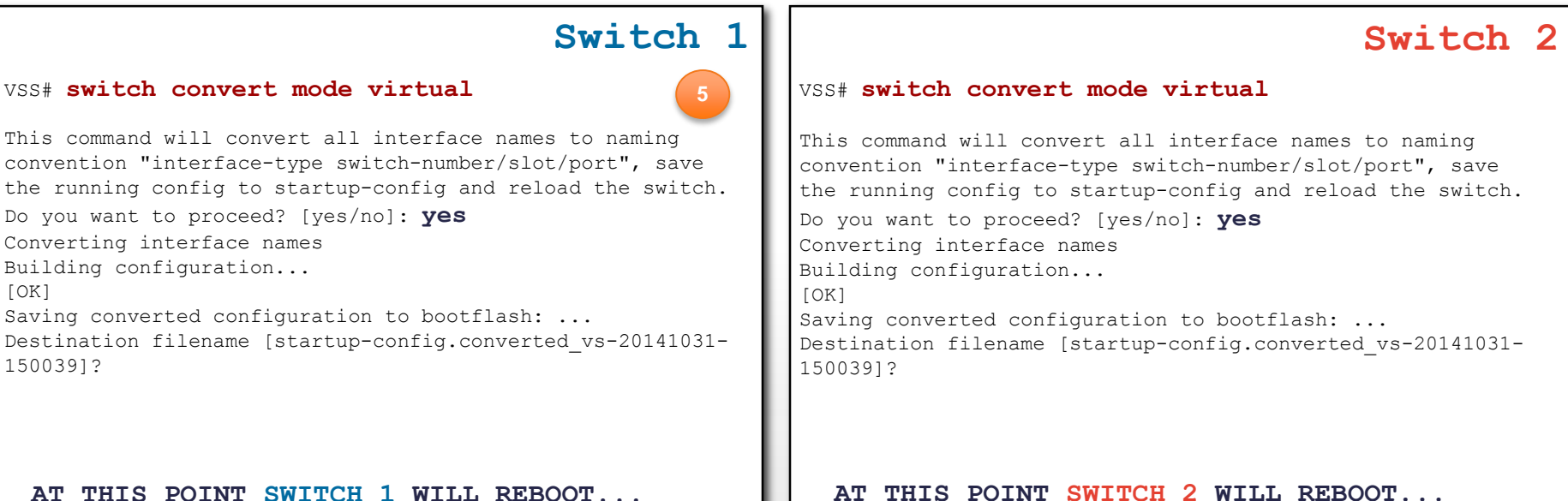

15

RKCRS-3035 © 2015 Cisco and/or its affiliates. All rights reserved. Cisco Public

**Conversion Example** 

#### BOTH CHASSIS REBOOT AND NEGOTIATE VSS ROLES...

| SWITCH CONSOLE OUTPUT                                                                                                    | Switch 1                                  | SWITCH CONSOLE OUTPUT                                                                                                    | Switch                                          | 2 |
|----------------------------------------------------------------------------------------------------|-------------------------------------------|----------------------------------------------------------------------------------------------------|-------------------------------------------------|---|
| <br>System detected Virtual Switch configuration<br>Interface TenGigabitEthernet 1/5/4 is member of<br>Interface TenGigabitEthernet 1/5/5 is member of | f PortChannel 1<br>f PortChannel 1        | <br>System detected Virtual Switch configuration<br>Interface TenGigabitEthernet 2/5/4 is member<br>Interface TenGigabitEthernet 2/5/5 is member | n<br>er of PortChannel 2<br>er of PortChannel 2 |   |
| <br>00:00:26: %PFREDUN-6-ACTIVE: Initializing as ACT<br>this switch<br>Initializing as <b>Virtual Switch ACTIVE</b> p                                  | TIVE processor for<br>processor           | <br>00:00:26: %PFREDUN-6-ACTIVE: Initializing as<br>this switch<br>Initializing <b>as Virtual Switch STAN</b>                                    | s ACTIVE processor for                          |   |
| <br>00:01:19: %VSLP-5-RRP_ROLE_RESOLVED: Role resolv<br>00:01:19: %VSL-5-VSL_CNTRL_LINK: New VSL                                                       | ved as ACTIVE by VSLP<br>Control Link 5/4 | <br>00:01:02: %VSLP-5-RRP_ROLE_RESOLVED: Role re<br>VSLP<br>00:01:02: %VSL-5-VSL_CNTRL_LINK: New V                                               | esolved as STANDBY by<br>VSL Control Link 5/4   | Ł |
|                                                                                                    |                                           |                                                                                                    |                                                 |   |
| RRKCRS-2025 © 2015 Cisco and/or its affiliates. All rights ras                                                                                         | enved Cieco Public                        | 6                                                                                                    | 010004114                                       |   |

Conversion Example – Optional (Occurs Automatically as of 12.2(33)SXI3)

#### ACCEPT THE VSS CONVERSION...

17

#### SWITCH CONSOLE OUTPUT

#### <....snip...>

#### vss# switch accept mode virtual

interface Port-channel2
switch virtual link 2
no shutdown
interface TenGigabitEthernet2/5/4
channel-group 2 mode on
no shutdown
interface TenGigabitEthernet2/5/5
channel-group 2 mode on
no shutdown

This command will populate the above VSL configuration from the standby switch into the running configuration. The startup configuration will also be updated with the new merged configuration if merging is successful.

Do you want to proceed? [yes/no]: **yes** Merging the standby VSL configuration...

Building configuration...

00:11:33: %PFINIT-SW1\_SP-5-CONFIG\_SYNC: Sync'ing the startup configuration to the standby Router. [OK]

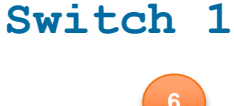

#### SWITCH CONSOLE OUTPUT

#### Switch 2

<....snip...>

Copyright (c) 1986-2007 by Cisco Systems, Inc. Compiled Wed 10-Oct-07 01:02 by chrisvan 00:02:42: %CRYPTO-6-ISAKMP\_ON\_OFF: ISAKMP is OFF 00:02:42: %CRYPTO-6-ISAKMP\_ON\_OFF: ISAKMP is OFF vss-sdby>

Standby console disabled

vss-sdby>

**Conversion Example** 

#### BOTH SWITCHES ARE NOW CONVERTED TO VSS!

Switch 1

#### VSS# show switch virtual

| Switch mode                   | : | Virtual | Switch |         |
|-------------------------------|---|---------|--------|---------|
| Virtual switch domain number  | : | 100     |        |         |
| Local switch number           | : | 1       |        |         |
| Local switch operational role | : | Virtual | Switch | Active  |
| Peer switch number            | : | 2       |        |         |
| Peer switch operational role  | : | Virtual | Switch | Standby |
| vss#                          |   |         |        |         |

VSS-sdby>enable Standby console disabled

VSS-sdby>

VSS Domain = 100 Switch 1 = VSS Active Switch 2 = VSS Hot Standby

NOTE: The standby console is now disabled for normal CLI input

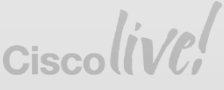

Switch 2

Controlling the System from a Single CLI

| Model       Portes       Card       Type       Model       Serial No.         2       20       CEFET 4 port 40GE / 16 port 10GE       NS-x6904-40G       SAL1747KERG         3       5       Supervisor Engine 27 10GE w/ CTS (Acti VS-SUPERT-10G       SAL1747KERG         4       5       Supervisor Engine 27 10GE w/ CTS (Acti VS-SUPERT-10G       SAL16435LR89         5       40       DEFET 8 port 40GE / 12 port 10GE       C6800-92106-XL       SAL1843C21         6       10       DEFET 2 port 40GE / 12 port 10GE       C6800-92106-XL       SAL1843C21         6       10       DEFET 2 port 40GE / 12 port 10GE       C6800-92106-XL       SAL1843C21         6       10       DEFET 2 port 40GE / 12 port 10GE       C6800-162106-XL       SAL1843C21         6       10       DEFET 2 port 40GE / 12 port 10GE       C6800-162106-XL       SAL1843C21         7       46       C471.667.d7GE       SAL1831WKKK       Model       Supervisor Engine 27 10GE W/ CTS (250 STL 15.2(1)ST         7       46       C471.667.d7GE       SAL1843C21       Supervisor Engine 27 10GE W/ CTS (250 STL 15.2(1)ST       SAL1834WAR         7       46       C471.667.d7GE       SAL1834WAR       Supervisor Engine 27 10GE W/ CTS (250 STL 15.2(1)ST       Supervisor Engine 27 10GE W/ CTS (250 STL 15.2(1)ST                                                                                                    | VSS# show module switch 1<br>Switch Number: 1 Role: Virtual Switch Active                                                                                                    | Switch 1                                                                                                    | VSS# show module switch 2<br>Switch Number: 2 Role: Virtual Switch St                                                                                                    | Switch                                                                                                    |
|----------------------------------------------------------------------------------------------------|----------------------------------------------------------------------------------------------------|----------------------------------------------------------------------------------------------------|----------------------------------------------------------------------------------------------------|----------------------------------------------------------------------------------------------------|
| 2       20       DCEP2T 4 port 40CE / 16 port 10CE       NS-4694-40C       SAL133/MSEG         3       2       DCEP2T 4 port 40CE / 16 port 10CE       NS-4694-40C       SAL133/MSEG         4       DCEP2T 4 port 40CE / 16 port 10CE       (Action 400-12P10-XL)       SAL133/MSEG         5       Supervisor Engine 27 10CE       (C600-12P10-XL)       SAL143/MSEG         6       10       DCEP2T 4 port 40CE / 16 port 10CE       (C600-12P10-XL)       SAL13/MSEG         6       10       DCEP2T 4 port 40CE / 16 port 10CE       (C600-12P10-XL)       SAL13/MSEG         7       48       CEP720 48 port 100E       (C600-12P10-XL)       SAL13/MSEG         7       48       CEP720 48 port 100E       (C600-12P10-XL)       SAL13/MSEG         7       48       CEP720 48 port 100E       (C600-12P10-XL)       SAL13/MSEG         7       48       CEP720 48 port 100E       (C600-12P10-XL)       SAL13/MSEG         7       48       CEP720 48 port 100E       (C600-12P10-XL)       SAL13/MSEG         8       Additacab       No. 40C       11       12.2 (50r) SSL 15.2 (1) SV       No. 40C         3       4431/ca7b-c447       11.1       12.2 (50r) SSL 15.2 (1) SV       No. 40C         4       CP10.05.ceea.4681                                                                                                    | Mod Ports Card Type Model                                                                                                    | Serial No.                                                                                                    | Mod Ports Card Type                                                                                                    | Model Serial No.                                                                                                    |
| Mod ARC addresses       HW       FW       SW       Status         2       4c00.8269.bef0 to 4c00.8269.bef0 1       10       12.2(50r)SYL 15.2(1)SY       0K         3       4d3.ca7b.c440 to 4d3.ca7b.c447       1.1       12.2(50r)SYL 15.2(1)SY       0K         4       c471.fe7c.d7ct of c471.fe7c.d7d1       1.3       12.2(50r)SYL 15.2(1)SY       0K         5       1005.caea.d382 to 1005.caea.d39       1.0       15.1(58r)SYL 15.2(1)SY       0K         6       1005.caea.d32 to 1005.caea.d508 to 1005.caea.d508       1.0       15.1(58r)SYL 15.2(1)SY       0K         6       1005.caea.d508 to 1005.caea.d508       1.0       15.1(58r)SYL 15.2(1)SY       0K         7       b38.61d8.6fb8 to b388.61d8.6fb7       3.0       12.2(10r)SY       15.2(1)SY       0K         6       1005.caea.d508 to 1005.caea.d508       1.0       15.1(58r)SYL 15.2(1)SY       0K         7       b38.61d8.6fb8 to b388.61d8.6fb7       3.0       12.2(10r)SY       15.2(1)SY       0K         7       b38.61d8.6fb7       3.0       12.2(10r)SY       15.2(1)SY       0K         8       p1icy Feature Card 4       VS=F6K-PFC4       SAL1630HVP       0K         3       CPU Daughterboard       VS=F6K-MFC5       SAL1631L4FS       0K </td <td>2         20         DCEF2T 4 port 40GE / 16 port 10GE         WS-X6904-40G           3         5         Supervisor Engine 2T 10GE w/ CTS (Acti VS-SUP2T-10G           4         5         Supervisor Engine 2T 10GE w/ CTS (CSSO VS-SUP2T-10G           5         40         DCEF2T 8 port 40GE / 32 port 10GE         C6800-32P10G-XL           6         10         DCEF2T 2 port 40GE / 8 port 10GE         C6800-32P10G-XL           7         48         CEF720 48 port 1000mb SFF         WS-X6848-SFP</td> <td>SAL1747CKRG<br/>SAL1533M8ZG<br/>SAL1635LR99<br/>SAL18443CZ1<br/>SAL184427C2<br/>SAL183427C2<br/>SAL1815QBSC</td> <td>2 20 DCEF2T 4 port 40GE / 16 port 10GE<br/>3 5 Supervisor Engine 2T 10GE w/ CTS (Hot)<br/>4 5 Supervisor Engine 2T 10GE w/ CTS (CSSC<br/>5 40 DCEF2T 8 port 40GE / 32 port 10GE<br/>6 20 DCEF2T 4 port 40GE / 16 port 10GE<br/>7 48 CEF720 48 port 1000mb SFP</td> <td>WS-X6904-40G         SAL1745FY57           VS-SUP2T-10G         SAL1737CNCH           VS-SUP2T-10G         SAL1635LR9E           C6800-32P10G-XL         SAL18443CZ8           C6800-16P10G-XL         SAL18443KJ           WS-X6848-SFP         SAL1811NKKK</td> | 2         20         DCEF2T 4 port 40GE / 16 port 10GE         WS-X6904-40G           3         5         Supervisor Engine 2T 10GE w/ CTS (Acti VS-SUP2T-10G           4         5         Supervisor Engine 2T 10GE w/ CTS (CSSO VS-SUP2T-10G           5         40         DCEF2T 8 port 40GE / 32 port 10GE         C6800-32P10G-XL           6         10         DCEF2T 2 port 40GE / 8 port 10GE         C6800-32P10G-XL           7         48         CEF720 48 port 1000mb SFF         WS-X6848-SFP                                                                                                    | SAL1747CKRG<br>SAL1533M8ZG<br>SAL1635LR99<br>SAL18443CZ1<br>SAL184427C2<br>SAL183427C2<br>SAL1815QBSC                                                         | 2 20 DCEF2T 4 port 40GE / 16 port 10GE<br>3 5 Supervisor Engine 2T 10GE w/ CTS (Hot)<br>4 5 Supervisor Engine 2T 10GE w/ CTS (CSSC<br>5 40 DCEF2T 8 port 40GE / 32 port 10GE<br>6 20 DCEF2T 4 port 40GE / 16 port 10GE<br>7 48 CEF720 48 port 1000mb SFP                                                                                                    | WS-X6904-40G         SAL1745FY57           VS-SUP2T-10G         SAL1737CNCH           VS-SUP2T-10G         SAL1635LR9E           C6800-32P10G-XL         SAL18443CZ8           C6800-16P10G-XL         SAL18443KJ           WS-X6848-SFP         SAL1811NKKK                                                                                                    |
| 2       400.8269.bef0 to 400.8269.bef0 3 1.0       12.2(50r)SYL 15.2(1)SY       0k         3       443.ca7b.c440 to 44d3.ca7b.c447 to 401.4d3.ca7b.c447 to 402f.6d6a.8387       1.0       12.2(50r)SYL 15.2(1)SY       0k         4       c471.fc7c.d7c1 1.3       12.2(50r)SYL 15.2(1)SY       0k       3       2c54.2dc3.e6c5 to 2c54.2dc3.e6c       1.5       12.2(50r)SYL 15.2(1)SY       0k         5       1005.caea.e382 to 1005.caea.e3a9       1.0       15.1(58r)SYL 15.2(1)SY       0k       4       671.fc7c.d7c to 641.fc70.d71.fc7c.d71.fc7c.d71                                                                                                    | od MAC addresses Hw Fw Sw                                                                                                    | Status                                                                                                    | Mod MAC addresses Hw Fw                                                                                                    | Sw Status                                                                                                    |
| 4       Sub-Module       Model       Serial       Hw       Status         2       Distributed Forwarding Card WS-F6K-DFC4-E       SAL1803KVP7       1.0       0k       2       Distributed Forwarding Card WS-F6K-DFC4-E       SAL1803KVP7       1.0       0k         3       Policy Feature Card 4       VS-F6K-PFC4       SAL153SNU01       1.0       0k       3       Policy Feature Card 4       VS-F6K-PFC4       SAL1737CHE       2.1       0k         4       Policy Feature Card 4       VS-F6K-MSFC5       SAL1635LRNB       1.2       0k       3       CPU Daughterboard       VS-F6K-MSFC5       SAL1635LRNB       1.2       0k         4       CPU Daughterboard       VS-F6K-MSFC5       SAL1634L4FS       1.4       0k       0k       4       Policy Feature Card 4       VS-F6K-MSFC5       SAL1634L4FL       1.0       0k         5       Distributed Forwarding Card C6800-DFC-XL       SAL18432C1       1.0       0k       5       Distributed Forwarding Card C6800-DFC-XL       SAL18438FF       1.0       0k         5       Distributed Forwarding Card C6800-DFC-XL       SAL184342C21       1.0       0k       5       Distributed Forwarding Card C6800-DFC-XL       SAL184432FT       1.0       0k         6       Distributed Forwarding Card C6800                                                                                                    | <pre>: 4c00.8269.bef0 to 4c00.8269.bf03 1.0 12.2(50r)SYL 15.2(1)S<br/>! 44d3.ca7b.c440 to 44d3.ca7b.c447 1.1 12.2(50r)SYS 15.2(1)S<br/>1 c471.fe7c.d7cc to c471.fe7c.d7d3 1.3 12.2(50r)SYS 15.2(1)S<br/>1 005.caea.e382 to 1005.caea.e3a9 1.0 15.1(58r)SYL 15.2(1)S<br/>1 005.caea.e4608 to 1005.caea.e361 1.0 15.1(58r)SYL 15.2(1)S<br/>b 838.61d8.6fb8 to b 838.61d8.6fe7 3.0 12.2(18r)S1 15.2(1)S</pre>                                                                                                    | SY         Ok           SY         Ok           SY         Ok           SY         Ok           SY         Ok           SY         Ok           SY         Ok | 2 e02f.6d6a.8374 to e02f.6d6a.8387 1.0 12<br>3 2c54.2dc3.e6c5 to 2c54.2dc3.e6cc 1.5 12<br>4 c471.fe7c.d7ef to c471.fe7c.d7f6 1.3 12<br>5 1005.caea.e4ea to 1005.caea.e511 1.0 15<br>6 1005.caea.d59a to 1005.caea.d5ad 1.0 15<br>7 b838.61d8.2b58 to b838.61d8.2b87 3.0 12                                                                                                    | .2(50r)SYL 15.2(1)SY Ok<br>.2(50r)SYS 15.2(1)SY Ok<br>.2(50r)SYS 15.2(1)SY Ok<br>.1(58r)SYL 15.2(1)SY Ok<br>.1(58r)SYL 15.2(1)SY Ok<br>.2(18r)SYL 15.2(1)SY Ok                                                                                                    |
| 2       Distributed Forwarding Card WS-F6K-DFC4-E       SAL1803KVP7       1.0       0k         3       Policy Feature Card 4       VS-F6K-PFC4       SAL1535NU01       1.0       0k         4       Policy Feature Card 4       VS-F6K-MSFC5       SAL1535NU01       1.0       0k         4       Policy Feature Card 4       VS-F6K-MSFC5       SAL1631LK18       1.2       0k         5       Distributed Forwarding Card C6800-DFC-XL       SAL1634L4FS       1.4       0k         6       Distributed Forwarding Card C6800-DFC-XL       SAL18443C21       1.0       0k         5       Distributed Forwarding Card C6800-DFC-XL       SAL1834XFF       1.0       0k         5       Distributed Forwarding Card C6800-DFC-XL       SAL1834XFF       1.0       0k         6       Distributed Forwarding Card C6800-DFC-XL       SAL183427C2       1.0       0k         7       Distributed Forwarding Card WS-F6K-DFC4-A       SAL183427C2       1.0       0k         6       Distributed Forwarding Card WS-F6K-DFC4-A       SAL18315QDDY       2.0       0k         6       Distributed Forwarding Card C6800-DFC-XL       SAL18443ET       1.0       0k         6       Distributed Forwarding Card C6800-DFC-XL       SAL18443ET       1.0 <t< td=""><td>d Sub-Module Model Serial H</td><td>W Status</td><td>Mod Sub-Module Model</td><td>Serial Hw Status</td></t<>                                                                                                    | d Sub-Module Model Serial H                                                                                                    | W Status                                                                                                    | Mod Sub-Module Model                                                                                                    | Serial Hw Status                                                                                                    |
| i Online Diag Status Mod Online Diag Status                                                                                                    | Distributed Forwarding Card WS-F6K-DFC4-E       SAL1803KVP7         Policy Feature Card 4       VS-F6K-PFC4       SAL1535NU0L         CPU Daughterboard       VS-F6K-MSFC5       SAL1531KN81         Policy Feature Card 4       VS-F6K-MSFC5       SAL1531KN81         Policy Feature Card 4       VS-F6K-MSFC5       SAL1631LK78         CPU Daughterboard       VS-F6K-MSFC5       SAL1634L4FS         Distributed Forwarding Card C6800-DFC-XL       SAL18443C21       1         Distributed Forwarding Card C6800-DFC-XL       SAL183427C2       1         Distributed Forwarding Card C6800-DFC-XL       SAL183427C2       1         Distributed Forwarding Card WS-F6K-DFC4-A       SAL183427C2       1 | 0 0k<br>0 0k<br>1 0k<br>2 0k<br>4 0k<br>0 0k<br>0 0k<br>0 0k<br>0 0k                                                                                          | 2       Distributed Forwarding Card WS-F6K-DFC4-E         3       Policy Feature Card 4       VS-F6K-PFC4         3       CPU Daughterboard       VS-F6K-MSFC5         4       Policy Feature Card 4       VS-F6K-MSFC5         5       Distributed Forwarding Card C6800-DFC-XL         5       Distributed Forwarding Card C6800-DFC-XL         6       Distributed Forwarding Card C6800-DFC-XL         7       Distributed Forwarding Card WS-F6K-DFC4-A | SAL1808MDJW         1.0         0k           SAL1737CM1E         2.1         0k           SAL1736CKTZ         2.0         0k           SAL1635LRN         1.2         0k           SAL1634L4Q4         1.4         0k           SAL184432CZ         1.0         0k           SAL184432CZ         1.0         0k           SAL184432FT         1.0         0k           SAL1842AKJ         1.0         0k           SAL18310N58F         2.0         0k |
| Pass     3     Pass       Pass     4     Pass       Pass     5     Pass       Pass     6     Pass       Pass     7     Pass                                                                                                    | Online Diag Status<br>Pass<br>Pass<br>Pass<br>Pass<br>Pass<br>Pass<br>Pass<br>Pa                                                                                                    |                                                                                                    | Mod Online Diag Status<br>2 Pass<br>3 Pass<br>4 Pass<br>5 Pass<br>6 Pass<br>7 Pass                                                                                                    |                                                                                                    |

How to configure VSS Ports?

VSS ports use a 3-part notation: Interface <Type> <Switch Number> / <Module Number> / <Port Number>

#### Layer 2 Configuration

interface GigabitEthernet1/3/3
switchport
switchport mode access
switchport access vlan 205
logging event link-status
load-interval 30
end

#### **Layer 3 Configuration**

. interface TenGigabitEthernet2/1/1 ip address 68.7.1.2 255.255.255.0 logging event link-status load-interval 30 ipv6 address 2015:68:7:1::2/96 ipv6 ospf 1 area 68

NOTE: The default mode is "routed". Issue "switchport" to enable L3 CLI

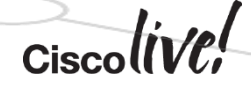

BRKCRS-3035

20

53

an

DODD

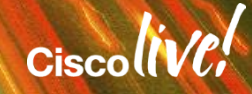

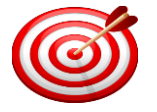

Key Concepts

| Catalyst Switch that ope<br>Active Control Plane f                                                                        | erates as the<br>or the VSS                                                                                | Defines 2 Catalyst Switches that are participating together as a Virtual Switching System (VSS) |
|----------------------------------------------------------------------------------------------------|----------------------------------------------------------------------------------------------------|-------------------------------------------------------------------------------------------------|
| Virtual Switc                                                                                                    | Virtual Switch Do                                                                                          | omain<br>Virtual Switch 2                                                                       |
|                                                                                                    |                                                                                                    |                                                                                                 |
| Active Control                                                                                                    | Plane Virtual Switch                                                                                       | Link Hot Standby Control Plane                                                                  |
| Active Data Pl                                                                                                    | ane                                                                                                    | Active Data Plane                                                                               |
|                                                                                                    |                                                                                                    |                                                                                                 |
| Special 10GE Port-Channel joins two<br>allowing them to operate as a sing<br>BRKCRS-3035 © 2015 Cisco and/or its affiliat | Catalyst Switches         gle logical device         tes. All rights reserved.       Cisco Public       22 | Catalyst Switch that operates as the<br>Hot Standby Control Plane for the VSS <b>Cisco</b>      |

Virtual Switch Link (VSL)

# The Virtual Switch Link (VSL) joins two physical chassis together. The VSL provides a control-plane interface to keep both the chassis in sync

The VSS "control-plane" uses the VSL for CPU to CPU communications (programming, statistics, etc.) while the "data-plane" uses the VSL to extend the internal chassis fabric to the remote chassis.

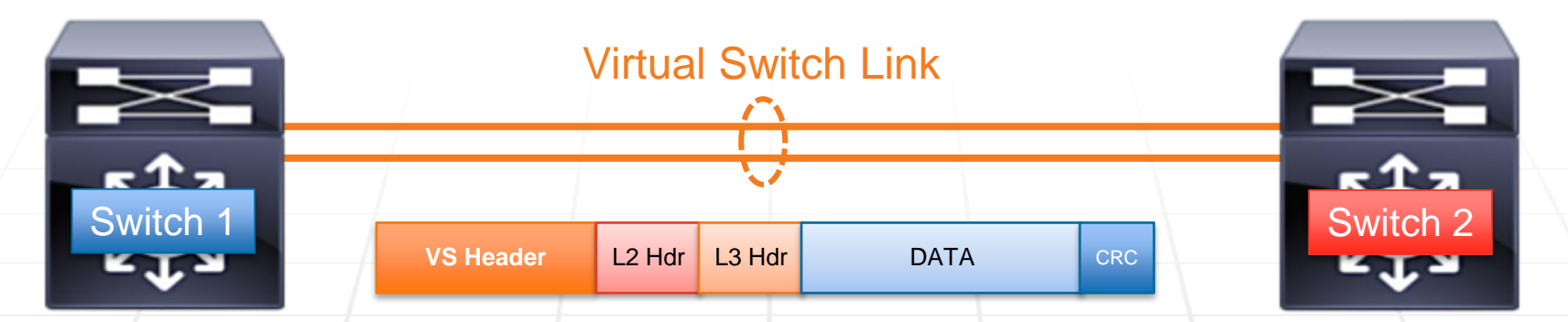

All traffic traversing the VSL is encapsulated into a 32 Byte Virtual Switch Header (VSH)

The VSH contains the Source and Destination Port Index, Class of Service (CoS), VLAN ID, other important information from the Layer 2 and Layer 3 headers

23

Building the Virtual Switch Link

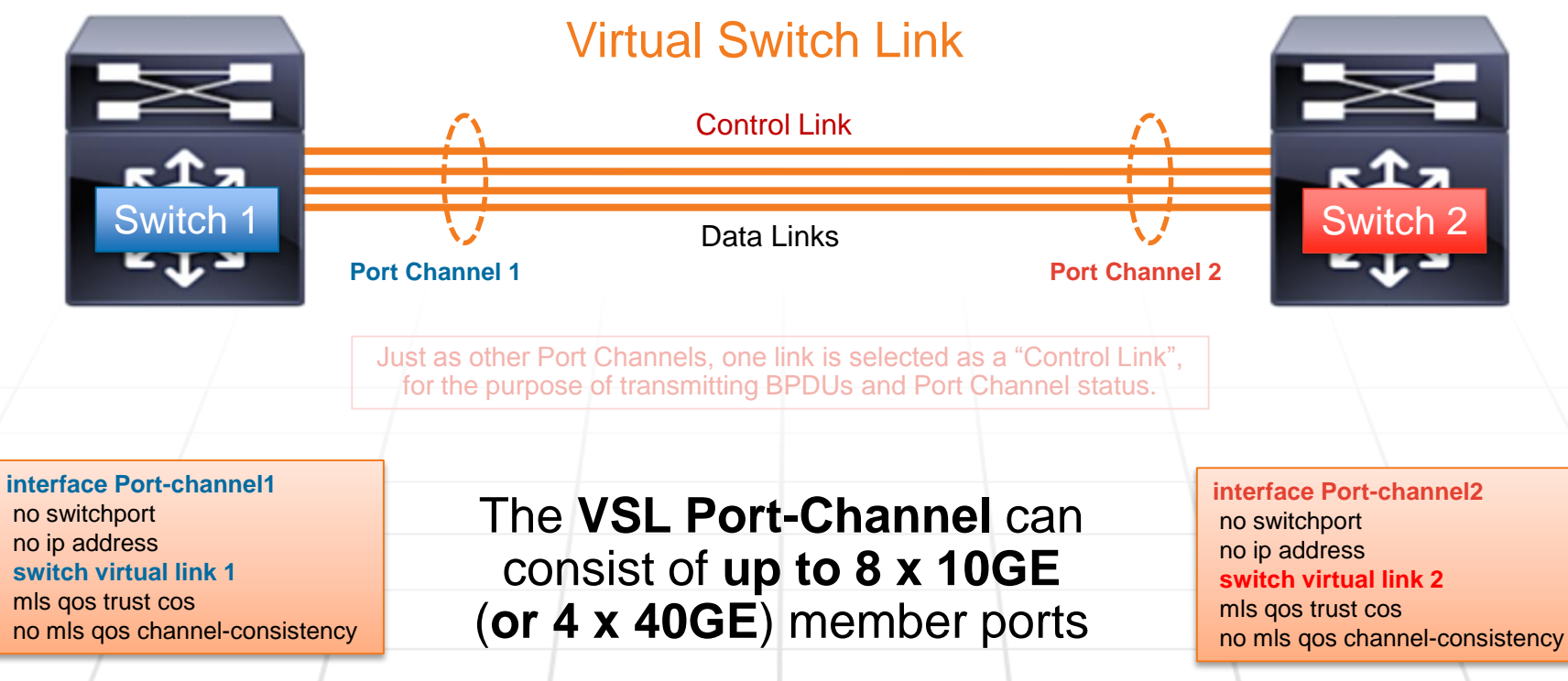

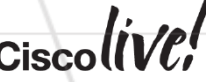

Cisco Public 24

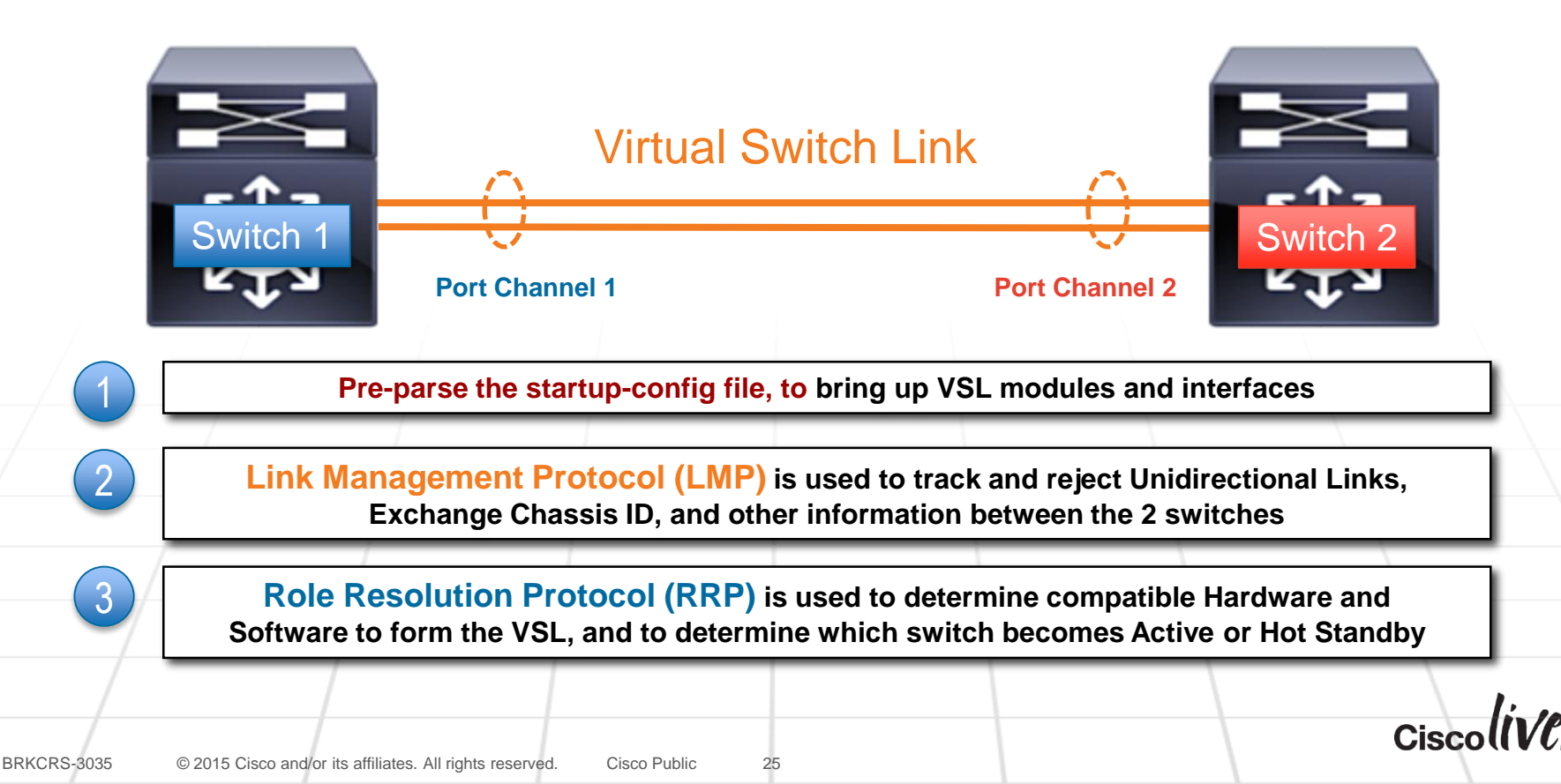

show switch virtual link detail

| VSS01#show switch virtual 1<br>VSL Status : UP<br>VSL Uptime : 21 hours, 45 m<br>VSL SCP Ping : Pass<br>VSL ICC Ping : Pass<br>VSL Control Link : Te1/2/4<br>VSL Encryption : Configured<br>LMP summary | ink detail<br>inutes<br>Mode - Off, Ope | erational Mode - Off                        |                                     |
|----------------------------------------------------------------------------------------------------|-----------------------------------------|---------------------------------------------|-------------------------------------|
| Link info: Confi                                                                                                    | gured: 4                                | Operational: 4                              |                                     |
| Interface Flag State                                                                                                    | Peer Peer<br>Flag MAC                   | Peer Peer<br>Switch Interface               | Timer(s)running<br>(Time remaining) |
| Tel/1/4 vfsp operational                                                                                                    | vfsp 0013.5flc                          | .0680 2 Te2/1/4                             | T4 (152ms)<br>T5 (59.95s)           |
| Tel/1/5 vfsp operational                                                                                                    | vfsp 0013.5f1c                          | .0680 2 Te2/2/5                             | T4(152ms)<br>T5(59.95s)             |
| Te1/2/4 vfsp operational                                                                                                    | vfsp 0013.5f1c                          | .0680 2 Te2/2/4                             | T4(152ms)<br>T5(59.95s)             |
| Te1/2/5 vfsp operational                                                                                                    | vfsp 0013.5flc                          | .0680 2 Te2/1/5                             | T4 (152ms)<br>T5 (59.98s)           |
| Flags: v - Valid flag set<br>s - Negotiation fl                                                                                                    | f - Bi-c<br>ag set p - Pee              | directional flag set<br>r detected flag set |                                     |
| Timers: T4 - Hello Tx Time                                                                                                    | r T5 - Hello H                          | Rx Timer                                    |                                     |

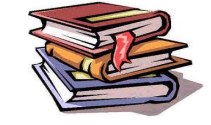

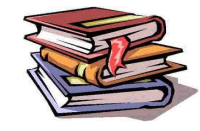

A new VSLP ping mechanism has been implemented in VSS mode to allow the user to objectively verify the health of the VSL itself...

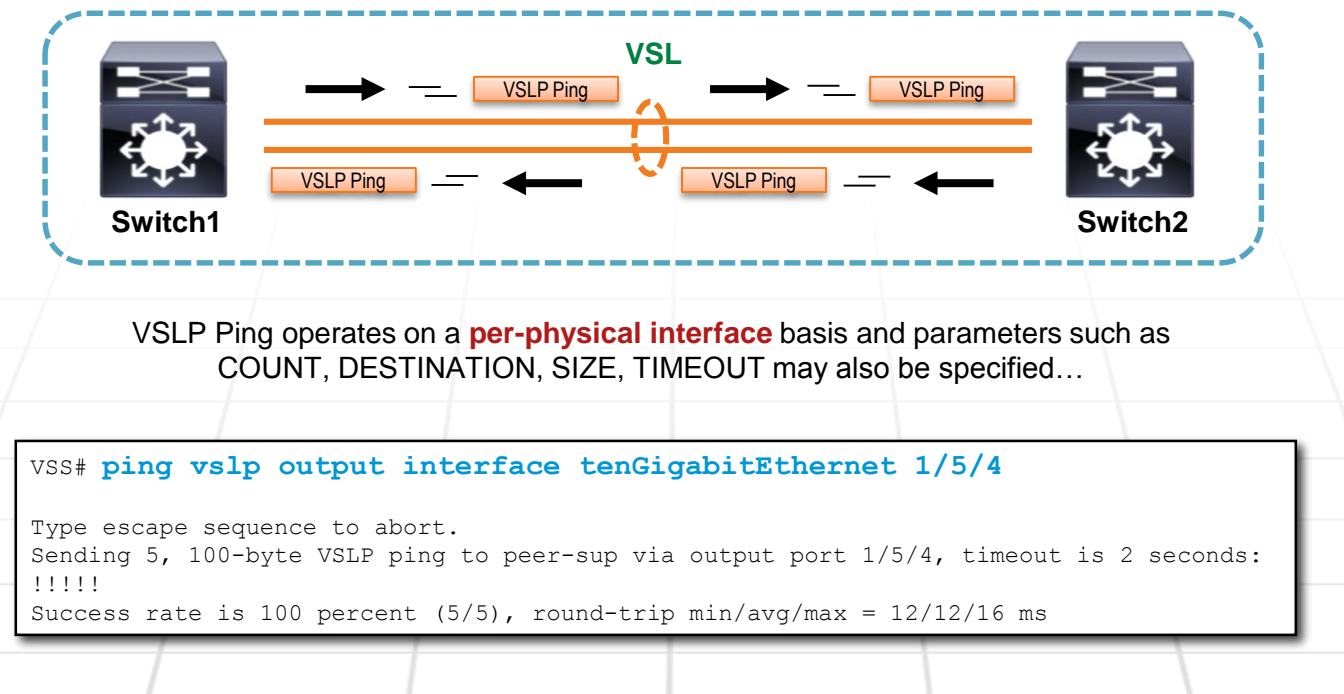

**VSL** Initialization Summary

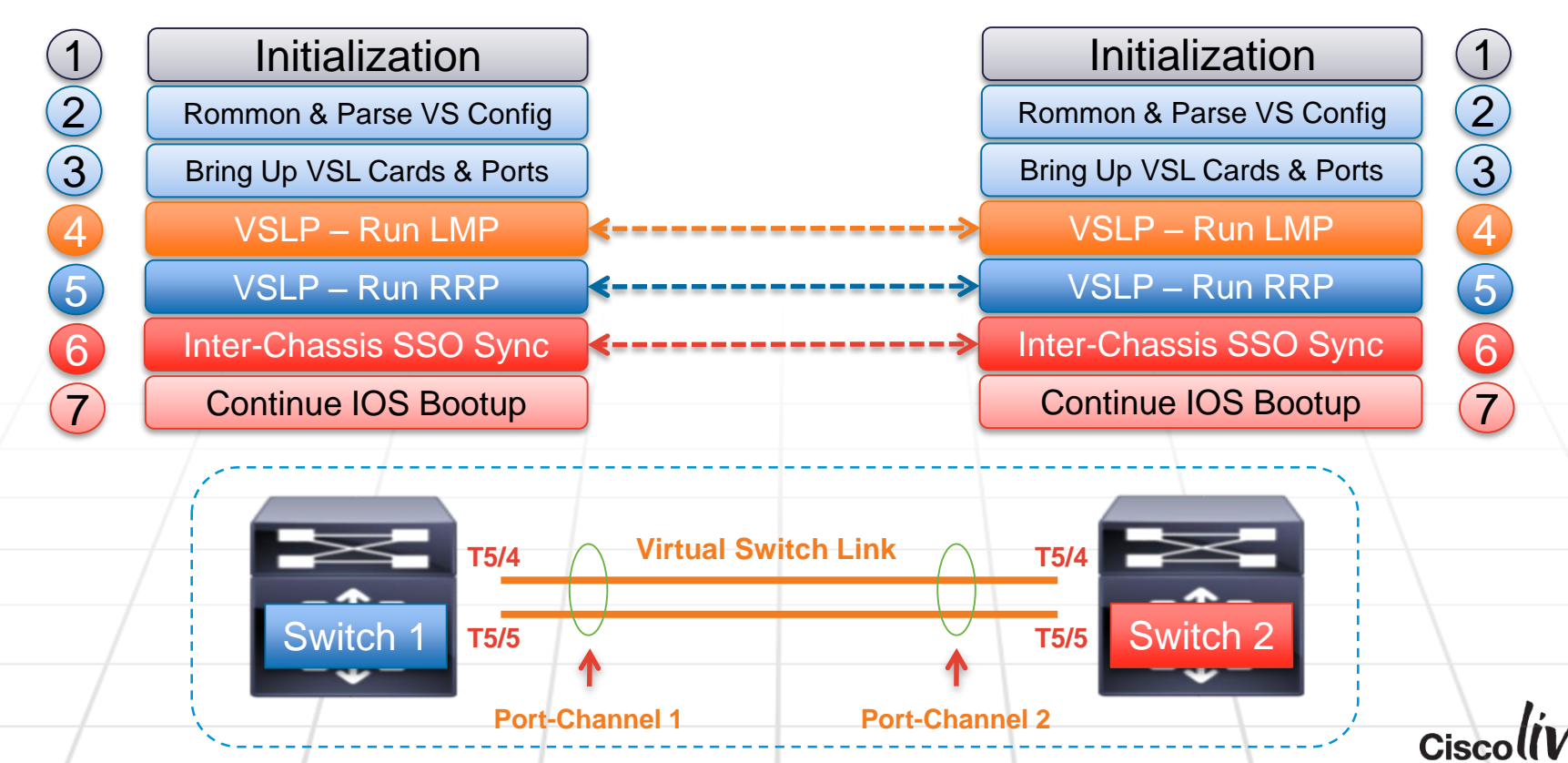

28

Cisco Public

Configuration Consistency Check

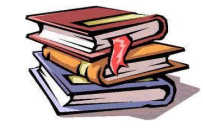

# After the roles have been resolved through RRP, a Configuration Consistency Check is performed across the VSL switches to ensure proper VSL operation.

The following items are checked for consistency:

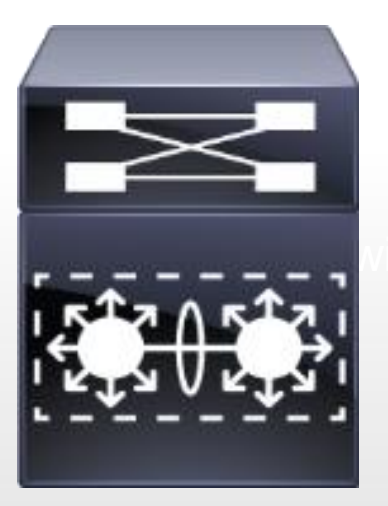

| Switch Virtual Domain ID   |
|----------------------------|
| Switch Virtual Switch ID   |
| Switch Priority            |
| Switch Preempt             |
| VSL Port Channel Link ID   |
| VSL Port state, Interfaces |
| Power Redundancy mode      |
| Power Enable on VSL cards  |

If the VSS configurations do NOT match, the Standby Supervisor will revert to RPR mode, disabling all non-VSL interfaces...

**Unified Control Plane** 

#### VSS forwarding information is exchanged between Supervisors with Stateful Switch-Over (SSO)

#### One Supervisor is elected **ACTIVE** with the other in **HOT STANDBY** mode

- Active / Standby Supervisors run in SSO Mode Boot variable, Running-Config, Protocol State, and Line Card Status are fully synchronized
- Active Supervisor manages all Control-Plane Functions including Infrastructure Management (Online Insertion Removal, Port Manager, Feature Manager, etc.) and all L2/L3+ Protocols (STP, IP Routing, EtherChannel, SNMP, Telnet, etc.)

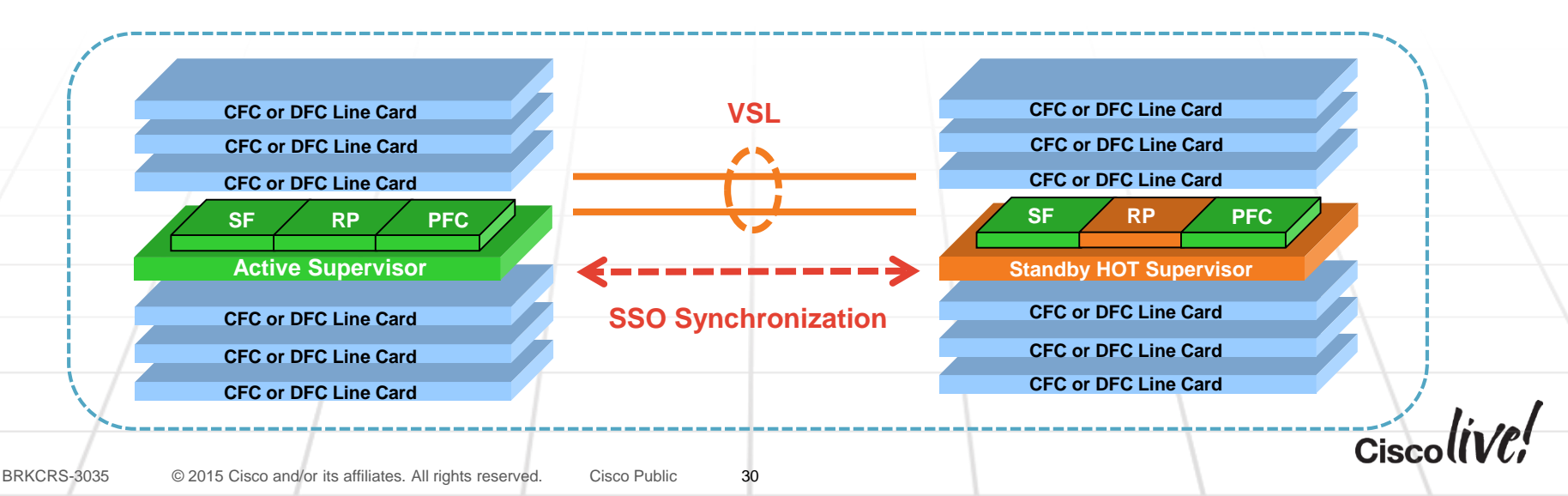

#### C6500 Supervisor VSL In-band Connection Reduces VSS Boot Time

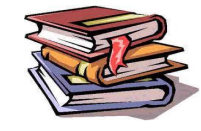

#### Allows for the VSL ports to be brought online very early in the boot process

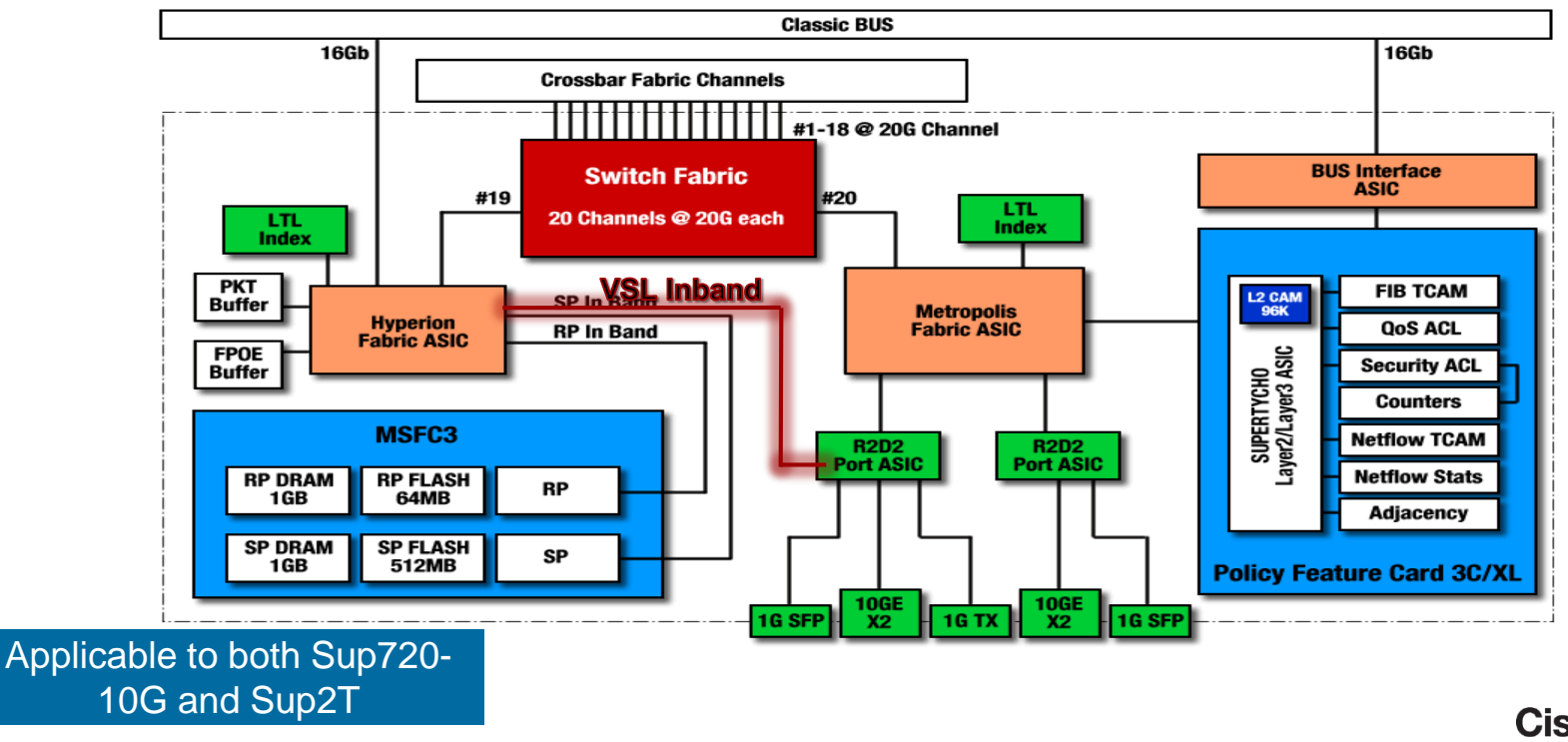

show switch virtual

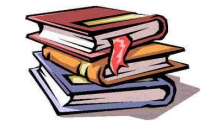

| VSS# show switch v                  | rirtual ?                                                                                  |
|-------------------------------------|--------------------------------------------------------------------------------------------|
| dual-active                         | Virtual switch dual-active information                                                     |
| link                                | Virtual switch link information                                                            |
| redundancy                          | vs pseudo-standby status                                                                   |
| role                                | Virtual switch role information                                                            |
| slot-map                            | virtual slot map table                                                                     |
| troubleshooting                     | vs vsl troubleshooting output                                                              |
| role<br>slot-map<br>troubleshooting | Virtual switch role information<br>virtual slot map table<br>vs vsl troubleshooting output |

**NOTE:** The "troubleshooting" option provides a single command to gather all VSS related troubleshooting data (simplifies gathering data for TAC)  $\bigcirc$ 

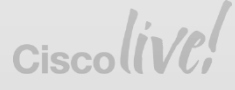

show switch virtual role

| VSS <b># show switch virtual role</b><br>RRP information for Instance 2 |                                  |                           |                            |                             |                   |              |               |
|-------------------------------------------------------------------------|----------------------------------|---------------------------|----------------------------|-----------------------------|-------------------|--------------|---------------|
| Valid                                                                   | Flags                            | Peer<br>Count             | Preferred<br>Peer          | Reserved<br>Peer            |                   |              |               |
| TRUE<br>Switch                                                          | V<br>Switch<br>Number            | 1<br>Status               | 1<br>Preempt<br>Oper(Conf) | 1<br>Priority<br>Oper(Conf) | Role              | Local<br>SID | Remote<br>SID |
| LOCAL<br>REMOTE                                                         | 2<br>1                           | UP<br>UP                  | FALSE (N )<br>FALSE (N )   | 100(100)<br>100(100)        | ACTIVE<br>STANDBY | 0<br>928     | 0<br>5923     |
| Peer 0<br>Flags :<br>In dual<br>VSS#                                    | represen<br>: V - Va<br>L-active | nts the<br>lid<br>recover | local switch<br>y mode: No |                             |                   |              |               |

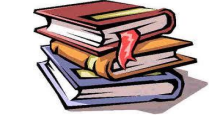

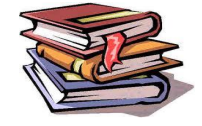

show switch virtual role redundancy

```
VSS# show switch virtual role redundancy
                 My Switch Id = 2
               Peer Switch Id = 1
       Last switchover reason = active unit removed
    Configured Redundancy Mode = sso
     Operating Redundancy Mode = sso
Switch 2 Slot 8 Processor Information :
_____
        Current Software state = ACTIVE
       Uptime in current state = 1 day, 1 hour, 39 minutes
                Image Version = Cisco IOS Software, s2t54 Software (s2t54-ADVENTERPRISEK9 DBG-M), Version 12.2(49) SY131.71, INTERIM SOFTWARE
Synced to CARSON_BASE_FOR_V122_50_SY_THROTTLE_121610_101313, Weekly Branch: v122_50_sy_throttle
BOOT = bootdisk:s2t54-adventerprisek9 dbg-mz.SSA.122-49.SY131.71 110421,1;
                  CONFIG FILE =
                      BOOTLDR =
        Configuration register = 0x2102
                 Fabric State = ACTIVE
                   Control Plane State = ACTIVE
Switch 1 Slot 6 Processor Information :
       Current Software state = STANDBY HOT (switchover target)
       Uptime in current state = 1 day, 1 hour, 35 minutes
                Image Version = Cisco IOS Software, s2t54 Software (s2t54-ADVENTERPRISEK9 DBG-M), Version 12.2(49)SY131.71, INTERIM SOFTWARE
Synced to CARSON BASE FOR V122 50 SY THROTTLE 121610 101313, Weekly Branch: v122 50 sy throttle
BOOT = bootdisk:s2t54-adventerprisek9 dbg-mz.SSA.122-49.SY131.71 110421,1;
                  CONFIG FILE =
                      BOOTLDR =
        Configuration register = 0x2102
                 Fabric State = ACTIVE
           Control Plane State = STANDBY
```

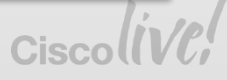

Active - Active Data Planes

#### Both data forwarding planes are **ACTIVE**

Standby Supervisor and all Line Cards with DFC's are actively forwarding...

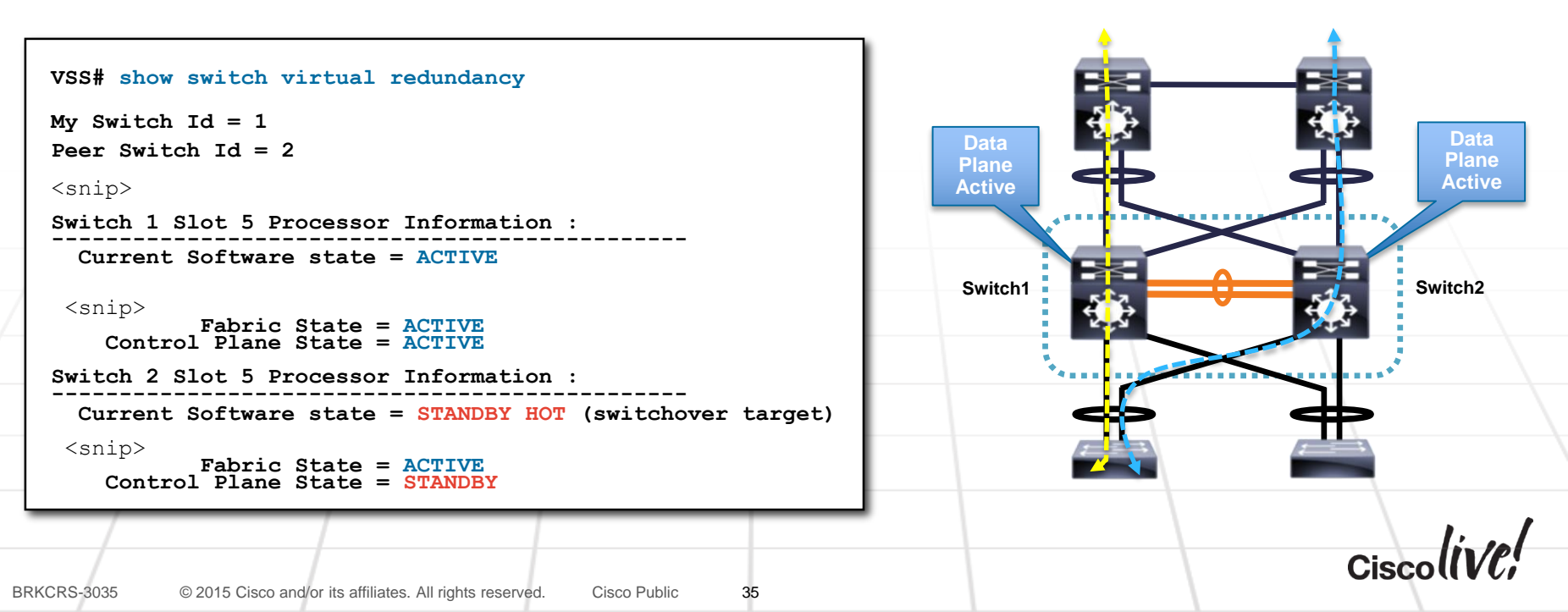

Multi-chassis EtherChannel (MEC)

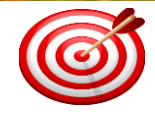

#### Prior to VSS, an EtherChannel had to reside within the same physical switch: Single Module (EC) or Cross Module (DEC)

In a VSS environment, the two physical chassis form a single logical entity, which allows a new DEC, known as Multi-chassis EtherChannels (MEC)

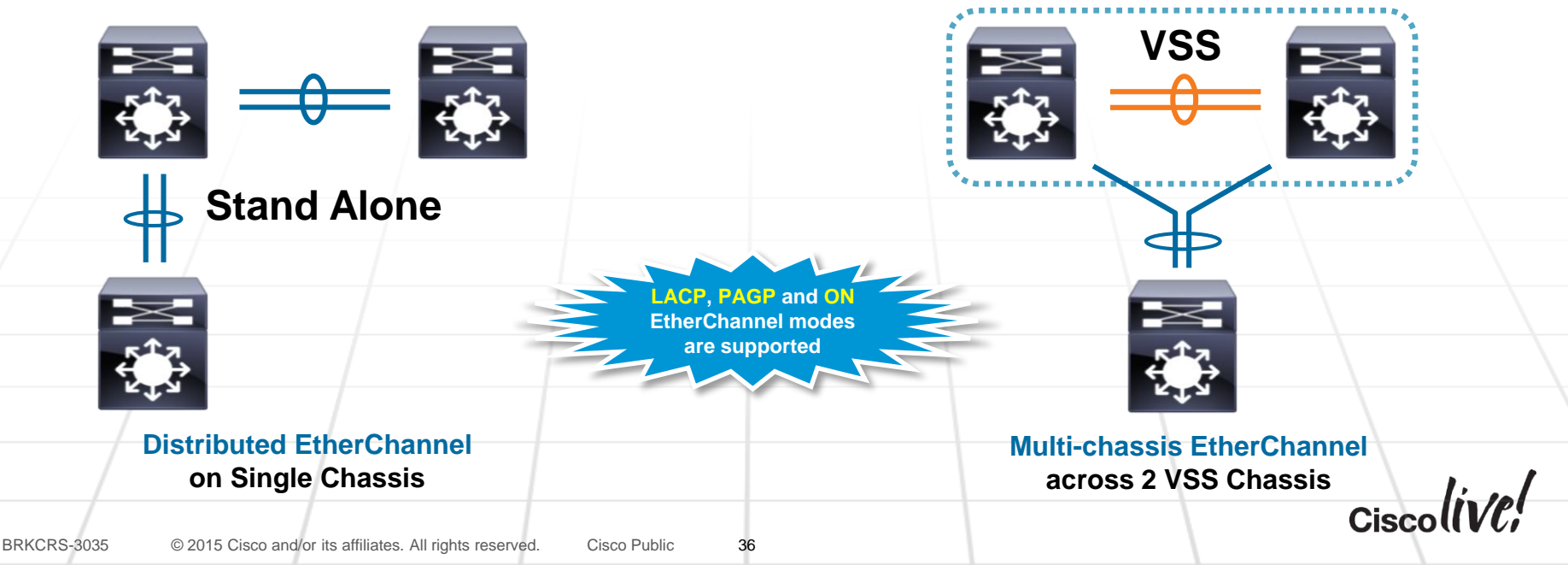
## **Etherchannel Traffic Load Balancing**

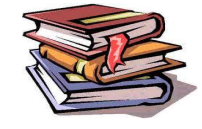

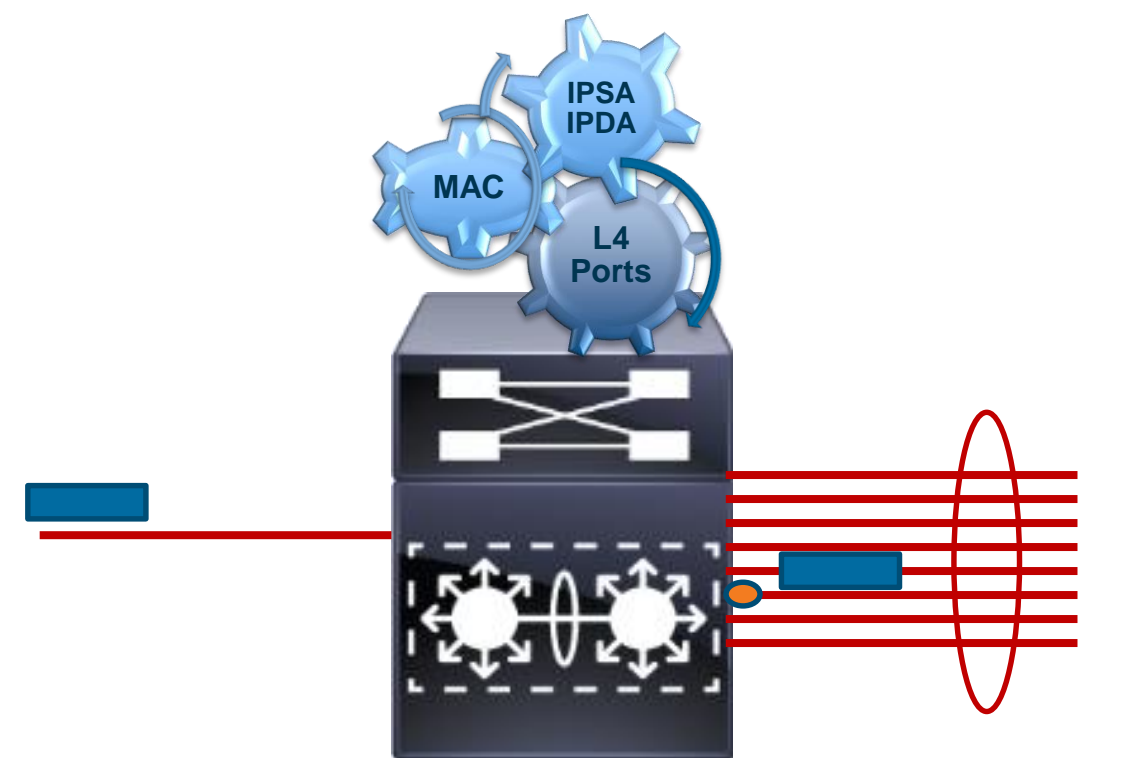

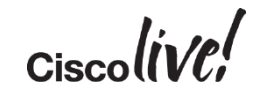

Load-Balancing for MEC & ECMP

# The PFC / DFC hash logic for MEC and ECMP load-balancing, which determines which physical port to use, is skewed to always favor LOCAL links!

This avoids overloading the Virtual Switch Link (VSL) with unnecessary traffic loads...

| Logical<br>Interface | Physical<br>Interface | Result Bundle Hash<br>(RBH) Value | $\nabla$    | Logical | Physical<br>Interface | Result Bundle Hash<br>(RBH) Value |
|----------------------|-----------------------|-----------------------------------|-------------|---------|-----------------------|-----------------------------------|
| PO 10                | T 1/1/1               | 0,1,2,3,4,5,6,7                   | $\nabla$    | PO 10   | T 1/1/1               |                                   |
| PO 10                | T2/1/1                |                                   |             | PO 10   | T2/1/1                | 0,1,2,3,4,5,6,7                   |
|                      |                       |                                   |             |         |                       |                                   |
|                      | Blue 1                | <b>Fraffic</b>                    |             | Or      | ange T                | raffic                            |
| C                    | destined              | d for the                         |             | de de   | stined f              | or the                            |
| Ne                   | eighbor               | will result                       | Z C L       | Neig    | hbor w                | ill result                        |
| in L                 | .ink 1 c              | of the MEC                        | V II V      | in Lir  | nk 2 of t             | the MEC                           |
| bur                  | ndle bei              | ng chosen                         | Link 1 Link | 2 bund  | le being              | g chosen                          |
|                      |                       | /                                 |             |         |                       |                                   |
| /                    |                       | /                                 |             |         |                       | Cisco                             |

## **Etherchannel Concepts**

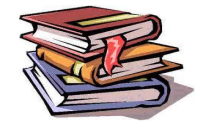

Etherchannel Hash Distribution

The default hashing algorithm will redistribute all the Result Bit Hash values across the available ports when there is a change. This affects all traffic traversing the Etherchannel

| RBH (for MEC)<br>2 Link Bundle Example |        |  |  |  |
|----------------------------------------|--------|--|--|--|
| Link 1                                 | Link 2 |  |  |  |
| 0                                      | 1      |  |  |  |
| 2                                      | 3      |  |  |  |
| 4                                      | 5      |  |  |  |
| 6                                      | 7      |  |  |  |
|                                        |        |  |  |  |

| RBH (for MEC)         |   |   |  |  |  |
|-----------------------|---|---|--|--|--|
| 3 Link Bundle Example |   |   |  |  |  |
| Link 1 Link 2 Link 3  |   |   |  |  |  |
| 0                     | 1 | 6 |  |  |  |
| 2                     | 3 | 7 |  |  |  |
| 4                     | 5 |   |  |  |  |

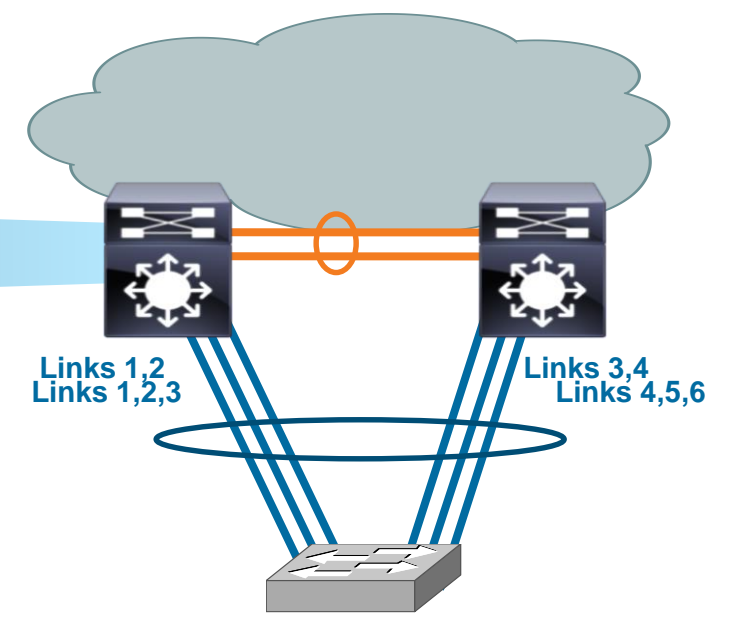

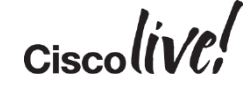

# **EtherChannel Concepts**

EtherChannel Hash Distribution Adaptive

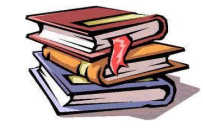

Adaptive Hash Distribution Enhancement allows for the addition or removal of links in a bundle without affecting all of the traffic in an Etherchannel. Note in the below example, only Flow 7 and 8 are affected by the addition of an extra link to the Channel...

| RBH (for MEC)         |        |  |  |
|-----------------------|--------|--|--|
| 2 Link Bundle Example |        |  |  |
| Link 1 Link 2         |        |  |  |
| Flow 1                | Flow 2 |  |  |
| Flow 3                | Flow 4 |  |  |
| Flow 5 Flow 6         |        |  |  |
| Flow 7                | Flow 8 |  |  |

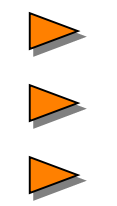

| RBH (for MEC)<br>3 Link Bundle Example |        |        |  |  |  |
|----------------------------------------|--------|--------|--|--|--|
| Link 1 Link 2 Link 3                   |        |        |  |  |  |
| Flow 1                                 | Flow 2 | Flow 7 |  |  |  |
| Flow 3                                 | Flow 4 | Flow 8 |  |  |  |
| Flow 5                                 | Flow 6 |        |  |  |  |

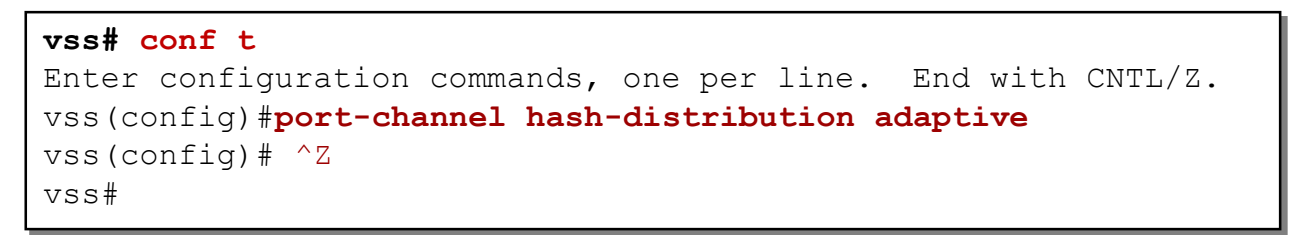

### Default for Catalyst 6500 VSS beginning in 12.2(33)SXH1

#### How to check an MEC

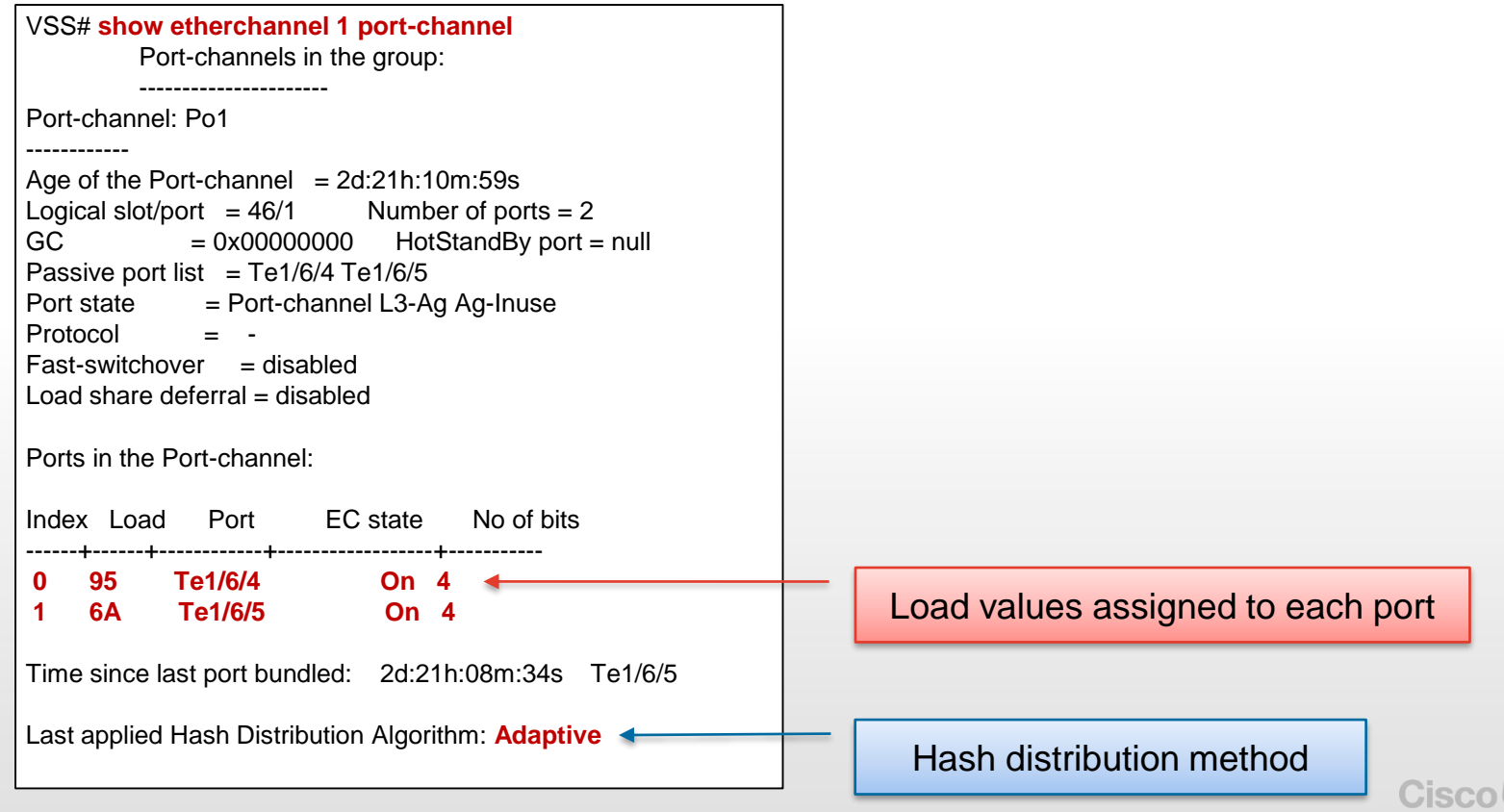

EtherChannel Hash

#### An IOS command can be used to determine which physical link in the EtherChannel will be used

It can use various hash inputs to yield an 8-bucket RBH value that will correspond to one of the ports...

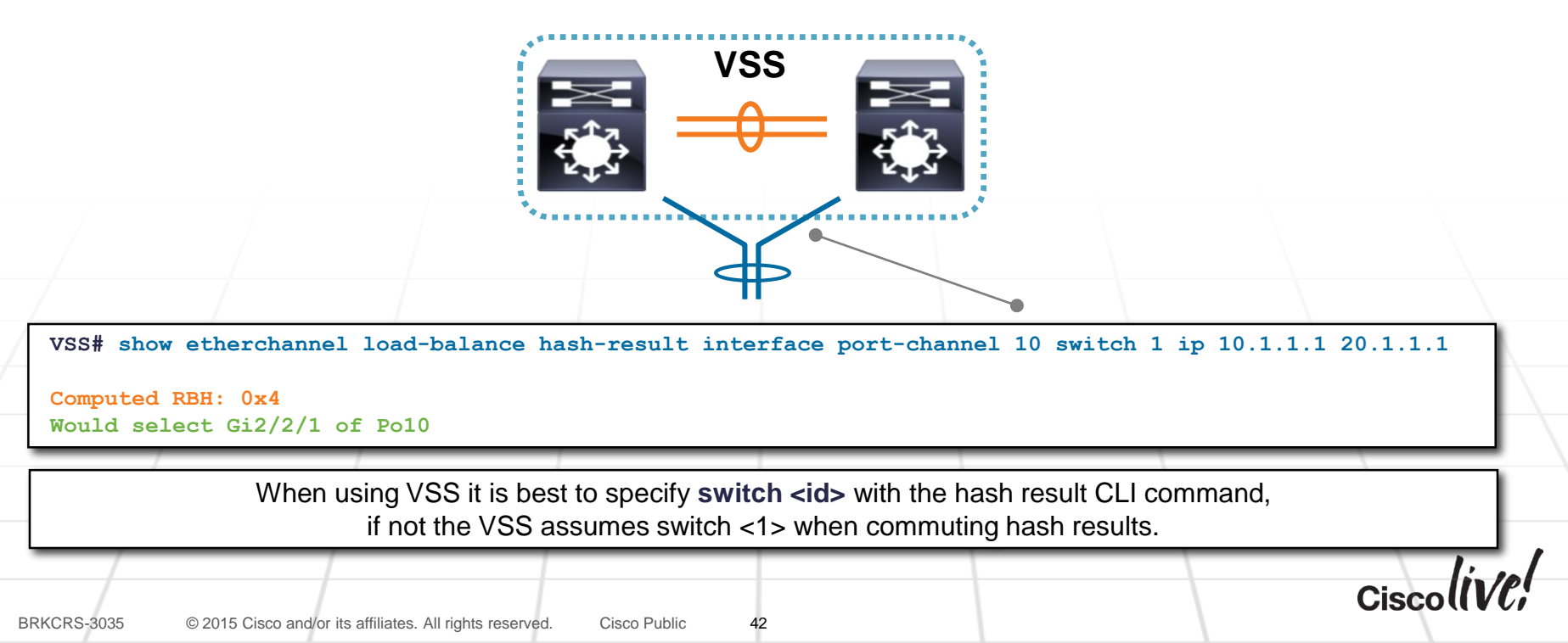

Catalyst 6500 Sup720 MEC Load-Balance Schemes

| C6K_S720_VSS(config)# port-channel load-balance ? |                                      |  |  |  |  |
|---------------------------------------------------|--------------------------------------|--|--|--|--|
| dst-ip                                            | Dst IP Addr                          |  |  |  |  |
| dst-mac                                           | Dst Mac Addr                         |  |  |  |  |
| dst-mixed-ip-port                                 | Dst IP Addr and TCP/UDP Port         |  |  |  |  |
| dst-port                                          | Dst TCP/UDP Port                     |  |  |  |  |
| mpls                                              | Load Balancing for MPLS packets      |  |  |  |  |
| src-dst-ip                                        | Src XOR Dst IP Addr                  |  |  |  |  |
| src-dst-mac                                       | Src XOR Dst Mac Addr                 |  |  |  |  |
| <pre>src-dst-mixed-ip-port</pre>                  | Src XOR Dst IP Addr and TCP/UDP Port |  |  |  |  |
| src-dst-port                                      | Src XOR Dst TCP/UDP Port             |  |  |  |  |
| src-ip                                            | Src IP Addr                          |  |  |  |  |
| src-mac                                           | Src Mac Addr                         |  |  |  |  |
| src-mixed-ip-port                                 | Src IP Addr and TCP/UDP Port         |  |  |  |  |
| src-port                                          | Src TCP/UDP Port                     |  |  |  |  |

43

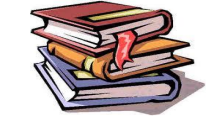

#### Catalyst 6500/6800 Sup2T MEC Load-Balance Schemes

| C6K_S2T_VSS(config)# port-cha | nnel load-balance ?                        |
|-------------------------------|--------------------------------------------|
| dst-ip                        | Dst IP Addr                                |
| dst-mac                       | Dst Mac Addr                               |
| dst-mixed-ip-port             | Dst IP Addr and TCP/UDP Port               |
| dst-port                      | Dst TCP/UDP Port                           |
| mpls                          | Load Balancing for MPLS packets            |
| src-dst-ip                    | Src XOR Dst IP Addr                        |
| src-dst-mac                   | Src XOR Dst Mac Addr                       |
| src-dst-mixed-ip-port         | Src XOR Dst IP Addr and TCP/UDP Port       |
| src-dst-port                  | Src XOR Dst TCP/UDP Port                   |
| src-ip                        | Src IP Addr                                |
| src-mac                       | Src Mac Addr                               |
| src-mixed-ip-port             | Src IP Addr and TCP/UDP Port               |
| src-port                      | Src TCP/UDP Port                           |
| vlan-dst-ip                   | Vlan, Dst IP Addr                          |
| vlan-dst-mixed-ip-port        | Vlan, Dst IP Addr and TCP/UDP Port         |
| vlan-src-dst-ip               | Vlan, Src XOR Dst IP Addr                  |
| vlan-src-dst-mixed-ip-port    | Vlan, Src XOR Dst IP Addr and TCP/UDP Port |
| vlan-src-ip                   | Vlan, Src IP Addr                          |
| vlan-src-mixed-ip-port        | Vlan, Src IP Addr and TCP/UDP Port         |

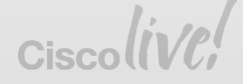

#### Catalyst 4500-E Sup7 and Catalyst 4500-X MEC Load-Balance Schemes

| C4K_VSS(config)        | <pre>#port-channel load-balance ?</pre> |
|------------------------|-----------------------------------------|
| dst-ip                 | Dst IP Addr                             |
| dst-mac                | Dst Mac Addr                            |
| dst-port               | Dst TCP/UDP Port                        |
| src-dst-ip             | Src XOR Dst IP Addr                     |
| <pre>src-dst-mac</pre> | Src XOR Dst Mac Addr                    |
| src-dst-port           | Src XOR Dst TCP/UDP Port                |
| src-ip                 | Src IP Addr                             |
| src-mac                | Src Mac Addr                            |
| src-port               | Src TCP/UDP Port                        |

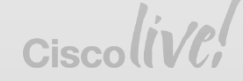

# VSS Enabled Campus Design

Unicast ECMP Traffic Flows

- ECMP forwarding also favors locally attached interfaces
- Hardware FIB first inserts entries for ECMP routes using locally attached links
- If all local links fail, the FIB is programmed to forward across the VSL link

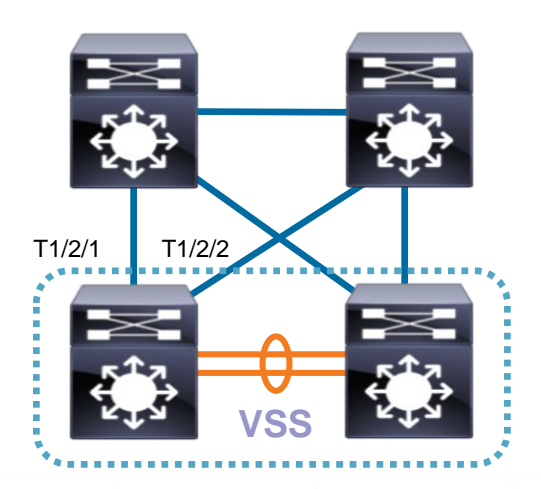

```
cr2-6500-vss# show ip route 10.121.0.0 255.255.128.0 longer-prefixes
          10.121.0.0/17
 D
              [90/3328] via 10.122.0.33, 2d10h, TenGigabitEthernet2/2/1
              [90/3328] via 10.122.0.27, 2d10h, TenGigabitEthernet1/2/1
                                                                                 Four ECMP
              [90/3328] via 10.122.0.22, 2d10h, TenGigabitEthernet2/2/2
                                                                                   Entries
              [90/3328] via 10.122.0.20, 2d10h, TenGigabitEthernet1/2/2
 cr2-6500-vss# show mls cef 10.121.0.0 17 switch 1
 Codes: decap - Decapsulation, + - Push Label
 Index Prefix
                              Adjacency
                                                , 0012.da67.7e40 (Hash: 0001)
 102400 10.121.0.0/17
                              Te1/2/2
                                                                                    Two FIB Entries
                                                , 0018.b966.e988 (Hash: 0002
                               Te1/2/1
BRKCRS-3035
           © 2015 Cisco and/or its affiliates. All rights reserved.
                                         Cisco Public
```

# **VSS Hardware and Software Requirements**

53

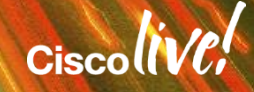

### VSS is supported on Catalyst 6500, 6800, 4500-E and 4500-X

|                                       | Catalyst 6500 / 6800                             | Catalyst 4500-E                                                                                                    | Catalyst 4500-X                                                                                              |
|---------------------------------------|--------------------------------------------------|----------------------------------------------------------------------------------------------------|----------------------------------------------------------------------------------------------------|
| Supervisors                           | Sup2T, Sup720-10G                                | Sup7-E, Sup7L-E<br>Sup8-E                                                                                                    | Fixed (based on Sup7E)                                                                                       |
| Mixed / Asymmetric Chassis<br>Support | Yes                                              | Yes *after release 3.5.0E                                                                                                    | No, must pair using the same base<br>model, either 16-port or 32-port<br>Optional 8-port module is supported |
| Software Trains                       | Sup2T - 12.2SY, 15.0SY,<br>15.1SY, 15.2SY        | p2T - 12.2SY, 15.0SY,<br>1SY, 15.2SY<br>p720-10G - 12.2SXH,<br>2SXI,12.2SXJ, 15.1SY<br>3.6.0E<br>3.5.0E<br>3.4.0SG<br>15.1(2)SG | 3.6.0E<br>3.5.0E,                                                                                            |
|                                       | Sup720-10G - 12.2SXH,<br>12.2SXI,12.2SXJ, 15.1SY |                                                                                                    | 3.4.0SG                                                                                                    |
| Quad-Sup SSO                          | Sup2T 15.1SY1                                    | No, Future Release                                                                                                    | N/A                                                                                                    |
| Quad-Sup Uplink Forwarding            | Sup720-10G 12.2(33)SXI4                          | No, Future Release                                                                                                    | N/A                                                                                                    |
|                                       |                                                  |                                                                                                    | Ciscolive                                                                                                    |

Catalyst 6500 and 6800 Supervisor Modules

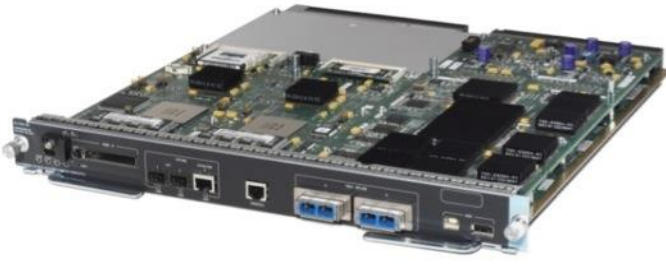

### VS-S720-10G (XL)

### VSS-capable Supervisors

VS-S720-10G @ 12.2(33)SXH1 VS-S2T-10G @ 15.0(1)SY

### New Forwarding Engine ASICs

Virtual Switch port indexes & maps to allow traffic forwarding across 2 chassis

Distributed DFC mode across 2 chassis

- VSL-capable 10GE uplinks
- VSS is NOT supported on the Sup720-3B or earlier models

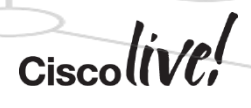

### **VS-S2T-10G (XL)**

BRKCRS-3035 © 2015 Cisco and/or its affiliates. All rights reserved. Cisco Public

#### Catalyst 6500 and 6800 VSL Capable Modules

| Module            | Description                                           | VSL (Capable) Ports                         |
|-------------------|-------------------------------------------------------|---------------------------------------------|
| VS-S720-10G (XL)  | 720G VSS Capable Supervisor                           | 2                                           |
| WS-X6708-10G (XL) | 10GE X2 Fiber Line Card                               | 8                                           |
| WS-X6716-10G (XL) | 10GE X2 Fiber Line Card                               | 4 (Performance mode)                        |
| WS-X6716-10T (XL) | 10GE RJ45 Copper Line Card                            | 4 (Performance mode)                        |
| VS-S2T-10G (XL)   | 720G VSS Capable Supervisor                           | 2                                           |
| WS-X6908-10G (XL) | 10GE X2 Fiber Line Card                               | 8                                           |
| WS-X6904-40G (XL) | 10GE SFP+ Fiber Line Card<br>40GE CFP Fiber Line Card | <b>16</b> (10G mode)<br><b>4</b> (40G mode) |

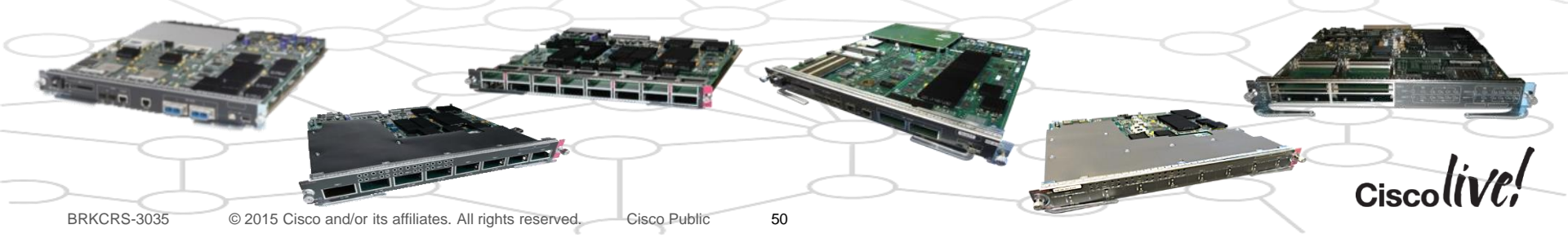

Introducing NEW Catalyst 6500 and 6800 VSL capable 10G modules

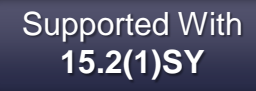

|                                  | 32x10G SFP+                                                                            | 16x10G SFP+                                                                             | 8x10G SFP+                                                                              |
|----------------------------------|----------------------------------------------------------------------------------------|-----------------------------------------------------------------------------------------|-----------------------------------------------------------------------------------------|
|                                  |                                                                                        | 9                                                                                       |                                                                                         |
| Bandwidth in 6807                | 160G                                                                                   | 80G                                                                                     | 80G                                                                                     |
| Optics:                          | SFP / SFP+                                                                             | SFP / SFP+                                                                              | SFP / SFP+                                                                              |
| Buffers per Port:                | 250 MB                                                                                 | 250 MB                                                                                  | 500 MB                                                                                  |
| Hardware Features:               | Full L2/L3 with IPv4 & IPv6,<br>MPLS & VPLS capabilities,<br>1M IPv4 Routes,1M NetFlow | Full L2/L3 with IPv4 & IPv6,<br>MPLS & VPLS capabilities,<br>1M IPv4 Routes, 1M NetFlow | Full L2/L3 with IPv4 & IPv6,<br>MPLS & VPLS capabilities,<br>1M IPv4 Routes, 1M NetFlow |
| Additional<br>Hardware Features: | VSS & Instant Access, SGT,<br>MACSec, LISP, Dual Priority<br>Queues, Two Level HQoS    | VSS & Instant Access, SGT,<br>MACSec, LISP, Dual Priority<br>Queues, Two Level HQoS     | VSS & Instant Access, SGT,<br>MACSec, LISP, Dual Priority<br>Queues, Two Level HQoS     |
| Designed for                     | Core & Aggregation                                                                     | Core & Aggregation                                                                      | Core                                                                                    |

Catalyst 6500 Sup72-10G VSS Supported Ethernet LAN Modules

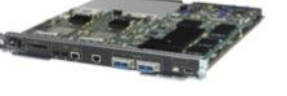

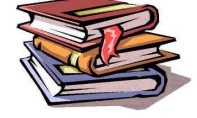

VS-S720-10G (XL)

| Module            | Description                                   | Minimum IOS Version |
|-------------------|-----------------------------------------------|---------------------|
| WS-X6148E-GE-TX   | 10/100/1000TX Copper Line Card (BUS)          | 12.2(33)SXJ1        |
| WS-X6724-SFP      | 1GE SFP Fiber Line Card (CFC or DFC3C)        | 12.2(33)SXH1        |
| WS-X6748-SFP      | 1GE SFP Fiber Line Card (CFC or DFC3C)        | 12.2(33)SXH1        |
| WS-X6748-GE-TX    | 10/100/1000TX Copper Line Card (CFC or DFC3C) | 12.2(33)SXH1        |
| WS-X6704-10G      | 10GE Xenpak Fiber Line Card (CFC or DFC3C)    | 12.2(33)SXH1        |
| WS-X6708-10G (XL) | 10GE X2 Fiber Line Card (DFC3C)               | 12.2(33)SXH1        |
| WS-X6716-10G (XL) | 10GE X2 Fiber Line Card (DFC3C)               | 12.2(33)SXH1        |
| WS-X6716-10T (XL) | 10GE RJ45 Copper Line Card (DFC3C)            | 12.2(33)SXI4        |

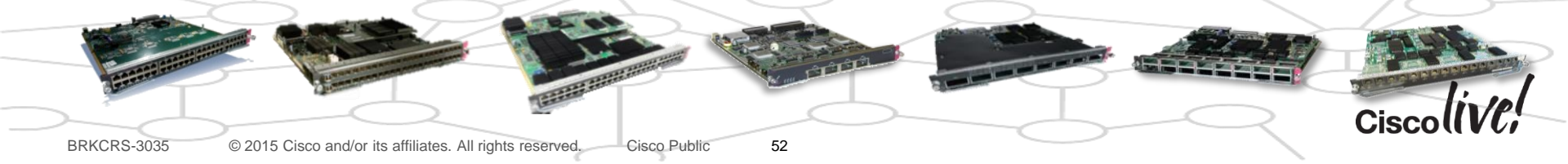

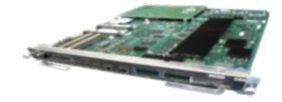

#### Catalyst 6500 and 6800 Sup2T VSS Supported Ethernet LAN Modules

**VS-S2T-10G (XL)** 

| Module                                        | Description                                  | Minimum IOS Version |
|-----------------------------------------------|----------------------------------------------|---------------------|
| WS-X6148E-GE-TX                               | 10/100/1000TX Copper Line Card (BUS)         | 15.1(1)SY           |
| WS-X6724-SFP<br><b>WS-X6824-SFP</b>           | 1GE SFP Fiber Line Card (CFC or DFC4)        | 15.0(1)SY           |
| WS-X6748-SFP<br><b>WS-X6848-SFP</b>           | 1GE SFP Fiber Line Card (CFC or DFC4)        | 15.0(1)SY           |
| WS-X6748-GE-TX<br><b>WS-X6848-GE-TX</b>       | 10/100/1000TX Copper Line Card (CFC or DFC4) | 15.0(1)SY           |
| WS-X6704-10G                                  | 10GE Xenpak Fiber Line Card (CFC or DFC4)    | 15.0(1)SY           |
| WS-X6716-10G (XL)<br>WS-X6816-10G (XL)        | 10GE X2 Fiber Line Card (DFC4)               | 15.0(1)SY           |
| WS-X6716-10T (XL)<br><b>WS-X6816-10T</b> (XL) | 10GE RJ45 Copper Line Card (DFC4)            | 15.0(1)SY           |
| WS-X6908-10G (XL)                             | 10GE X2 Fiber Line Card (DFC4)               | 15.0(1)SY           |
| WS-X6904-40G (XL)                             | 10GE SFP+ / 40GE CFP Fiber Line Card (DFC4)  | 15.0(1)SY1          |

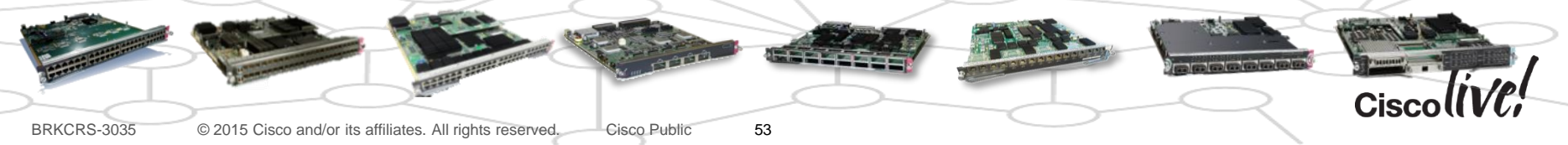

Catalyst 6500 and 6800 VSS Service Module Support

| Module                                                   | Description                                             | VSS Minimum Software                        |
|----------------------------------------------------------|---------------------------------------------------------|---------------------------------------------|
| WS-SVC-NAM-1<br>WS-SVC-NAM-2<br><b>WS-SVC-NAM3-G6-K9</b> | Network Analysis Module<br>Network Analysis Module      | 12.2(33)SXJ1 – Sup720<br>15.0(1)SY – Sup2T  |
| WS-SVC-WISM-1-K9<br>WS-SVC-WISM-2-K9                     | Wireless Services Module (WiSM)                         | 12.2(33) SXJ1 – Sup720<br>15.0(1)SY – Sup2T |
| ACE10-6500-K9<br>ACE20-6500-K9<br><b>ACE30-6500-K9</b>   | Application Control Engine                              | 12.2(33)SXI4 – Sup720<br>15.0(1)SY – Sup2T  |
| WS-SVC-FWSM-1-K9                                         | Firewall Services Module (FWSM)                         | 12.2(33)SXI – Sup720<br>15.0(1)SY – Sup2T   |
| WS-SVC-IDSM2-K9                                          | Intrusion Detection System Services Module (IDSM)       | 12.2(33)SXI – Sup720                        |
| WS-SVC-ASA-SM1-K9                                        | Adaptive Security Application Services Modules (ASA-SM) | 12.2(33)SXJ1 – Sup720<br>15.0(1)SY – Sup2T  |

BRKCRS-3035 © 2015 Cisco and/or its affiliates. All rights reserved. Cisco Public

54

CiscollVC

# **VSS Hardware Requirements**

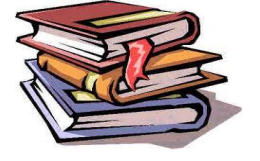

### System PFC Mode Matrix

| Linecard Type | Sup720-10G<br>(Standalone)<br>System wide PFC<br>Mode | Sup720-10G<br>(VSS)<br>System wide PFC<br>Mode | Sup2T<br>(Standalone)<br>System Wide PFC<br>Mode | Sup2T<br>(VSS)<br>System Wide PFC<br>Mode |
|---------------|-------------------------------------------------------|------------------------------------------------|--------------------------------------------------|-------------------------------------------|
| DFC4          | Not Supported                                         | Not Supported                                  | PFC4                                             | PFC4                                      |
| DFC3C         | PFC3C                                                 | PFC3C                                          | Not Supported                                    | Not Supported                             |
| DFC3B         | PFC3B*                                                | Not Supported                                  | Not Supported                                    | Not Supported                             |
| DFC3A         | PFC3A*                                                | Not Supported                                  | Not Supported                                    | Not Supported                             |
| DFC2          | Not Supported                                         | Not Supported                                  | Not Supported                                    | Not Supported                             |
| CFC           | PFC3C                                                 | PFC3C                                          | PFC4<br>(6700-series)                            | PFC4<br>(6700-series)                     |
| Classic       | PFC3C                                                 | Not Supported                                  | 6148 Series                                      | WS-X6148E-GE-45AT<br>(only)               |

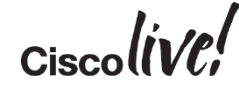

Catalyst 4500-E and 4500-X VSS Support

### Catalyst 4500-E Series

### Catalyst 4500-X Series

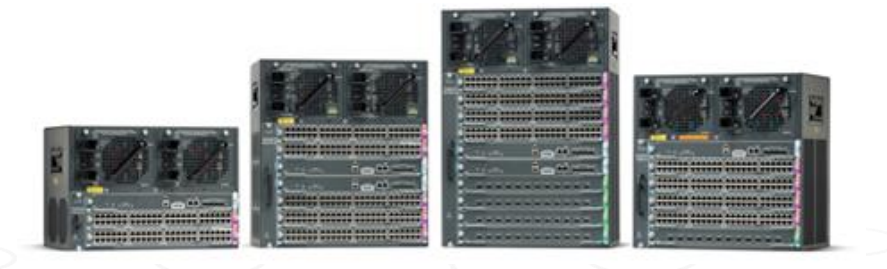

| <b></b> | 2   |     |
|---------|-----|-----|
|         |     | 11  |
|         | 2 2 | 120 |

Software support begins with IOS XE 3.4.0SG

- All 10G and 1G ports supported as VSL ports
- EtherChannel rules apply: All ports must be either 10G or 1G

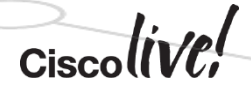

BRKCRS-3035 © 2015 Cisco and/or its affiliates. All rights reserved. Cisco Public

Catalyst 4500E and 4500X VSS Support Matrix

| Hardware       | Chassis                                                                                                    | Supervisor      | Мо                                                                      | dules                                                                                                    |
|----------------|----------------------------------------------------------------------------------------------------|-----------------|-------------------------------------------------------------------------|----------------------------------------------------------------------------------------------------|
| Catalyst 4500E | 4503+E<br>4506+E<br>4507+E<br>4510R+E                                                                                                    | Sup7E<br>Sup7LE | WS-X4748-RJ45+V<br>WS-X4712-SFP+E<br>WS-X4748-UPOE+E<br>WS-X4748-RJ45-E | WS-X4606-X2-E<br>WS-X4648-RJ45V-E<br>WS-X4648-RJ45V+E<br>WS-X4648-RJ45-E<br>WS-X4640-CSFP-E<br>WS-X4624-SFP-E<br>WS-X4612-SFP-E |
| Catalyst 4500X | WS-C4500X-32SFP+<br>WS-C4500X-F-32SFP+<br>WS-C4500X16SFP+<br>WS-C4500X-F-16SFP+<br>WS-C4500X-24X-IPB<br>WS-C4500X-24X-IPB<br>WS-C4500X-24X-ES | -               | C4KX-NM-8SFP+                                                           |                                                                                                    |
| ~~~            | $\sim$                                                                                                    |                 |                                                                         |                                                                                                    |

All supported 4500-E series modules are VSL capable Legacy modules WS-45XX and WS-42XX are not supported

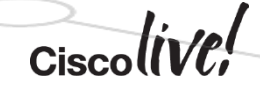

BRKCRS-3035 © 2015 Cisco and/or its affiliates. All rights reserved.

57

### VSS Feature Comparison: C4500E/X vs C6500/6800

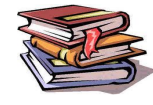

| Capability                                                                             | Catalyst 6500     | Catalyst 4500E/X<br>Phase I 3.4xSG | Catalyst 4500E/X<br>Phase II 3.5.0E |      |
|----------------------------------------------------------------------------------------|-------------------|------------------------------------|-------------------------------------|------|
| Quad-sup VSS SSO                                                                       | Yes               | No                                 | No                                  |      |
| Quad Sup Forwarding Uplinks                                                            | Yes               | No                                 | Yes                                 |      |
| Switchport-based Multi-chassis EC                                                      | Yes               | Yes                                | Yes                                 |      |
| Routed Port Multi-chassis EC                                                           | Yes               | No                                 | Yes                                 |      |
| Split Brain Detection method                                                           | Fast Hello, EPAgP | EPAgP                              | Fast Hello , EPAgP                  |      |
| Cross-chassis NSF/SSO                                                                  | Yes               | Yes                                | Yes                                 |      |
| Cross-chassis ISSU                                                                     | Yes               | Yes                                | Yes                                 |      |
| PoE LC support in VSS                                                                  | Yes               | Yes                                | Yes                                 |      |
| Asymmetric chassis<br>(VSS between different slot E-chassis<br>or base model X-series) | Yes               | No                                 | Yes                                 |      |
| Smart Install Director w/VSS                                                           | Yes               | No<br>(Standalone only)            | Yes                                 |      |
|                                                                                        |                   |                                    | Cisco                               | live |

## Catalyst 4500 Series Feature Differences Between Standalone and VSS mode

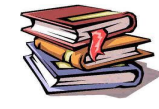

| Features                                              | Standalone | VSS     |
|-------------------------------------------------------|------------|---------|
| UniDirectional Ethernet & UniDirectional Link Routing | Yes        | No      |
| Connectivity Fault Management D8.1                    | Yes        | No      |
| Resilient Ethernet Protocol and associated features   | Yes        | No      |
| Flexlinks                                             | Yes        | No      |
| PVL,L2PT, Fast UDLD                                   | Yes        | No      |
| WCCP - needs SSO compliance                           | Yes        | No      |
| Dot1q Tunnel (Legacy dot1q tunnel)                    | Yes        | No      |
| Vian Translation (1:1, 1:2-Selective QinQ)            | Yes        | No      |
| Mediatrace and Metadata – needs SSO compliance        | Yes        | No      |
| MACsec on VSL ports                                   | Yes        | No      |
| EnergyWise                                            | Yes        | No      |
|                                                       |            | Ciscoli |

BRKCRS-3035 © 2015 Cisco and/or its affiliates. All rights reserved. Cisco Public

Ø

Always Verify Supported Hardware with Software Release Notes

Before every deployment always read the Release Notes for the planned software release and check the Supported Hardware section to verify all components are supported.

- Catalyst 6800/6500/4500 modular platforms are designed for very long product lifecycles
- Investment Protection is a key design criteria
- Overtime older hardware support is not carried forward with the newest software releases in order to minimize complexity, optimize performance, increase feature velocity or all of the above
- New features are sometimes phased in with only the most relevant hardware support in the initial release

# **High Availability**

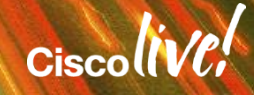

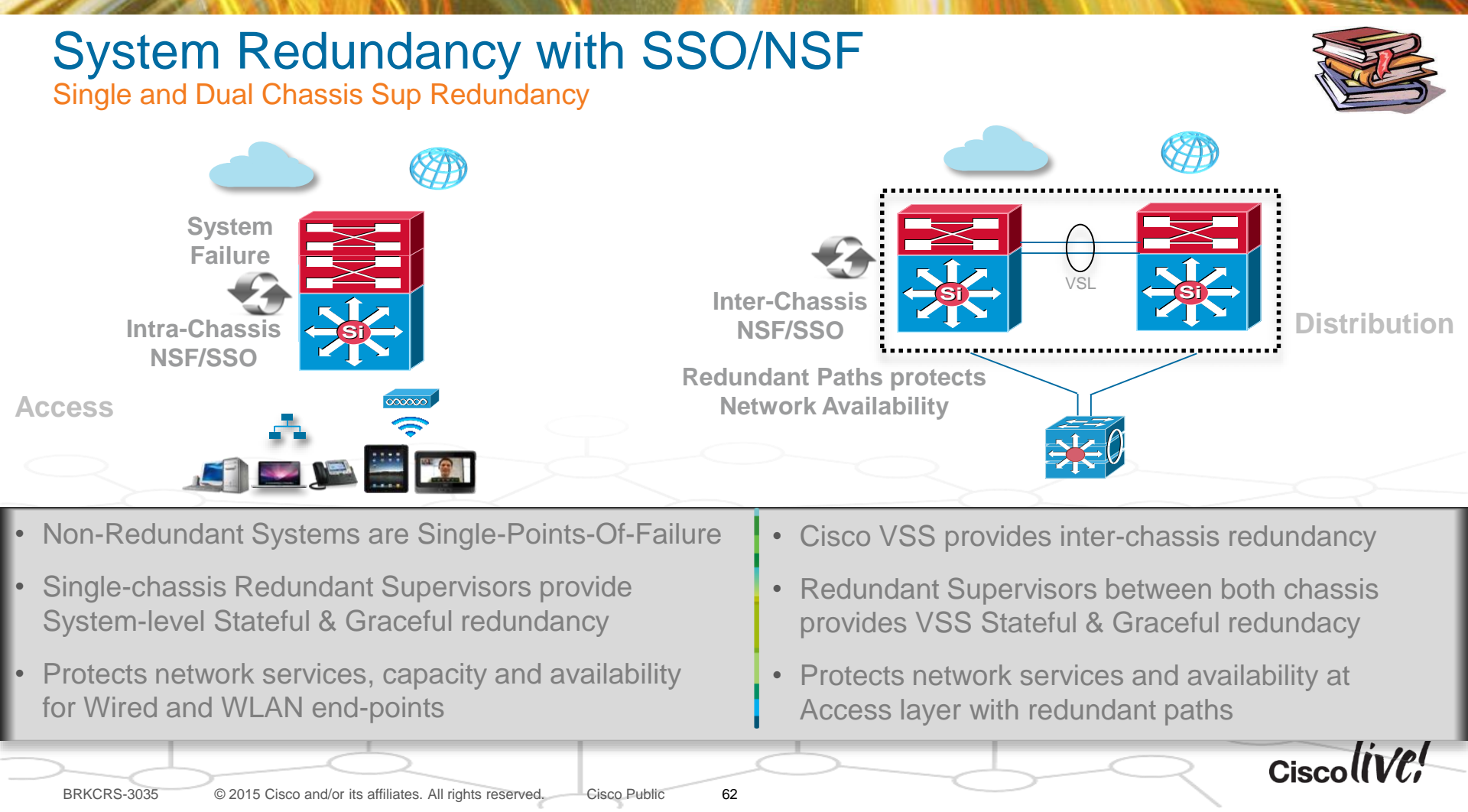

# Virtual Switching System

#### Inter Chassis SSO/NSF

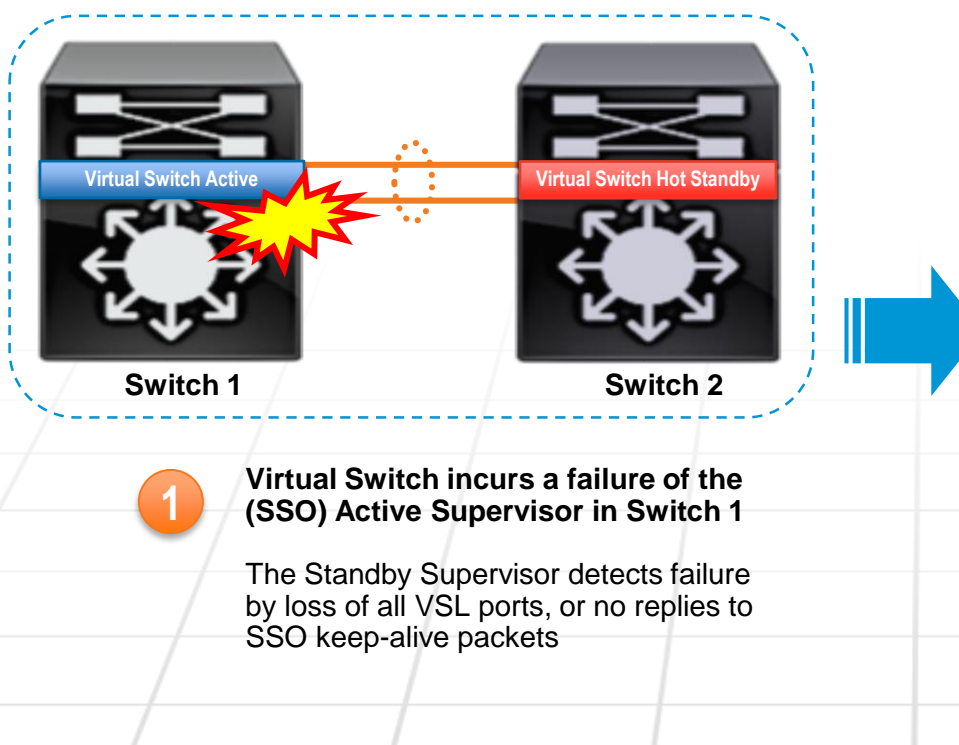

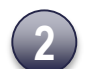

63

### The original Standby Supervisor now takes over as the new Virtual Switch Active

Virtual Switch initiates Graceful Restart (NSF)

Non Stop Forwarding of packets continues using hardware entries synched to Switch 2

NSF Aware neighbors exchange protocol updates with the new Virtual Switch Active

• .•

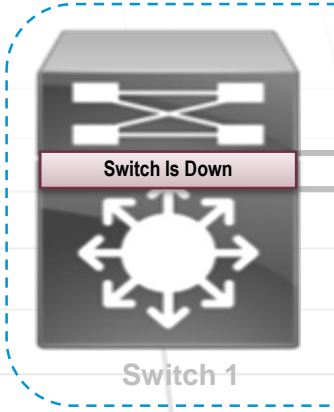

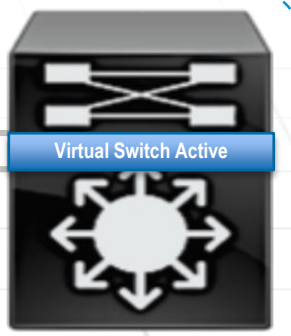

Switch 2

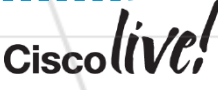

### High Availability Redundancy Schemes

### The default redundancy mechanism between for VSS is SSO

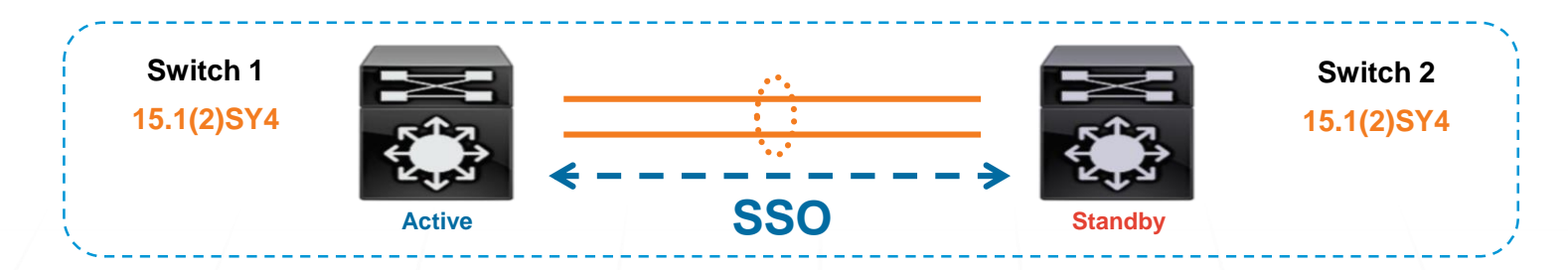

If a mismatch of occurs between the Active & Standby, the Standby will revert to RPR mode

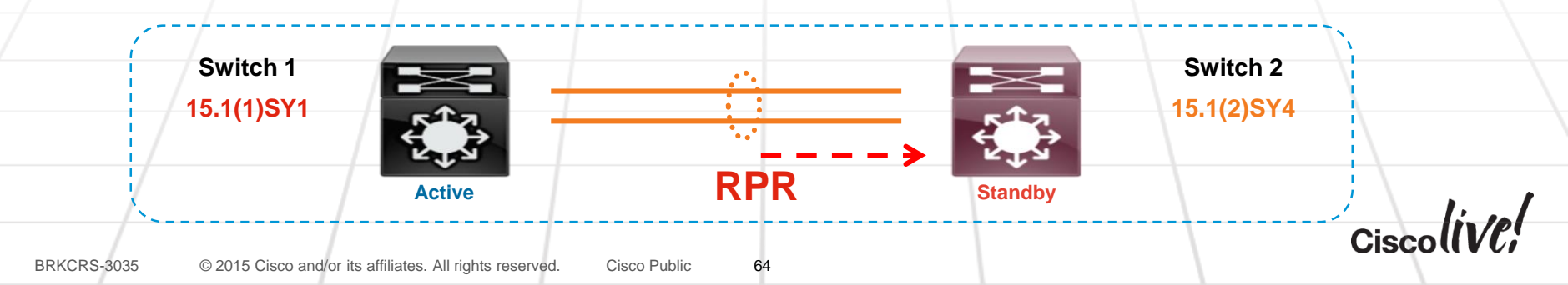

### High Availability SSO & NSF – L2 & L3 Graceful Restart

#### Non-Stop Forwarding (NSF), combined with SSO, minimizes traffic loss during Switchover.

NSF Aware neighbors continue to forward traffic, using SSO synchronized hardware entries...

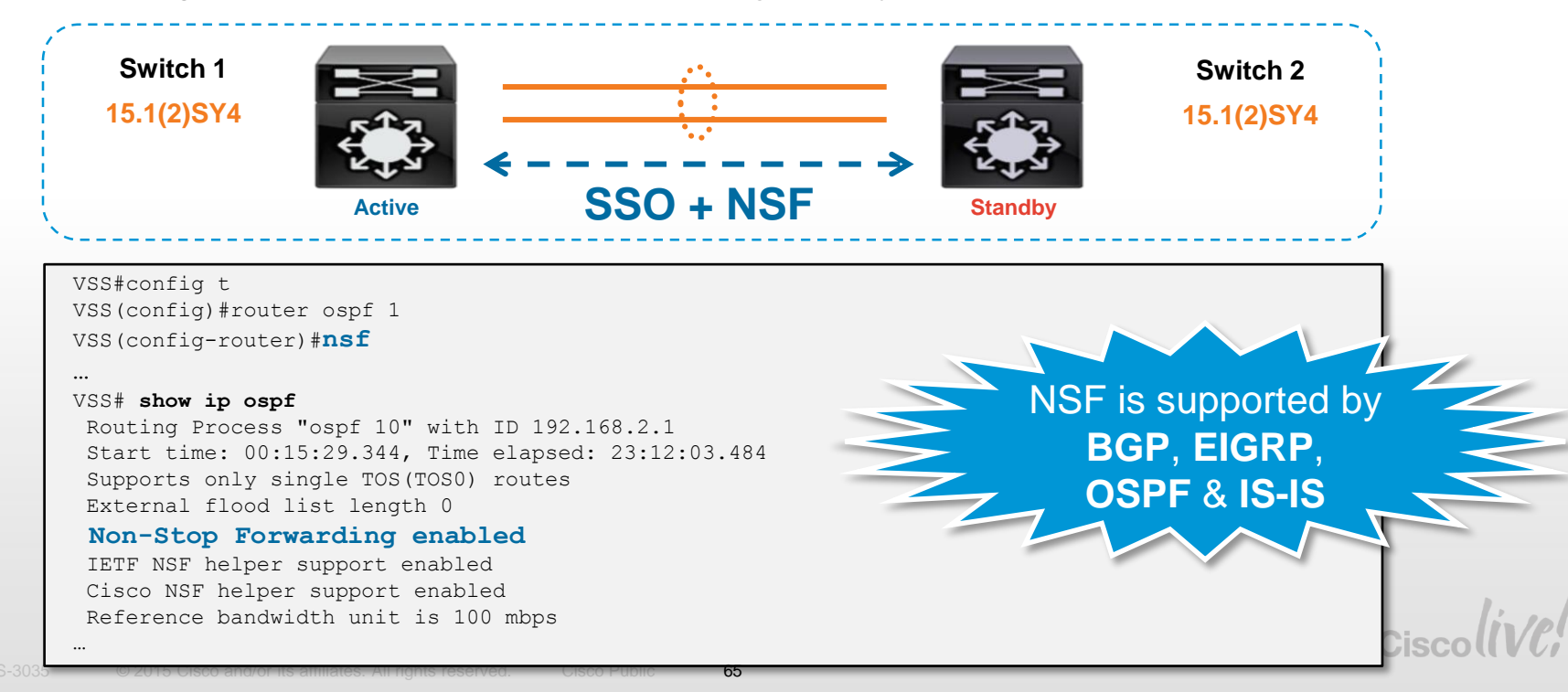

### High Availability Failure of MEC member – Upstream Traffic

### No Change in Network Topology

Convergence time is determined by Neighbor EtherChannel recalculation

- Neighbor EtherChannel convergence is typically ~100-200ms
- Only the flows on the Failed Link(s) are affected (recalculated)

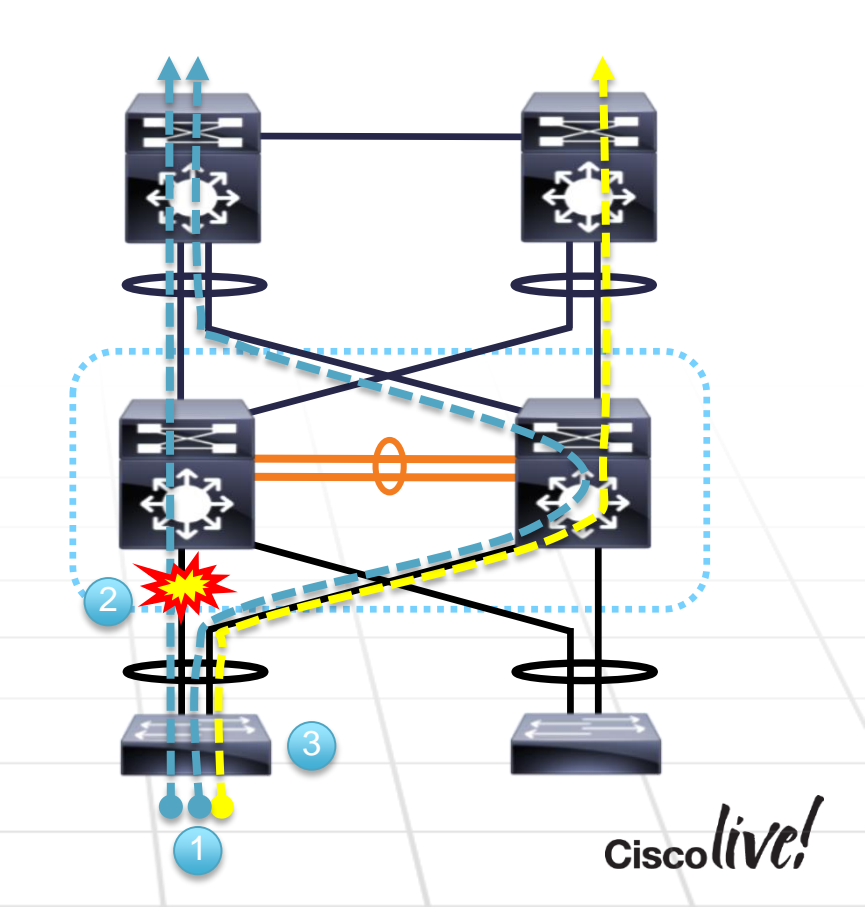

### High Availability Failure of MEC member – Downstream Traffic

### No Change in Network Topology

Convergence time is determined by VSS EtherChannel recalculation

 VSS EtherChannel convergence is typically ~50-100ms

 Only the flows on the Failed Link(s) are affected (recalculated)

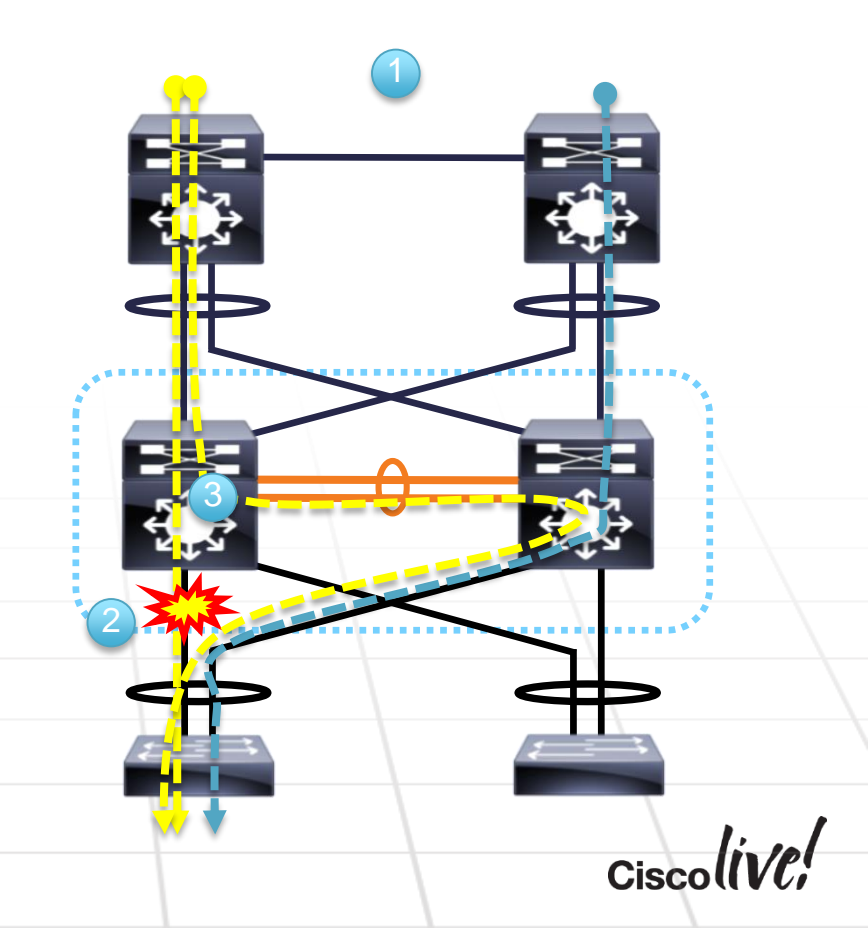

# **Dual-Active Scenarios**

53

DODD

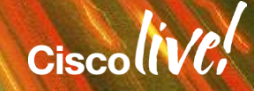

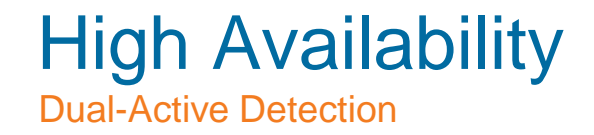

In a VSS Domain, one switch is elected as Active and the other as Standby

All Neighbors view VSS as a single Entity, single MAC, single IP

Since the VSL is always configured as a Port Channel, the chance of the entire VSL going down is remote...

However... IT IS POSSIBLE! ☺

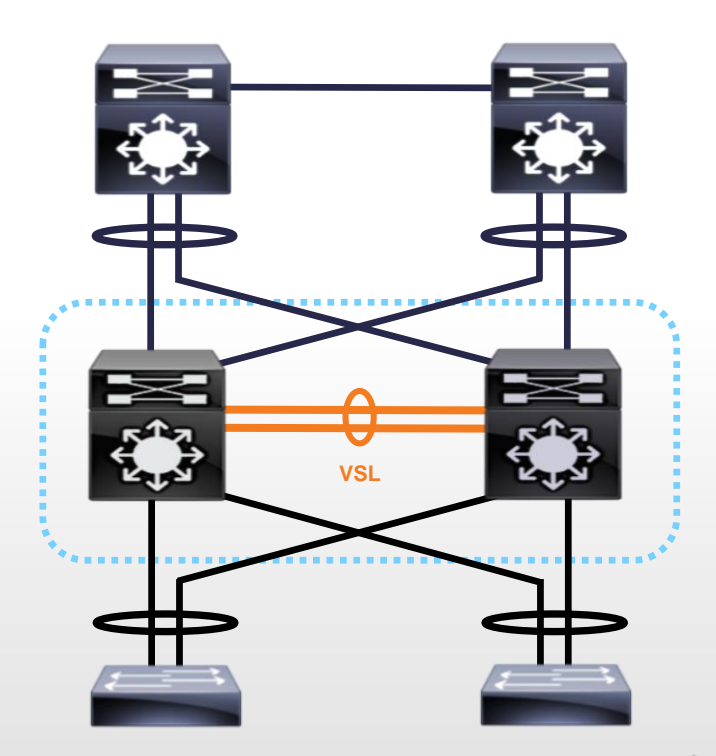

Recommend to deploy the VSL with 2 or more links, distributed across multiple Line Cards to ensure the highest redundancy

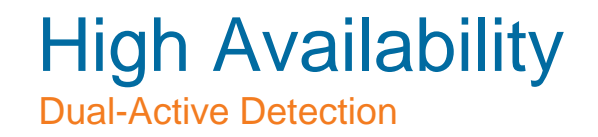

If the entire VSL bundle fails, the VSS Domain will enter into a "Dual Active" scenario

Both switches transition to SSO Active state, and share the same network configuration

• IP addresses, MAC address, Router IDs, etc.

This can cause communication problems in the network!

### **3 Step Process**

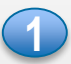

**Dual-Active Detection** - using any detection method enabled in the system.

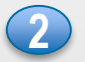

Previous VSS Active shuts down ALL interfaces, and enters "Recovery Mode"... preventing further network disruption

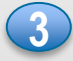

**Dual-Active Recovery** - when the VSL recovers, the switch in Recovery Mode will reload to boot into a preferred standby state

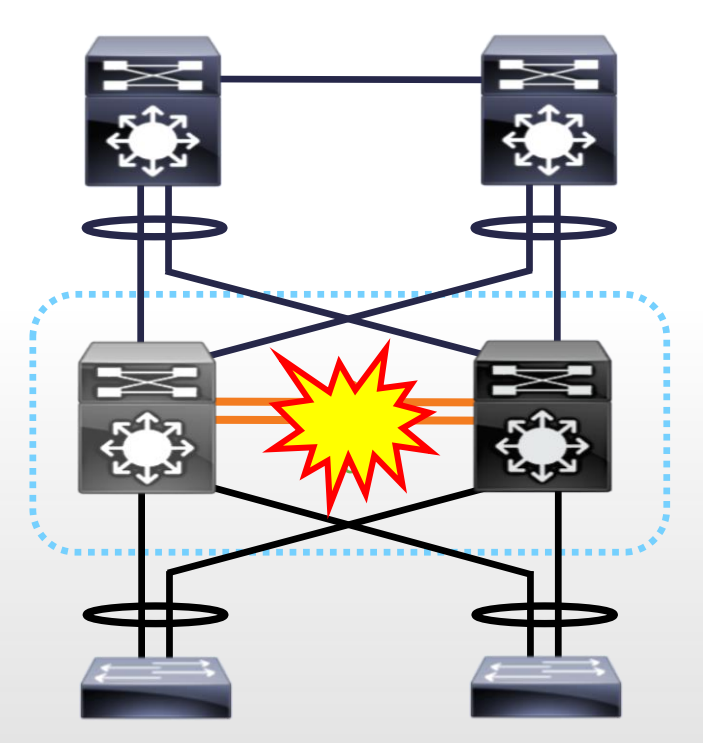

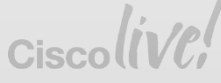

## **Dual-Active Scenario**

### Three Phases to Restoration

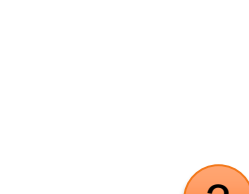

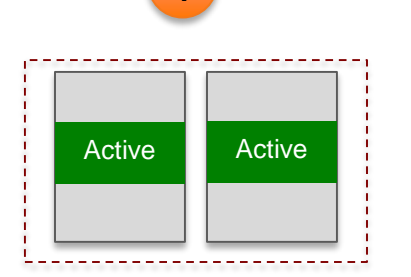

- Detection
  - Enhanced PAgP
  - Fast Hello

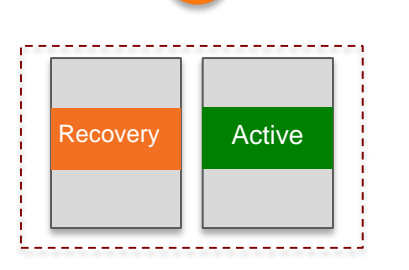

2

- Recovery
  - Admin down ports
  - Recover the VSL

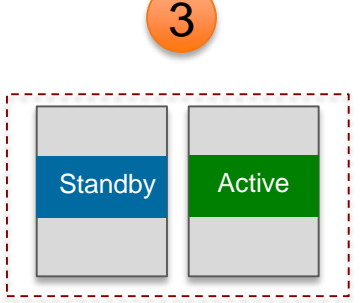

- Restoration
  - VSL functional
  - Reload recovery chassis

Recommendation - Configure a minimum of two dual-active detection sessions (same or different)

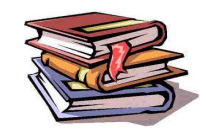

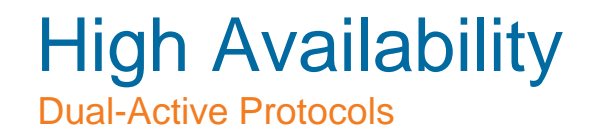

Enhanced PAGP

### Requires ePAGP capable neighbor:

❖ 3750: 12.2(46)SE
❖ 4500: 12.2(44)SE
❖ 6500: 12.2(33)SXH1

#### Sub-Second Convergence

Typically ~200-250ms

#### **VSLP Fast Hello**

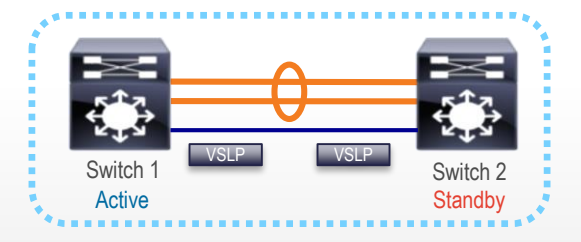

Direct L2 Point-to-Point Connection

Requires 12.2(33)SXI

#### \*Sub-Second Convergence

Typically ~50-100ms

### İ

### Instant Access (FEX)

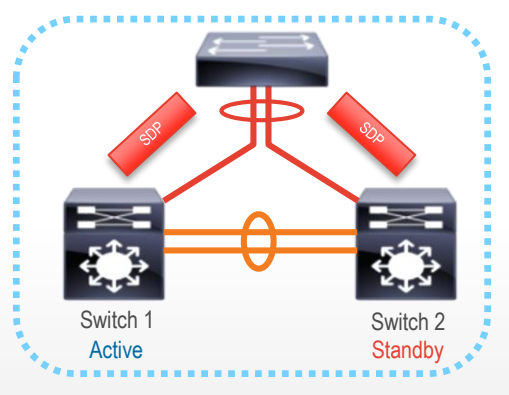

#### Requires Dual-Home IA Client

- Only for C6500 / C6800
- Requires 15.1(2)SY2

Sub-Second Convergence
Typically ~150-200ms
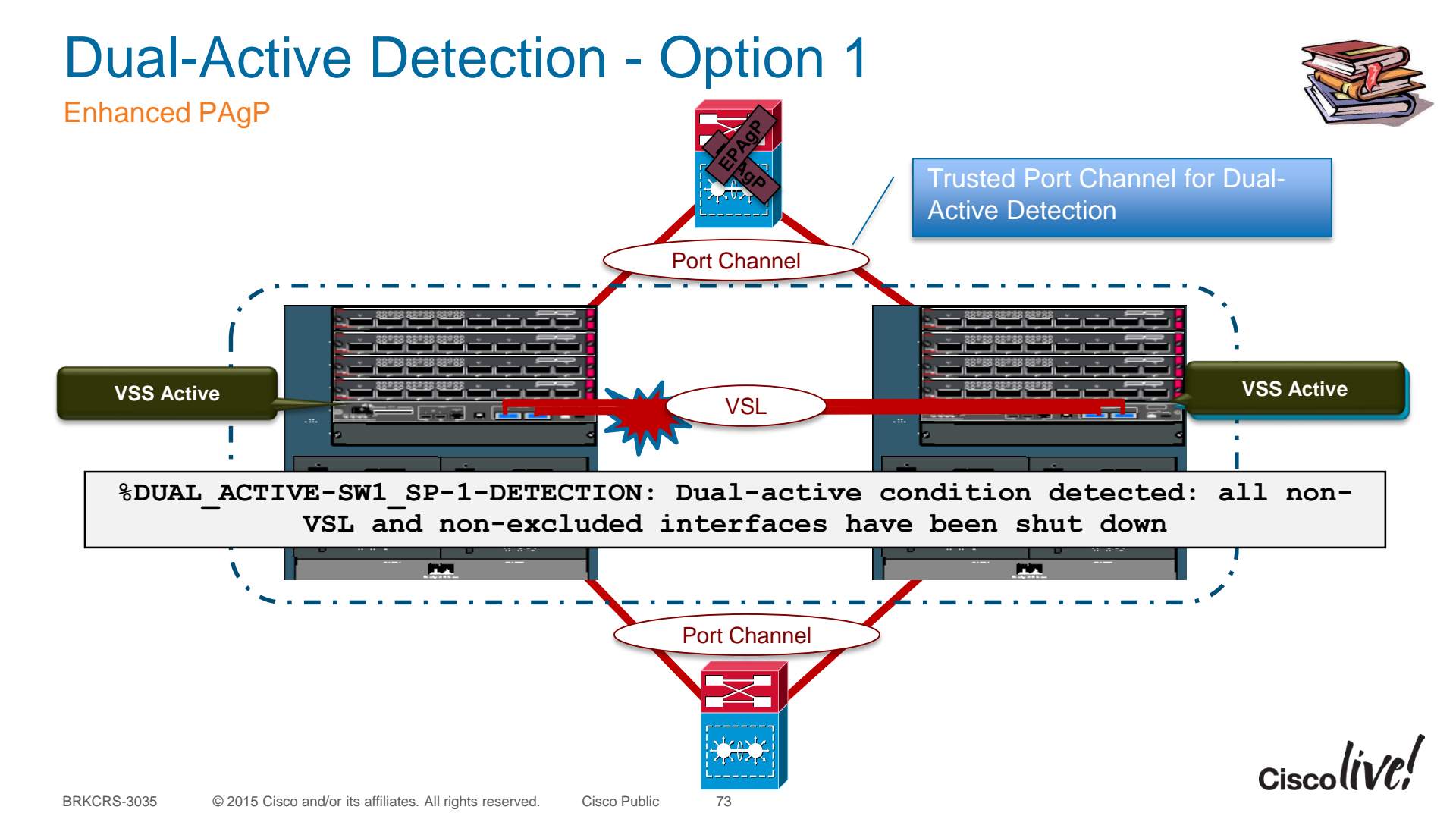

## **Enhanced PAgP**

How it Works - Normal Operation

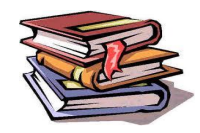

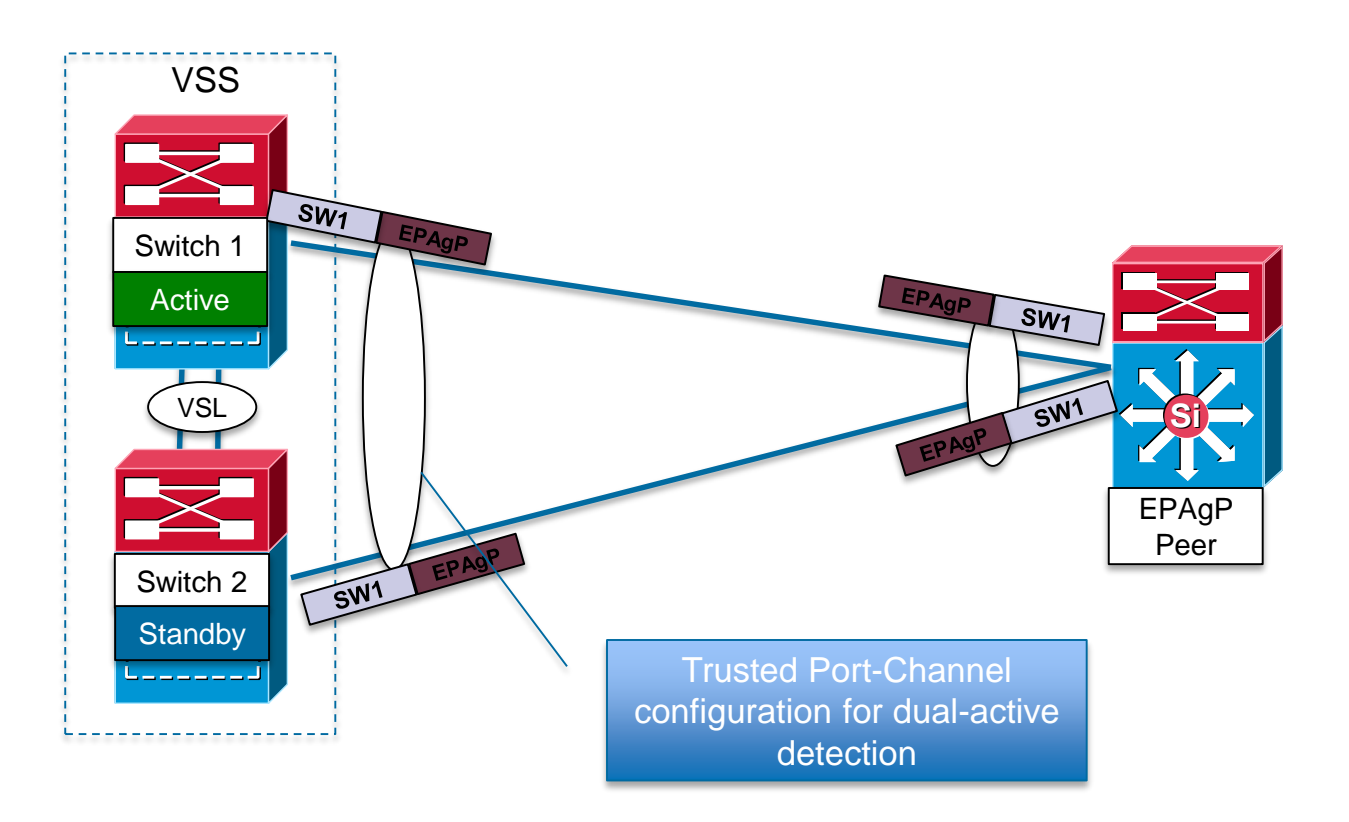

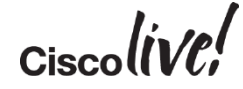

## Enhanced PAgP

How it Works - Dual-active detection

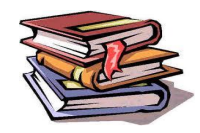

Cisco

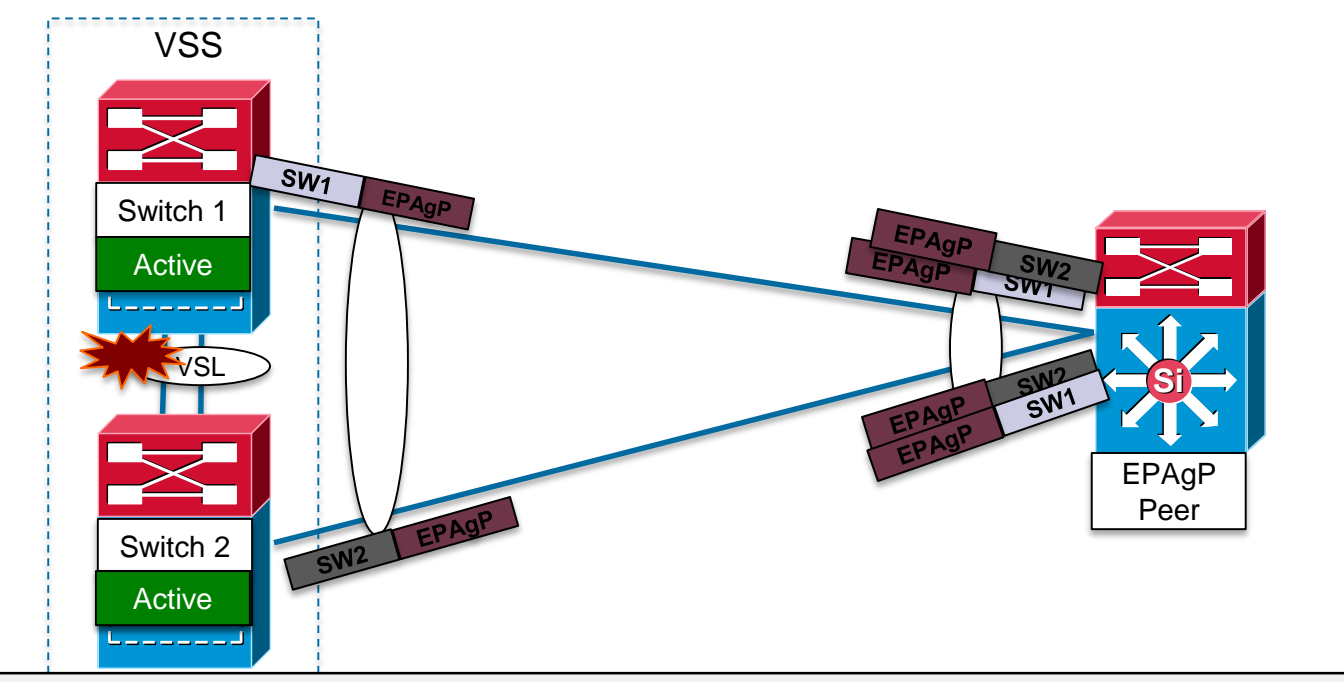

%DUAL\_ACTIVE-SW1\_SP-1-DETECTION: Dual-active condition detected: all non-VSL and non-excluded interfaces have been shut down

## **Dual-Active Scenario**

#### Enhanced PAgP Configuration and Monitoring

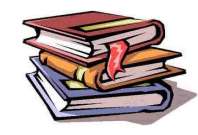

switch virtual domain 100

dual-active detection pagp

dual-active detection pagp trust channel-group 20

dual-active detection pagp trust channel-group 25

#### VSS#**show switch virtual dual-active pagp** PAgP dual-active detection enabled: Yes PAgP dual-active version: 1.1

|                                | Channel gr | roup 20 dual-act: | ive detect | capability | w/nbrs  |  |  |  |
|--------------------------------|------------|-------------------|------------|------------|---------|--|--|--|
| Dual-Active trusted group: Yes |            |                   |            |            |         |  |  |  |
|                                |            | Dual-Active       | Partner    |            | Partner |  |  |  |
|                                | Partner    |                   |            |            |         |  |  |  |
|                                | Port       | Detect Capable    | Name       |            | Port    |  |  |  |
|                                | Version    |                   |            |            |         |  |  |  |
|                                | Te1/3/5    | Yes               | SW101      | Te1/0/1    | 1.1     |  |  |  |
|                                | Te2/3/5    | Yes               | SW101      | Te1/0/2    | 1.1     |  |  |  |
|                                |            |                   |            |            |         |  |  |  |

Channel group 25 dual-active detect capability w/nbrs Dual-Active trusted group: Yes

|         | Dual-Active    | Partner | Partner |      |
|---------|----------------|---------|---------|------|
| Partner |                |         |         |      |
| Port    | Detect Capable | Name    |         | Port |
| Version |                |         |         |      |
| Te1/3/4 | No             | SW103   | Te5/1   | N/A  |
| Te2/3/4 | No             | SW103   | Te6/1   | N/A  |

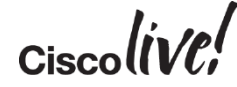

## **Dual-Active Detection – Option 2**

Detection Method – Fast Hello

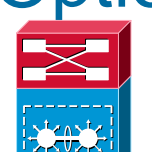

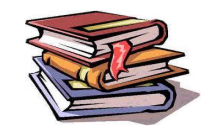

%DUAL\_ACTIVE-SW1\_SP-1-DETECTION: Dual-active condition detected: all non-VSL and non-excluded interfaces have been shut down

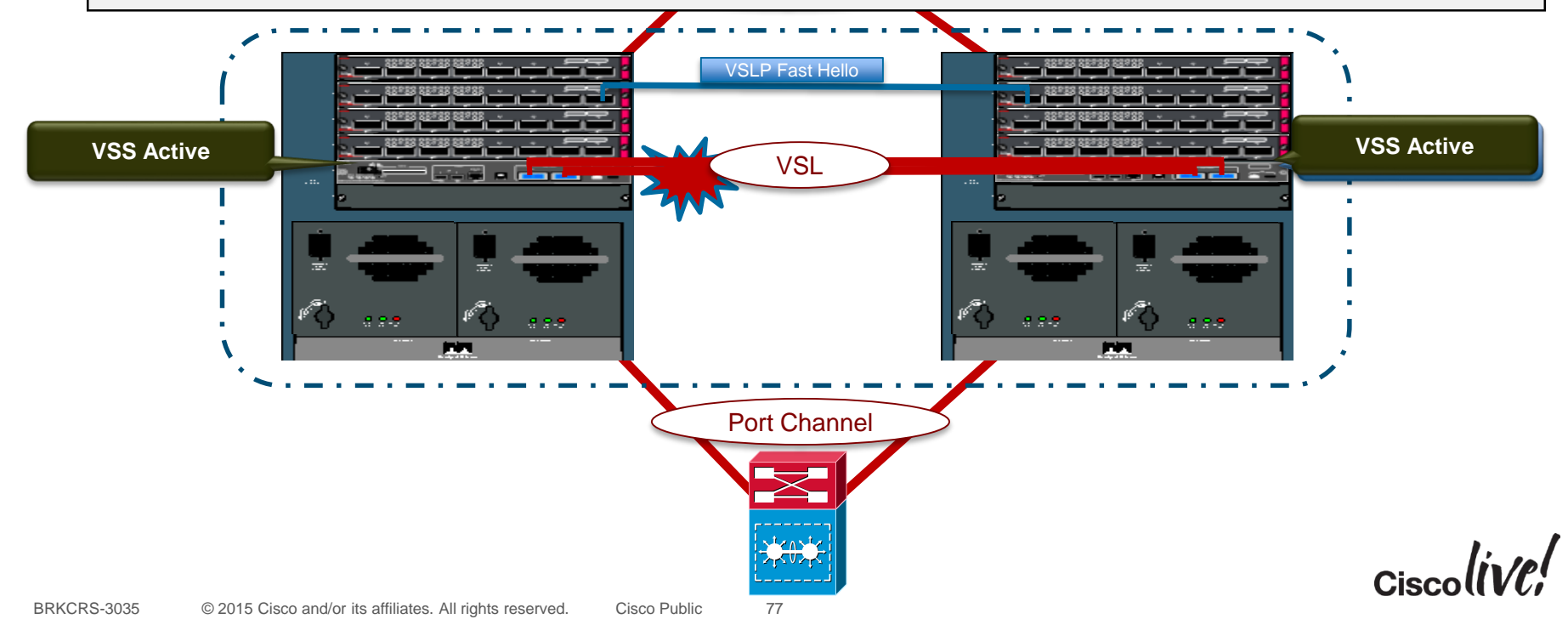

# Fast Hello

#### How it Works - Normal Operation

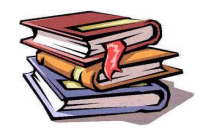

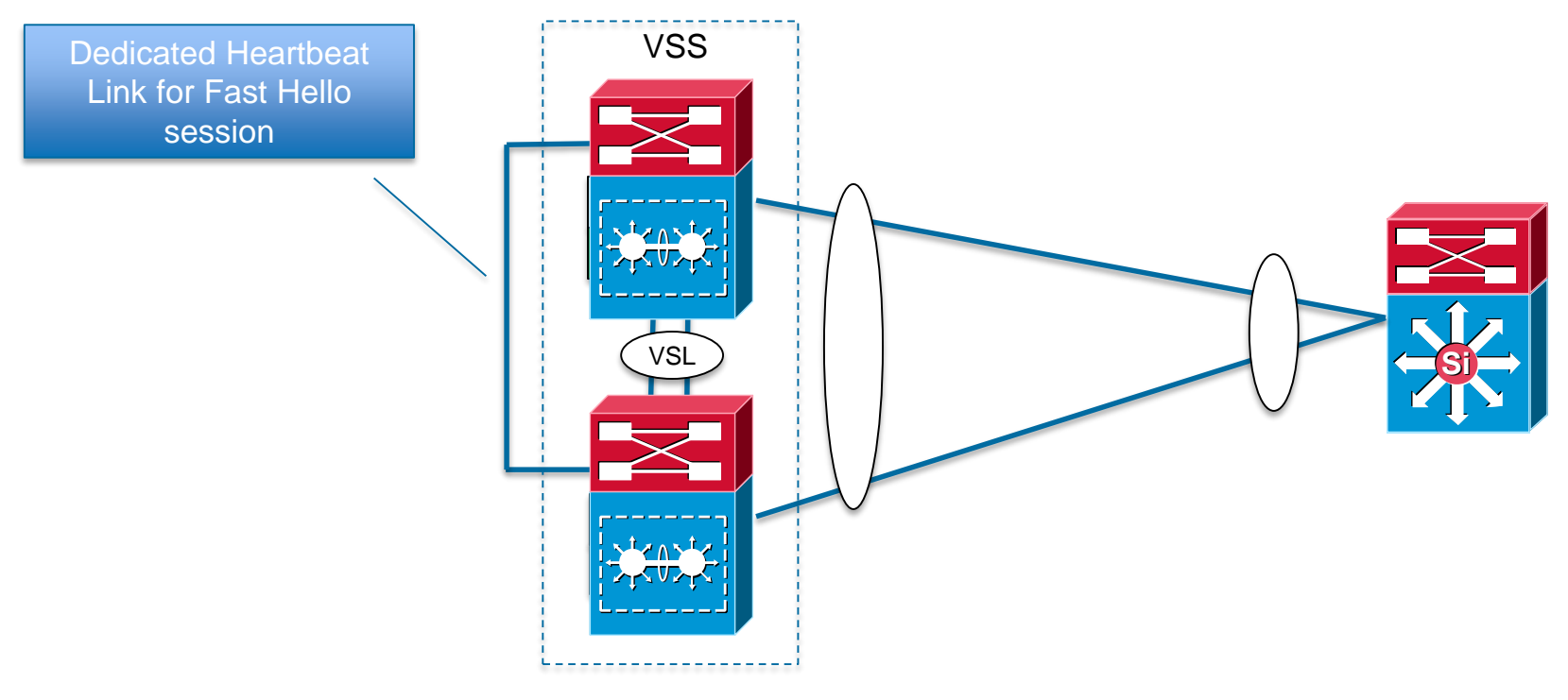

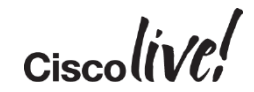

## Fast Hello

#### How it Works - Dual-active Detection

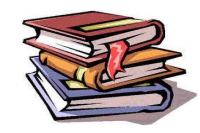

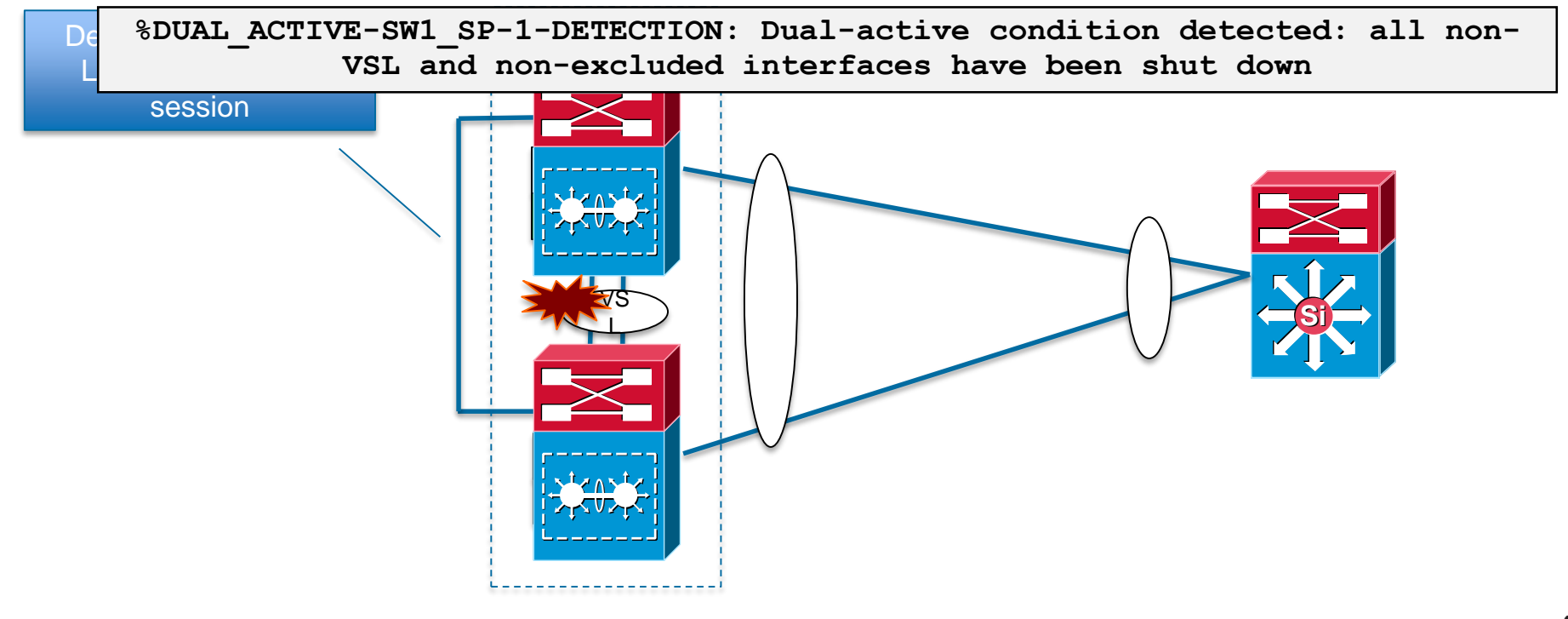

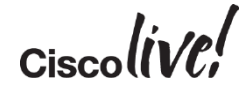

## **Dual-Active Scenario**

Fast Hello Configuration and Operation

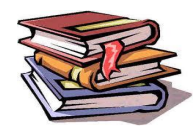

#### switch virtual domain 100 dual-active detection fast-hello

#### interface GigabitEthernet1/2/3

description "to VSS-SW2 gi2/2/3"
no switchport
no ip address
dual-active fast-hello
!

#### interface GigabitEthernet2/2/3

description "to VSS-SW1 gi1/2/3"
no switchport
no ip address
dual-active fast-hello

#### VSS**#show switch virtual dual-active fast-hello**

Fast-hello dual-active detection enabled: Yes

| Fast-hello | dual-active in | terfaces: |              |
|------------|----------------|-----------|--------------|
| Port       | Local State    | Peer Port | Remote State |
|            |                |           |              |
| Gi1/2/3    | Link up        | Gi2/2/3   | Link up      |

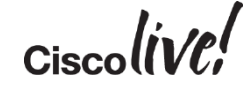

# **High Availability**

**Dual-Active: Recovery Mode** 

%DUAL\_ACTIVE-SW1\_SP-1-DETECTION: Dual-active condition detected: all non-VSL and non-excluded interfaces have been shut down

VSS#show switch virtual dual-active summary Pagp dual-active detection enabled: Yes Bfd dual-active detection enabled: Yes

No interfaces excluded from shutdown in recovery mode

In dual-active recovery mode: Yes Triggered by: Pagp detection Triggered on interface: Gi1/2/3

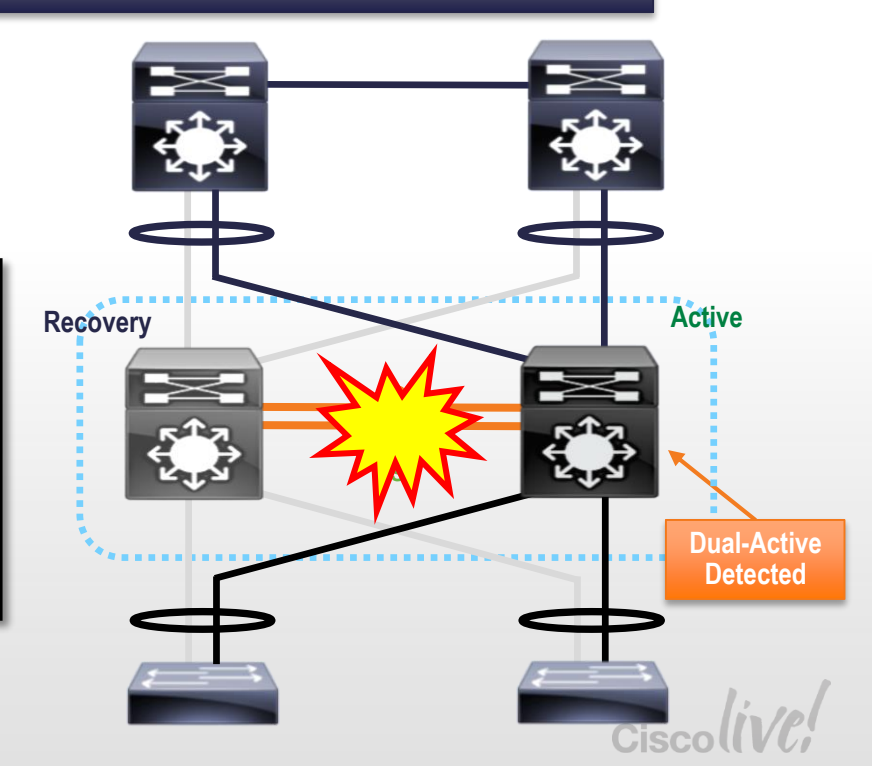

## **Dual-Active**

Recovery

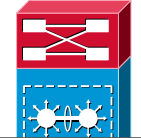

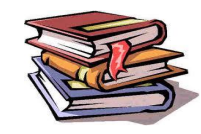

%DUAL ACTIVE-SW1 SP-1-DETECTION: Dual-active condition detected: all non-VSL and non-excluded interfaces have been shut down VSLP Fast Hello **VSS** Active **Recovery Mode** a a-5 a a a a -**Port Channel Recovery Mode - Previously Active** switch will administratively down all of it's interfaces and attempt to recover the VSL BRKCRS-3035 © 2015 Cisco and/or its affiliates. All rights reserved. Cisco Public 82

## High Availability Dual-Active Detection – Exclude Interfaces

Upon detection of a Dual Active scenario, ALL local interfaces on the Previous-Active are brought down, to avoid disrupting the remainder of the network.

The "exclude interface" command excludes the VSL port members and any pre-configured local interfaces used for management purposes...

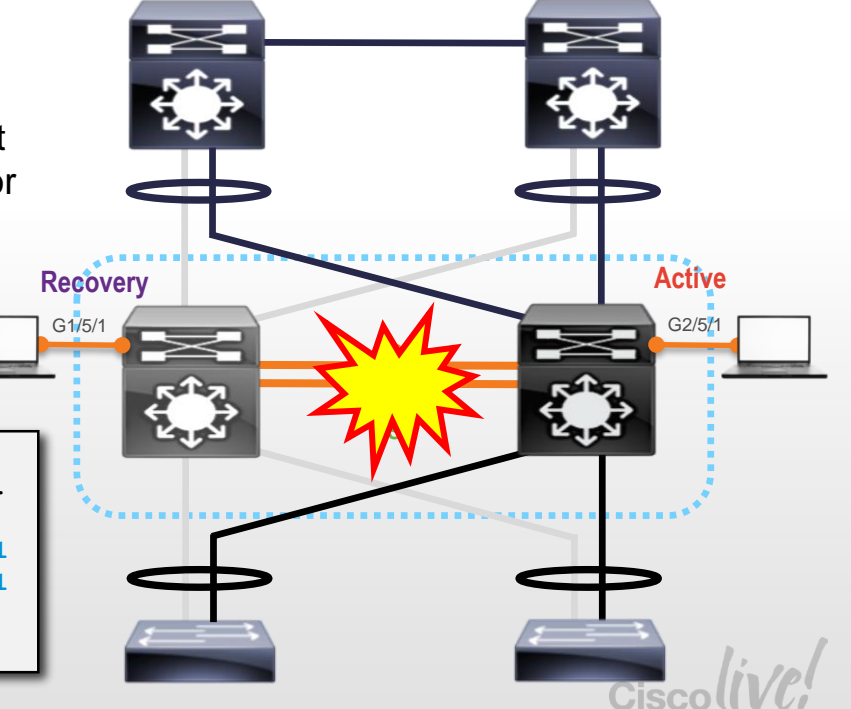

#### VSS#conf t

Enter configuration commands, one per line. End with CNTL/Z. VSS(config)#switch virtual domain 100 VSS(config-vs-domain)#dual-active exclude interface Gig 1/5/1 VSS(config-vs-domain)#dual-active exclude interface Gig 2/5/1 VSS(config-vs-domain)#^Z VSS#

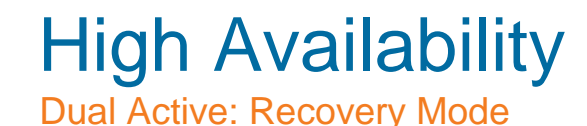

**Important:** DO NOT make any VSS configuration changes while in the Dual Active Recovery mode!

If the running-config is changed, the system will NOT automatically recover, once the VSL is operation again...

You must issue a "write memory" command and manually reload the switch in recovery mode, using the "reload shelf" command.

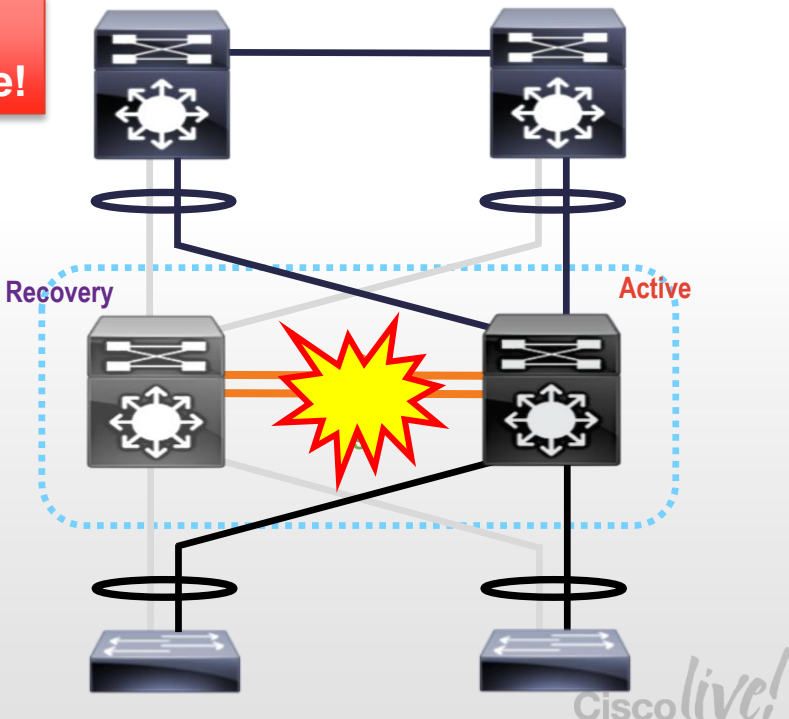

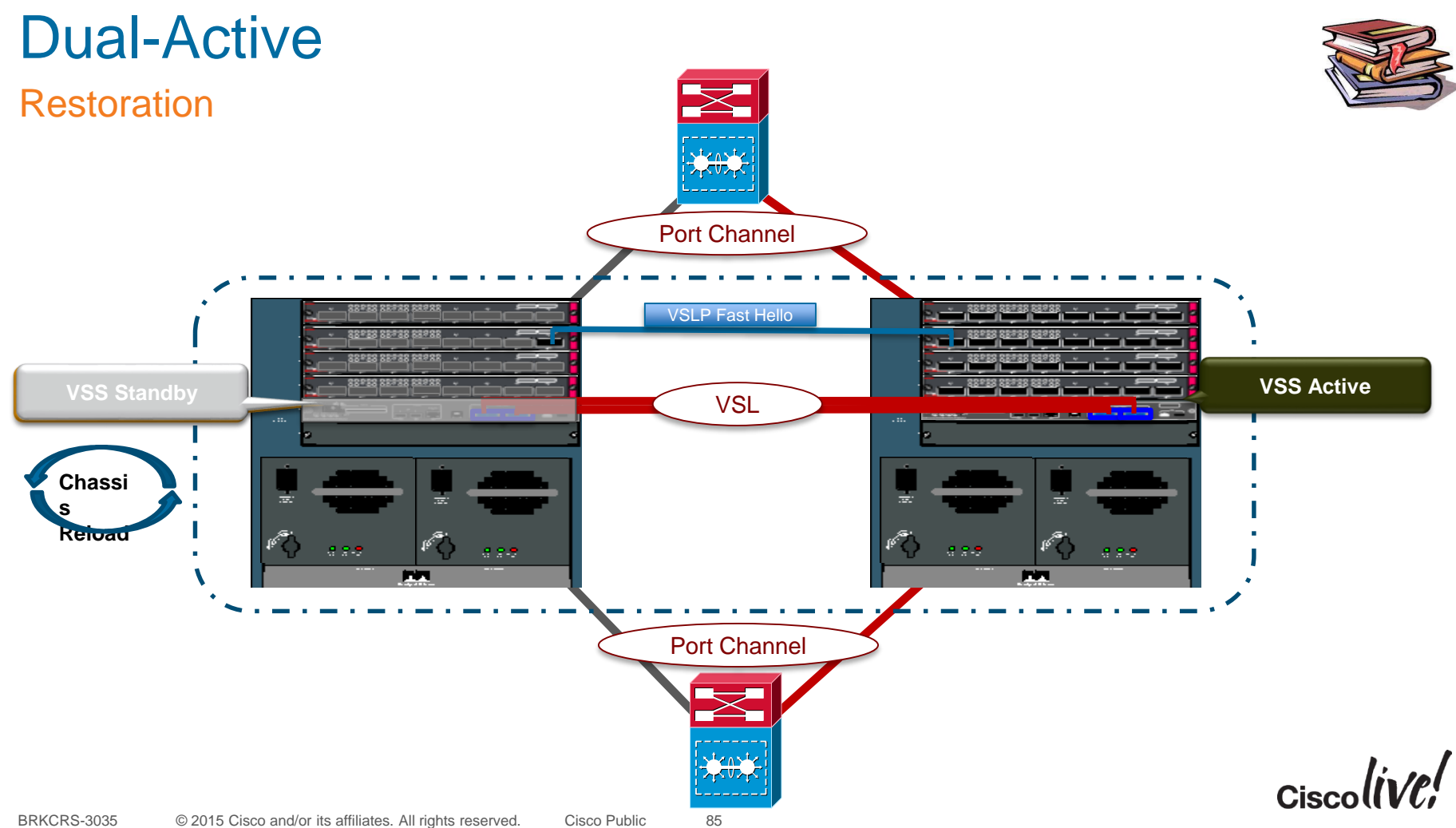

# **VSS Supervisor Engine Redundancy**

BEIN

53

in an

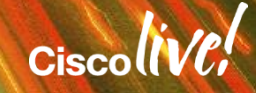

# VSS Redundant Supervisor Support

Why Are Redundant Supervisors Needed?

- 1. A Supervisor failure will decrease available VSS bandwidth by 50%
- 2. Some devices may only single-attach to the VSS (for various reasons) Single NIC Servers, AP's, Phones, Cameras Service Modules in Local VSS chassis Geographic Separation of VSS chassis
- 3. Supervisor failure requires manual intervention for recovery
  - Failed Supervisor requires onsite hardware removal
  - Replacement Supervisor requires hardware installation
  - Replacement Supervisor requires software installation
  - Replacement Supervisor requires copy of VSS config
  - Non-Deterministic Outage Time!!!

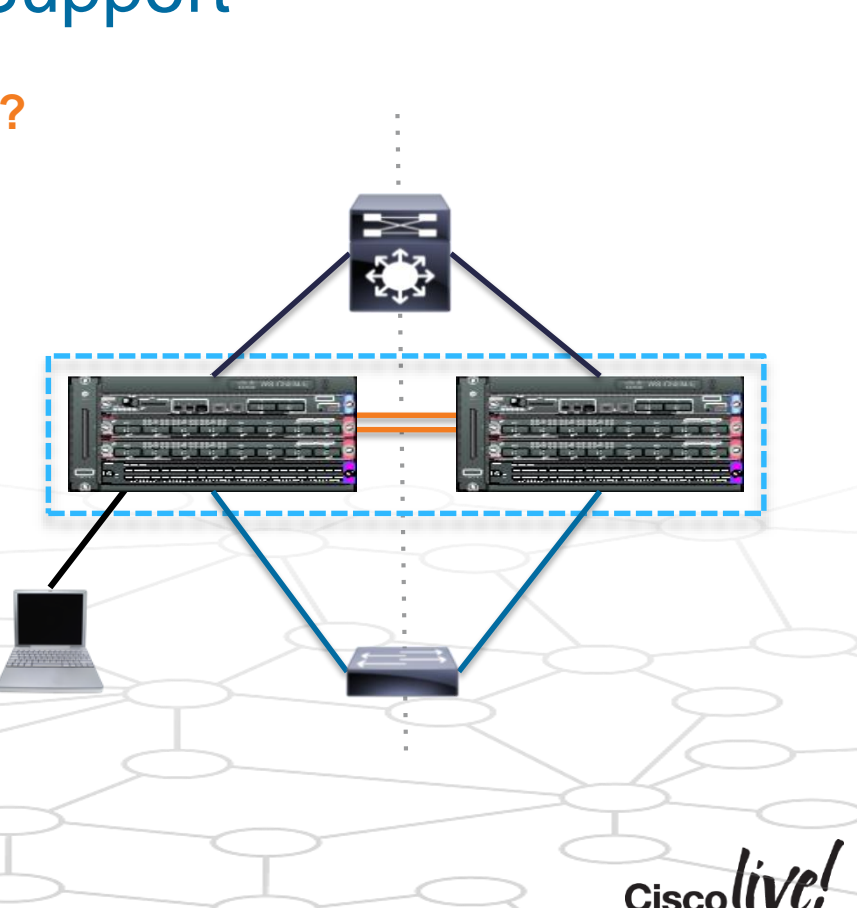

# **VSS Single Supervisor**

Normal Operation & SSO Redundancy

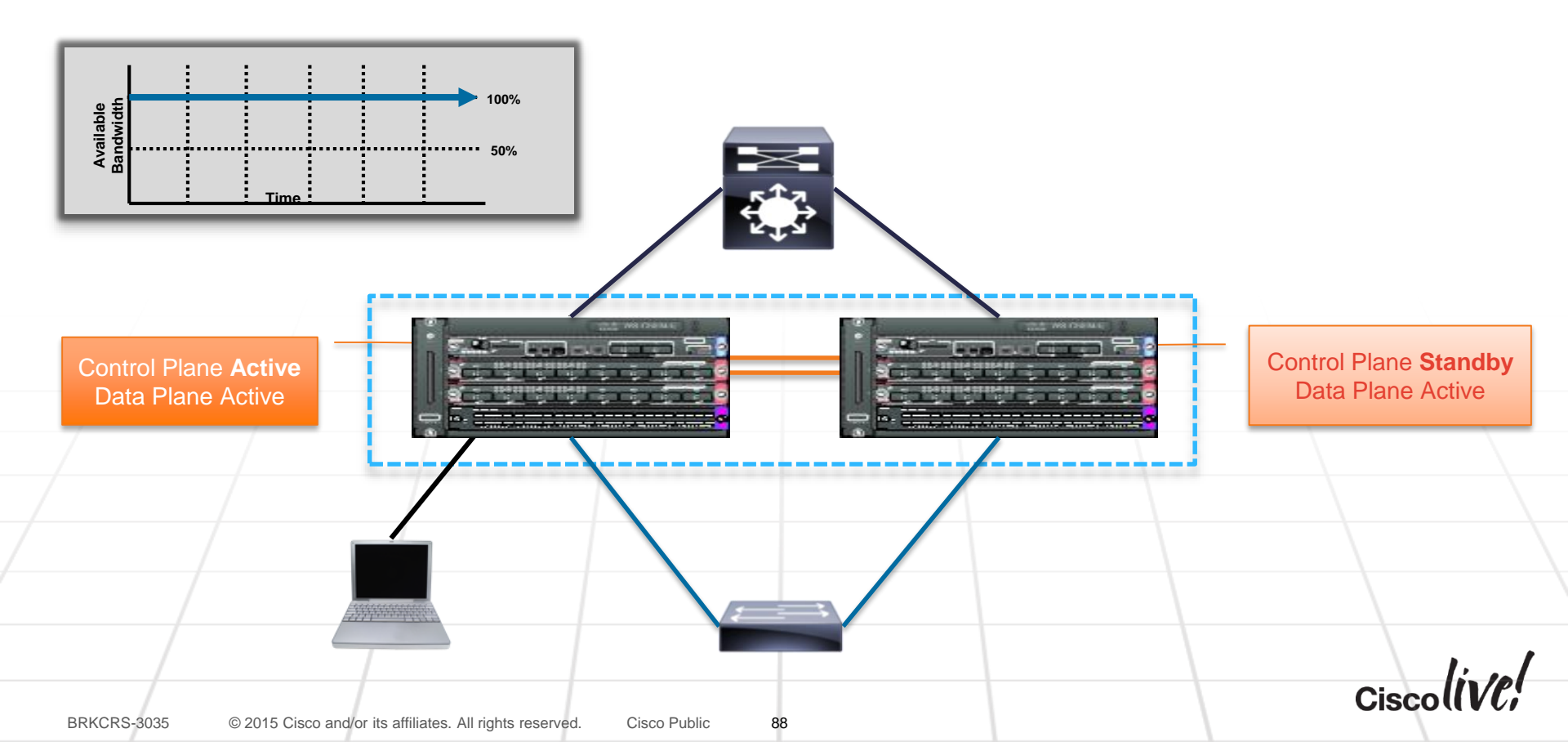

## **VSS Single Sup Operation**

Supervisor Failure Example

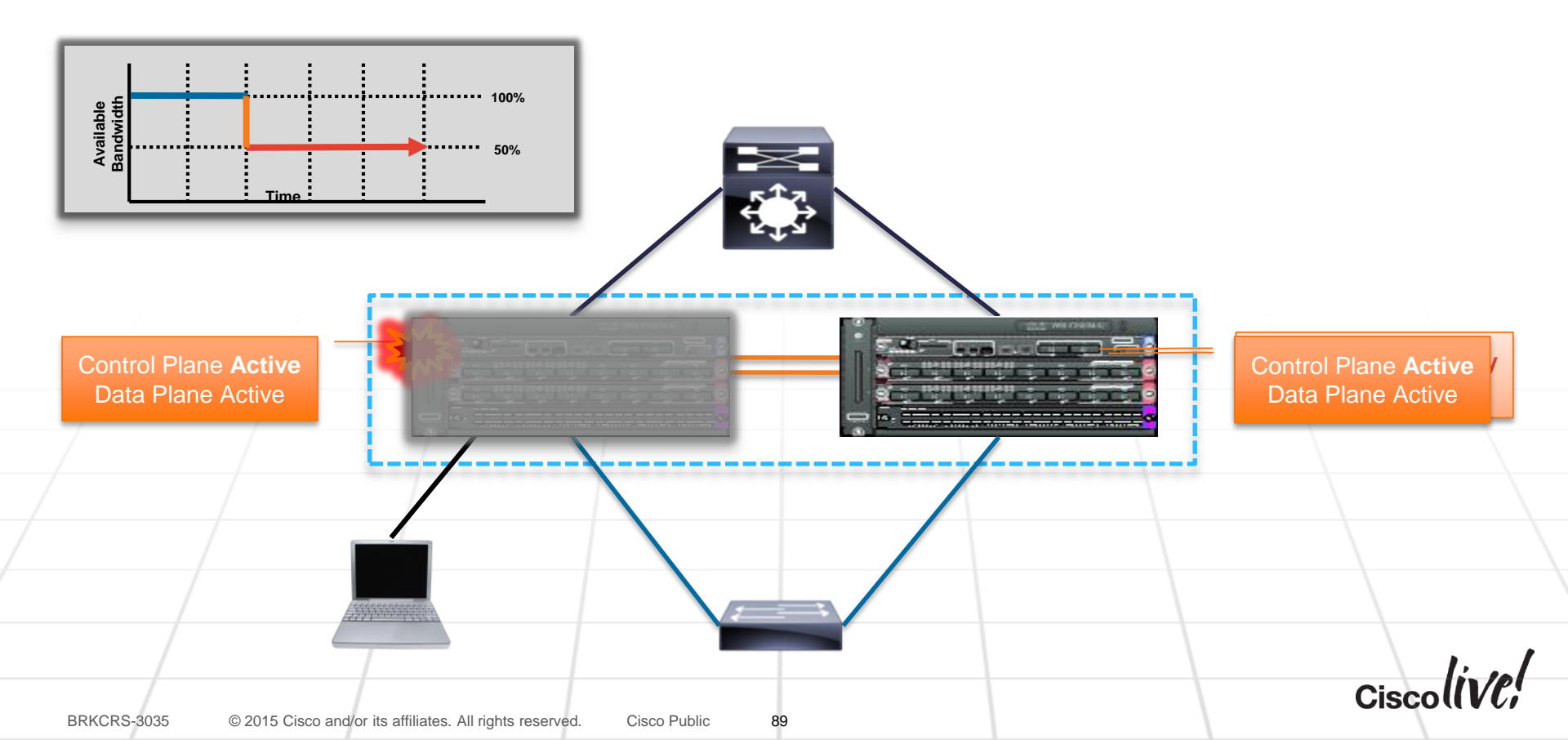

# **VSS Single Sup Operation**

Supervisor Failure Manual Repair Example

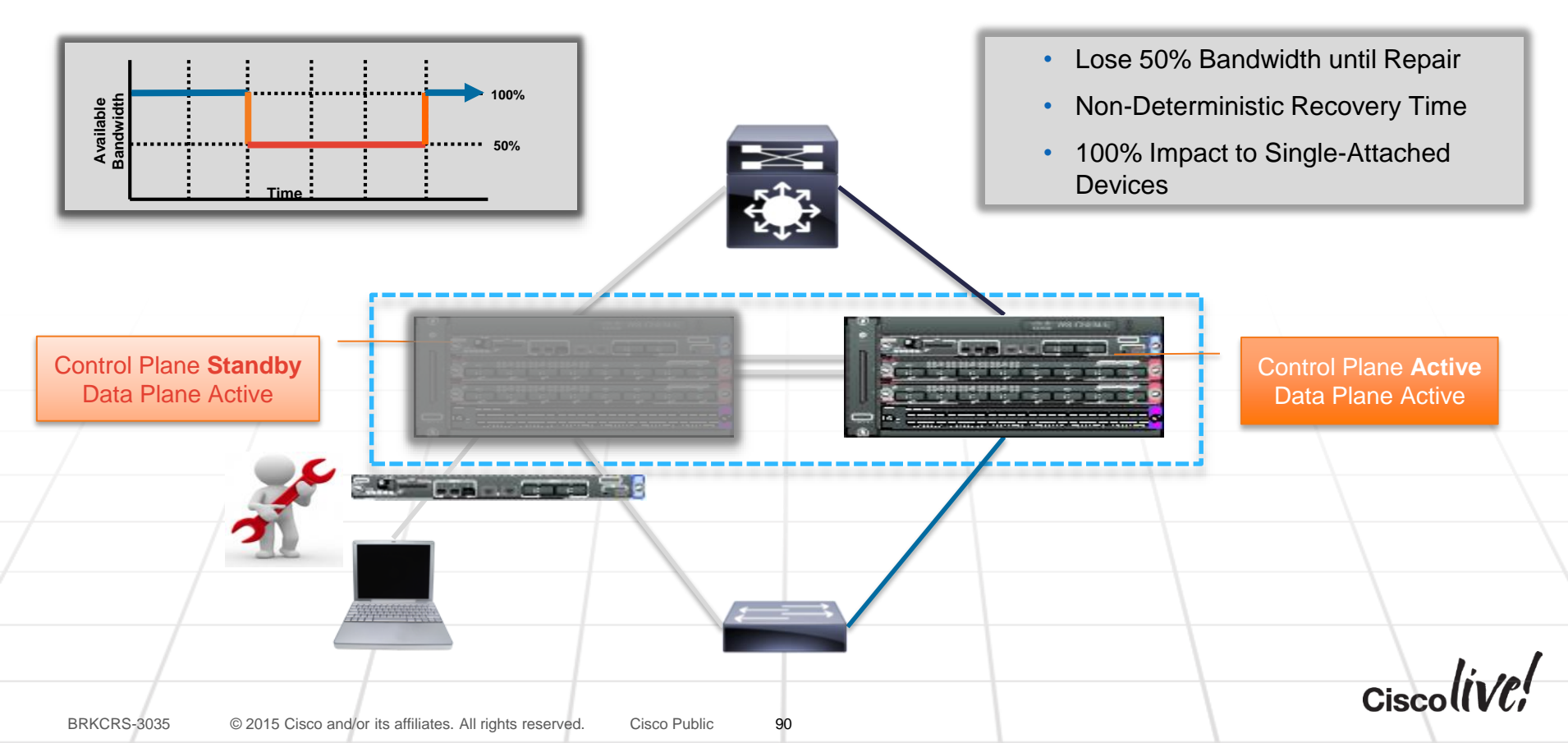

## Quad-Sup Uplink Forwarding RPR-Warm Redundancy Mode

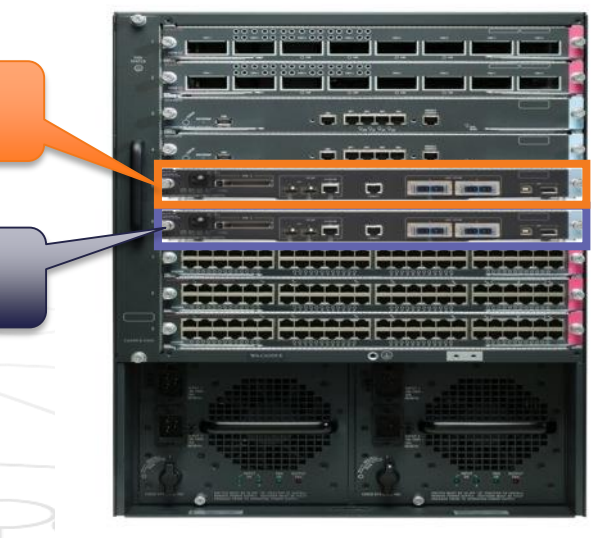

VSS Chassis with Dual Supervisors Running Quad-Sup Uplink Forwarding

### In-Chassis Standby Supervisor

 Downloads & Boots a special Sup720-LC image

S720-10G ONLY 12.2(33)SXI4+

- SP CPU runs the Sup720-LC image
- RP CPU is in ROMMON
- Operates as a DFC enabled Line Card
- Some Supervisor Sub-systems are synched between In-Chassis Active and In-Chassis Standby

## Subsystems Synched

Startup-config (@ write memory)

Vlan.dat (VLAN Database)

- **BOOT** ROMMON variable
- CONFIG\_FILE ROMMON variable
- BOOTLDR ROMMON variable
- **DIAG** ROMMON variable

SWITCH\_NUMBER ROMMON variable

Cisc

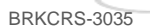

In-Chassis

Active

In-Chassis

Standby

Cisco Public

91

#### **Redundancy Mode** VSS Switch 1 VSS Switch 2 (SSO – Hot Standby) **In-Chassis Active In-Chassis Active In-Chassis Standby In-Chassis Standby** (RPR-WARM) (RPR-WARM)

**S720-10G ONLY** 12.2(33)SXI4+

#### **RPR-WARM** is a new redundancy mode created for the VSS In-Chassis Standby Supervisor

RPR-WARM mode primarily allows the ICS Supervisor to operate as a DFC enabled Line Card, but also provides limited synchronization with the ICA Supervisor (Non SSO)

The Supervisor PFC, Fabric and all 1G & 10G uplink ports are Operational and Forwarding

Quad-Sup Uplink Forwarding

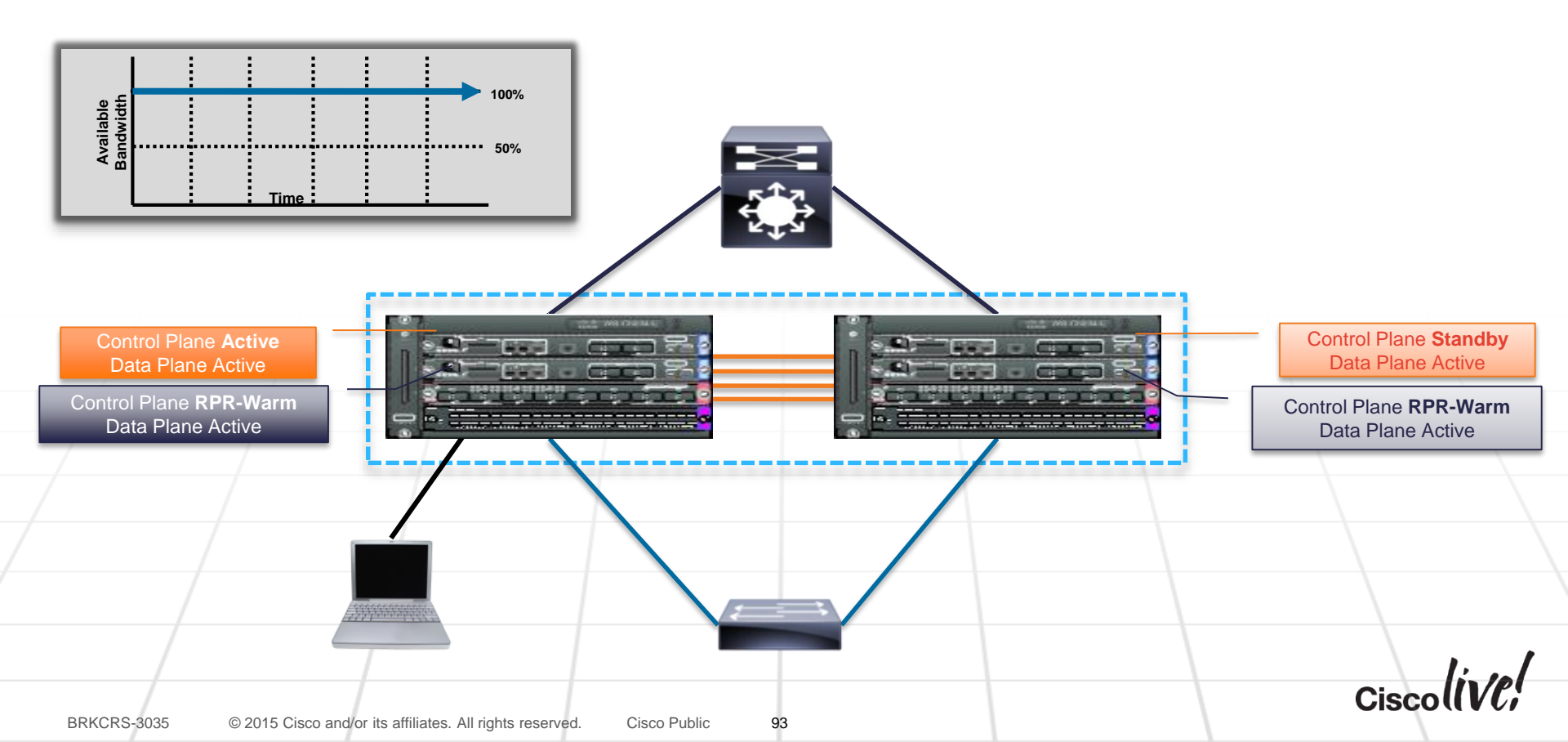

## Quad-Sup Uplink Forwarding VSS Supervisor Redundancy

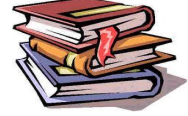

# Quad-Sup Uplink Forwarding

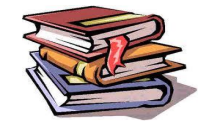

Cisc

Supervisor Redundancy

#### **CLI Verification**

| vs  | S#sho  | mod         |         |        |        |                                       |        |              |      |          |
|-----|--------|-------------|---------|--------|--------|---------------------------------------|--------|--------------|------|----------|
| Mod | d Port | s Card Type |         |        |        |                                       | Мо     | del          | Seri | ial No.  |
|     |        |             |         |        | 1007   | · · · · · · · · · · · · · · · · · · · |        |              |      |          |
|     | 5      | Superviso   | r Engin | e /20  | TUGE   | (Active)                              | VS     | -S/20-10G    | SAD  | L205069Y |
|     | 5 5    | Superviso   | r Engin | e 720  | 10GE   | (RPR-Warr                             | n) VS  | -S720-10G    | SAD1 | L205065B |
| Mod | MAC    | addresses   |         |        |        | Hw                                    | Fw     | Sw           | S    | Status   |
|     |        |             |         |        |        |                                       |        |              |      |          |
|     | 5 001  | e.4aaa.ee70 | to 001  | e.4aaa | a.ee77 | 2.0                                   | 8.5(2) | 12.2(2009050 | ) Ok |          |
|     | 5 001  | e.4aaa.ed58 | to 001  | e.4aaa | a.ed5f | 2.0                                   | 8.5(2) | 12.2(2009042 | 2 Ok |          |
| Mod | i Sub  | -Module     |         |        | Mode   | <b>e</b> l                            |        | Serial H     | w S  | Status   |
|     |        |             |         |        |        |                                       |        |              |      |          |
|     | 5 Pol  | icy Feature | Card 3  |        | VS-F   | 6K-PFC3C                              |        | SAD120504EB  | 1.0  | Ok       |
|     | 5 MSF  | C3 Daughter | board   |        | VS-F   | 6K-MSFC3                              |        | SAD120301PL  | 1.0  | Ok       |
|     | 6 Pol  | icy Feature | Card 3  |        | VS-F   | 6K-PFC3C                              |        | SAD1203057R  | 1.0  | Ok       |
|     | 6 MSF  | C3 Daughter | board   |        | VS-F   | 6K-MSFC3                              |        | SAD120301PL  | 1.0  | Ok       |
| Mod | i Onl  | ine Diag St | atus    |        |        |                                       |        |              |      |          |
|     |        |             |         |        |        |                                       |        |              |      |          |
| 5   | Pass   |             |         |        |        |                                       |        |              |      |          |
| 6   | Daee   |             |         |        |        |                                       |        |              |      |          |
| Ľ   | rass   |             |         |        |        |                                       |        |              |      |          |

#### Fabric State = ACTIVE Control Plane State = ACTIVE Switch 1 Slot 6 Processor Information : Current Software state = RPR-Warm Uptime in current state = 4 days, 17 hours, 36 minutes Image Version = << we will show Sup720-LC related image compilation>> BOOT = disk0:mz-rbh,12; CONFIG FILE = BOOTLDR =

VSS#show switch virtual redundancy My Switch Id = 1Peer Switch Id = 2Last switchover reason = user forced Configured Redundancy Mode = sso

Operating Redundancy Mode = sso

**CLI Verification** 

Switch 1 Slot 5 Processor Information :

```
Current Software state = ACTIVE
         Image Version = Cisco IOS Software, s72033 rp Software
Configuration register = 0x2
```

```
Configuration register = 0x^2
          Fabric State = RPR-Warm
   Control Plane State = RPR-Warm
```

## **Quad-Sup Uplink Forwarding Redundancy Monitoring**

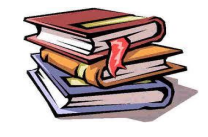

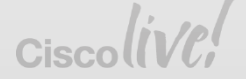

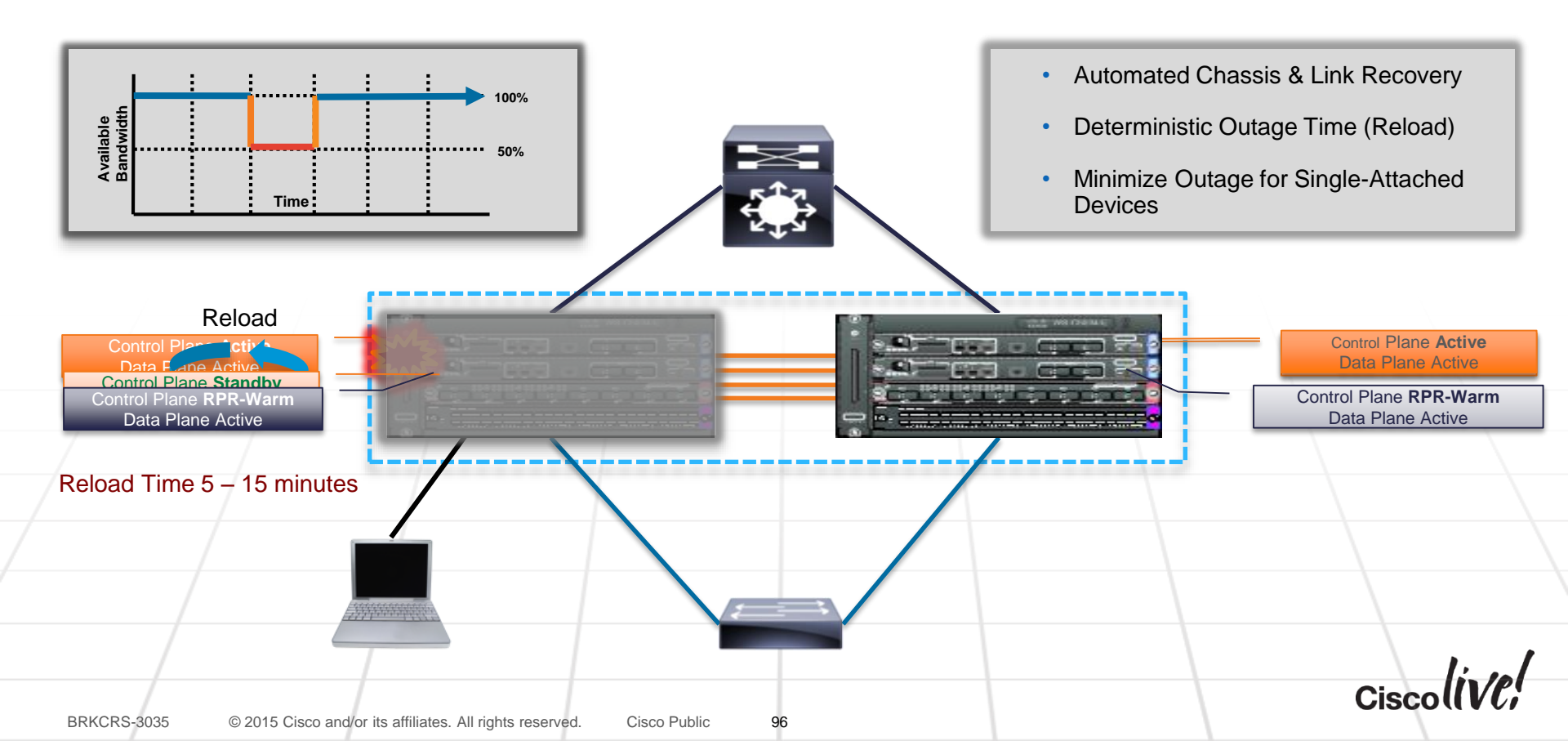

## Quad-Sup Uplink Forwarding VSS Supervisor Redundancy

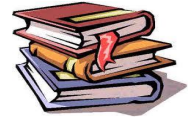

# Quad Supervisor Uplink Forwarding

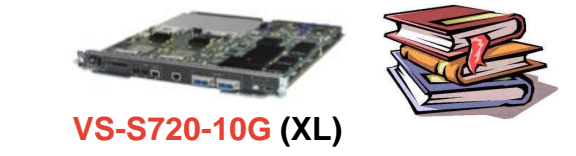

- Supported ONLY on Supervisor 720-10G in VSS
- Supported provided from 12.2(33)SXI4 onwards
- In-Chassis Standby Uplinks are Active & Forwarding (origin of feature name)
- In-Chassis Standby Supervisor runs in new redundancy mode called RPR-WARM
- In-Chassis Standby Supervisor runs a special image & operates as a DFC Line Card
- IOS Image, Boot Variable and Running-Configuration are synchronized
- Switchover to the In-Chassis Supervisor DOES require a reload of the chassis
- During boot the In-Chassis Supervisor role negotiation occurs First...
- Then the In-Chassis Active performs role negotiation between VSS chassis
- Quad Sup Uplink Forwarding allows deterministic recovery from Supervisor failure events

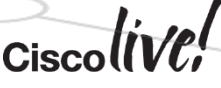

# VSS Quad-Sup SSO

53

An

DODD

Catalyst 6500 / 6800 Sup2T Only with IOS 15.1(1)SY1+

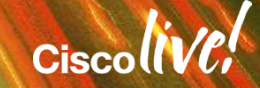

## VSS Quad-Sup SSO

Standby-HOT Redundancy Mode

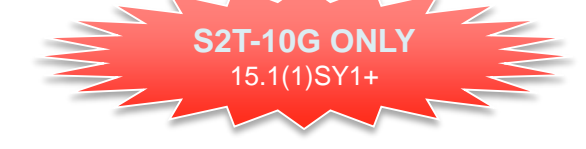

| assis |   |           |               | اليصالح   |           |                                                                                                    |
|-------|---|-----------|---------------|-----------|-----------|----------------------------------------------------------------------------------------------------|
| ivo   |   | <u>26</u> |               | - 6       | <u> </u>  |                                                                                                    |
| IVE   |   | 26-2      | . 🖬 🕯         |           | -         |                                                                                                    |
|       |   | 2 10 100  |               |           |           |                                                                                                    |
|       |   | a la com  | -             |           | -         |                                                                                                    |
| assis |   |           |               |           |           |                                                                                                    |
| h     |   |           | HCHIN         |           |           |                                                                                                    |
| luby  |   | •         | HE HE         | HÈH       |           |                                                                                                    |
|       | 0 |           | warnere       | 0@        |           |                                                                                                    |
|       |   |           |               |           |           | in the second second second second second second second second second second second second second second second |
|       |   | A CHARLES |               | -         |           |                                                                                                    |
|       | 2 | 1         |               | 1.        |           |                                                                                                    |
|       |   | M mar     | an alaun teas | instate o | marcanezo |                                                                                                    |
|       |   | 1.000     |               |           |           |                                                                                                    |

VSS Chassis with Dual Supervisors Running Quad-Sup Uplink Forwarding

### In-Chassis Standby Supervisor

- Boots the same IOS image as ICA
- Runs a new Inter-Chassis RF/CF Domain
- ICS becomes Standby-HOT to ICA
- All Supervisor subsystems & Feature states are synched

## SSO Synchronization

Startup-config (@ write memory) Vlan.dat (VLAN Database) BOOT ROMMON variable SWITCH\_NUMBER ROMMON variable Bulk Synch (RF / CF) Periodic Synch (RF / CF)

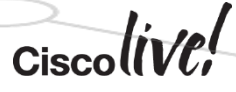

In-Cł

n-Cl

Star

#### VSS Quad-Sup SSO 15.1(1)SY1+ **Redundancy Mode** VSS Switch 1 VSS Switch 2 (SSO – Hot Standby) **In-Chassis Active In-Chassis Active** ------ -**In-Chassis Standby In-Chassis Standby** (Standby Hot (Standby Hot (Chassis)) (Chassis))

S2T-10G ONLY

Cisco

#### **STANDBY HOT (CHASSIS)** is a new redundancy mode created for the VSS ICS Supervisor

STANDBY HOT (CHASSIS) mode allows the ICS Supervisor to operate in a separate RF/CF (SSO) Domain, while maintaining the Traditional RF/CF (SSO) Domain between VSS chassis.

The ICS PFC, Switch Fabric and all 1G & 10G uplink ports are Operational and Forwarding

## VSS Quad-Sup SSO

Ultimate High Availability

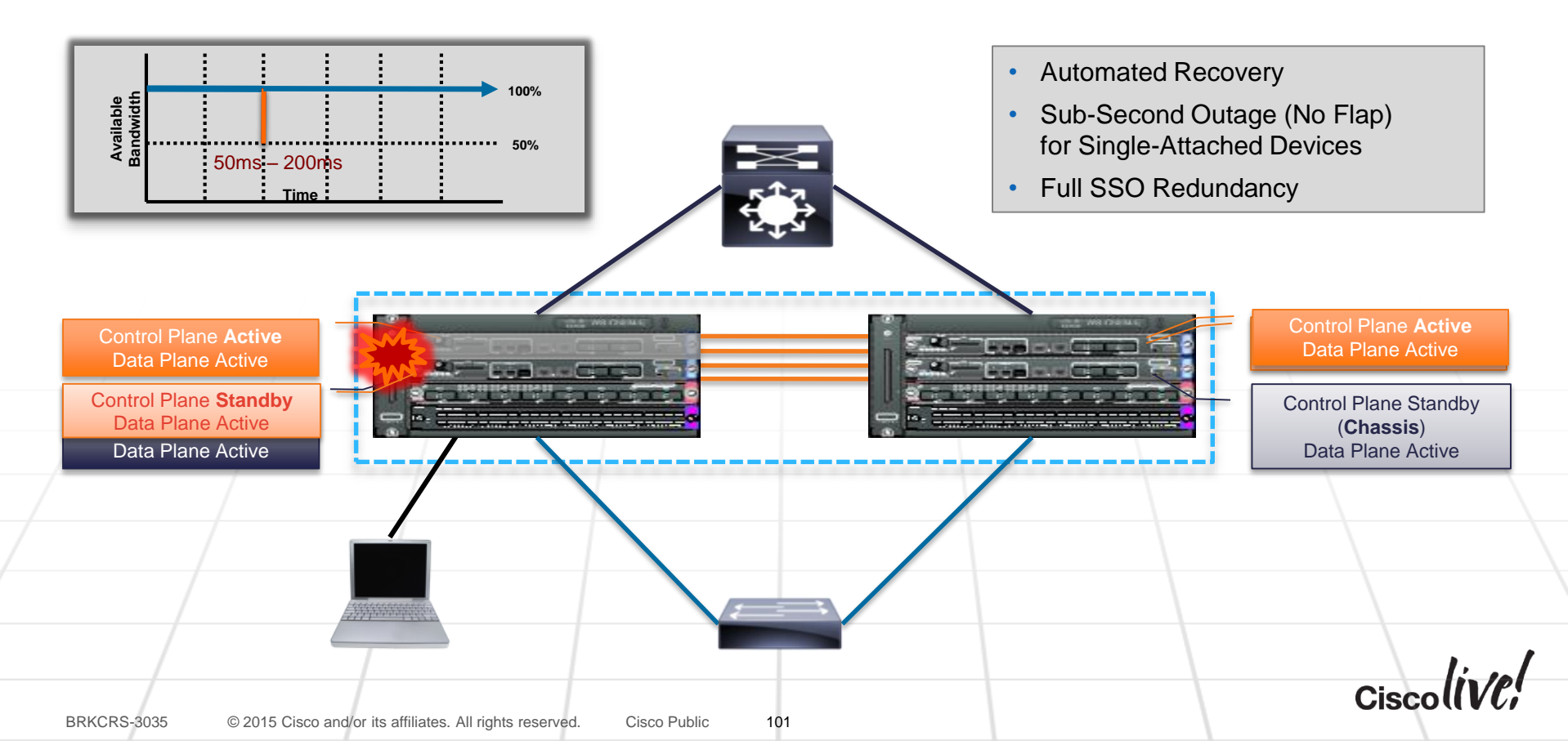

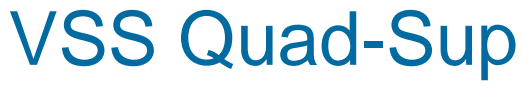

VSS "Z" Pattern Switchovers

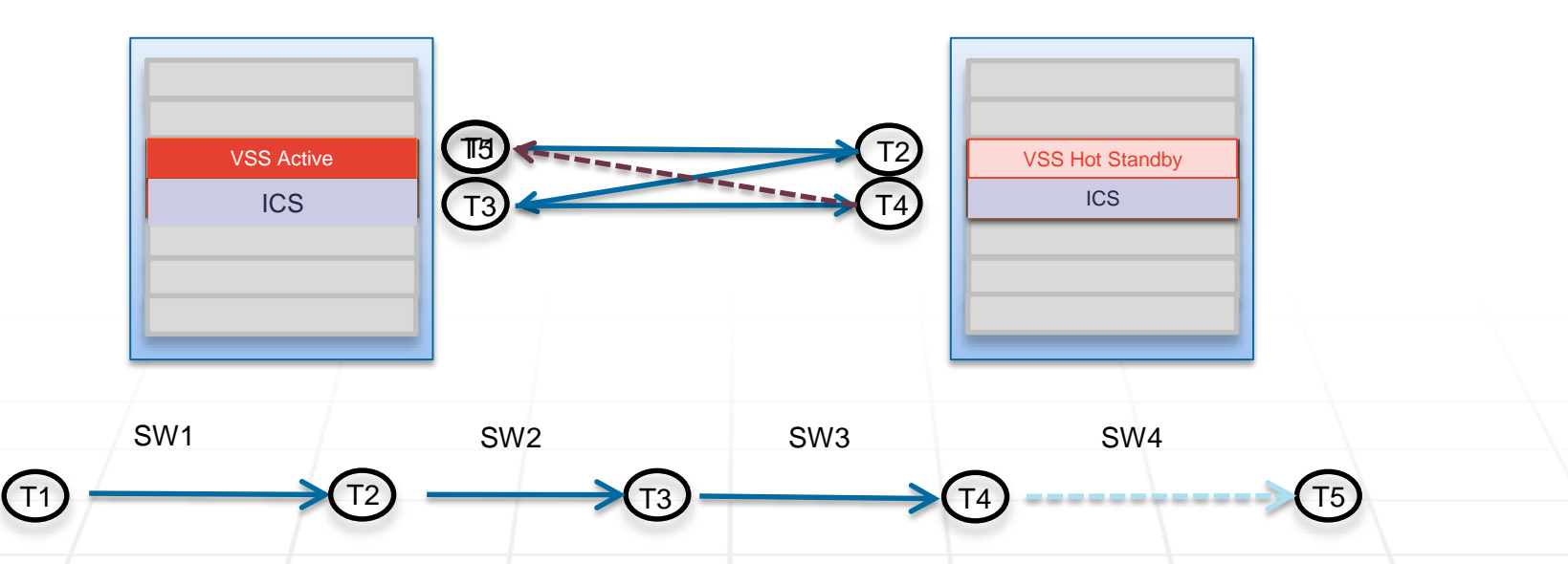

- Switch-Over of the VSS Active Supervisor is ALWAYS across VSS Chassis
- Default Redundancy Domain is responsible for the VSS Active and Standby

Cisc

## VSS Quad-Sup SSO

#### **Redundancy Domains**

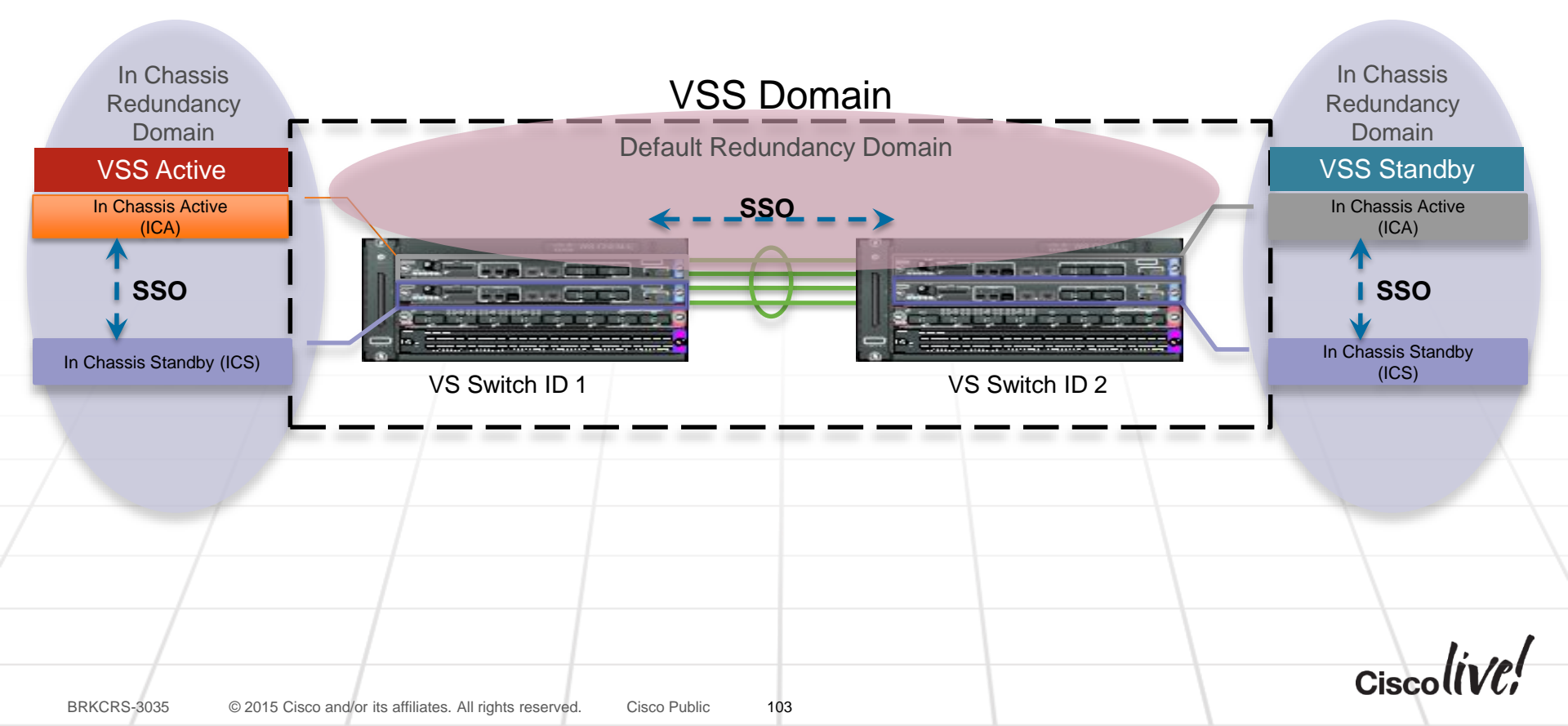

## VSS Quad-Sup SSO

#### **Redundancy Domains**

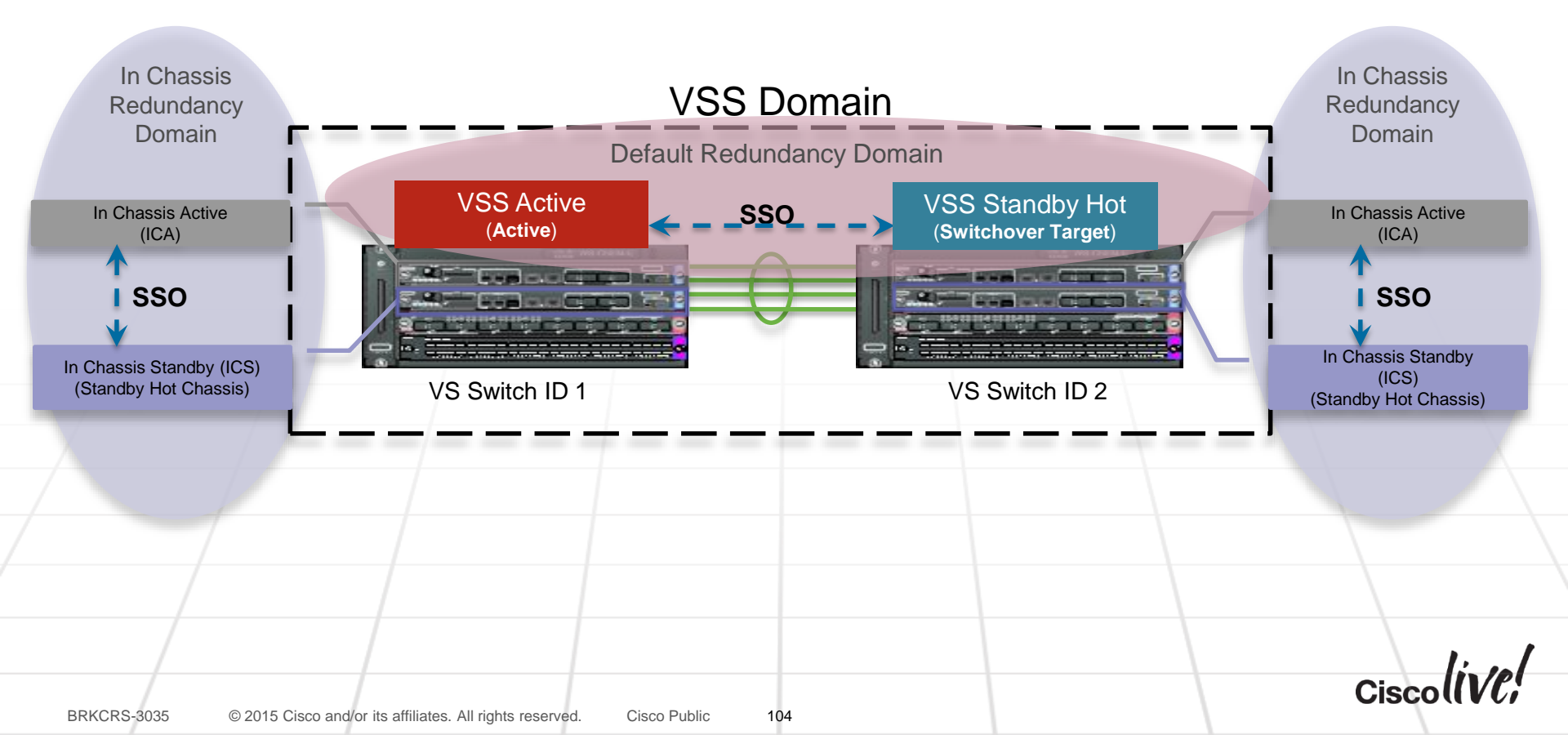

# VSS Quad Sup SSO

Switchovers (First Switchover Example)

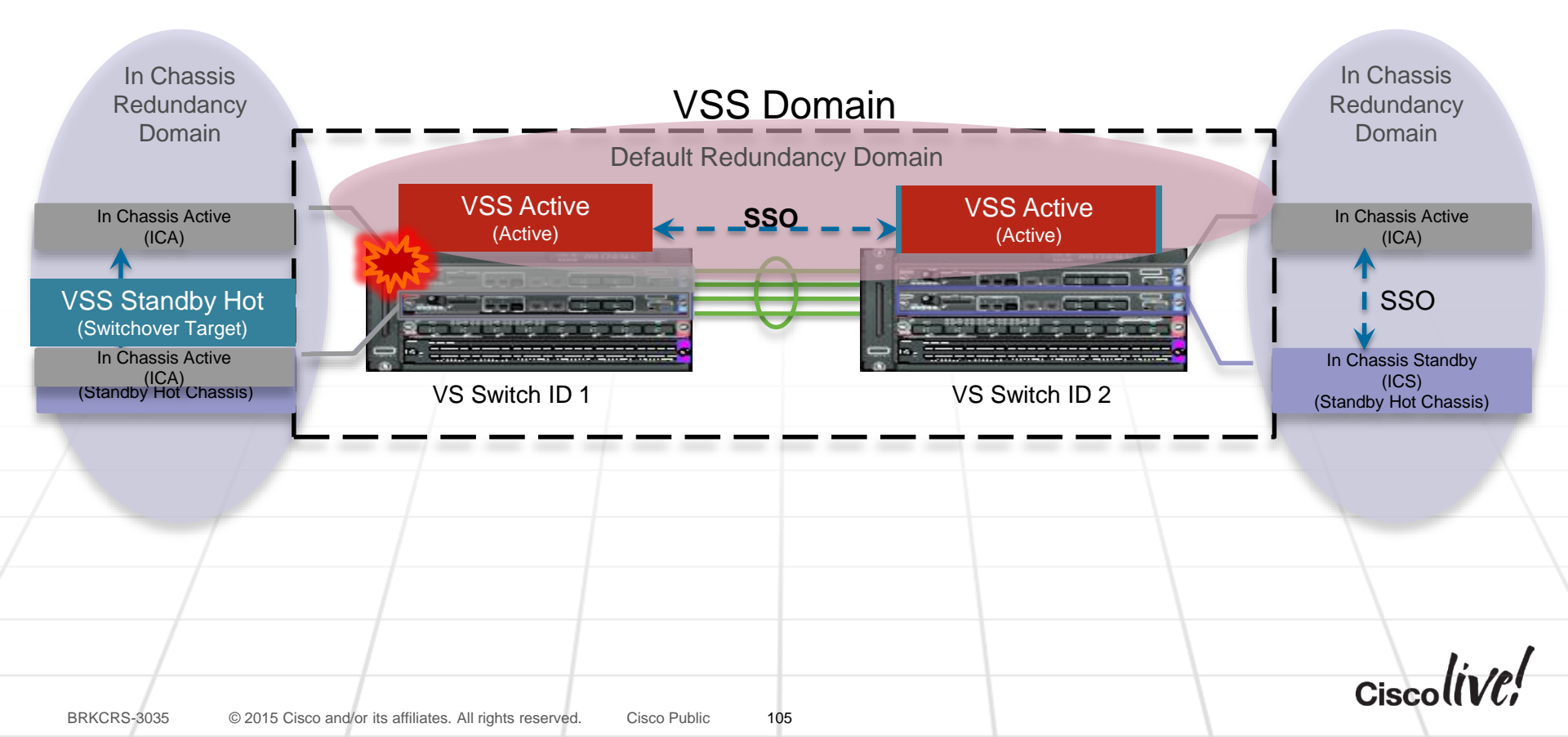

## VSS Quad Sup SSO

Switchovers (Second Switchover Example)

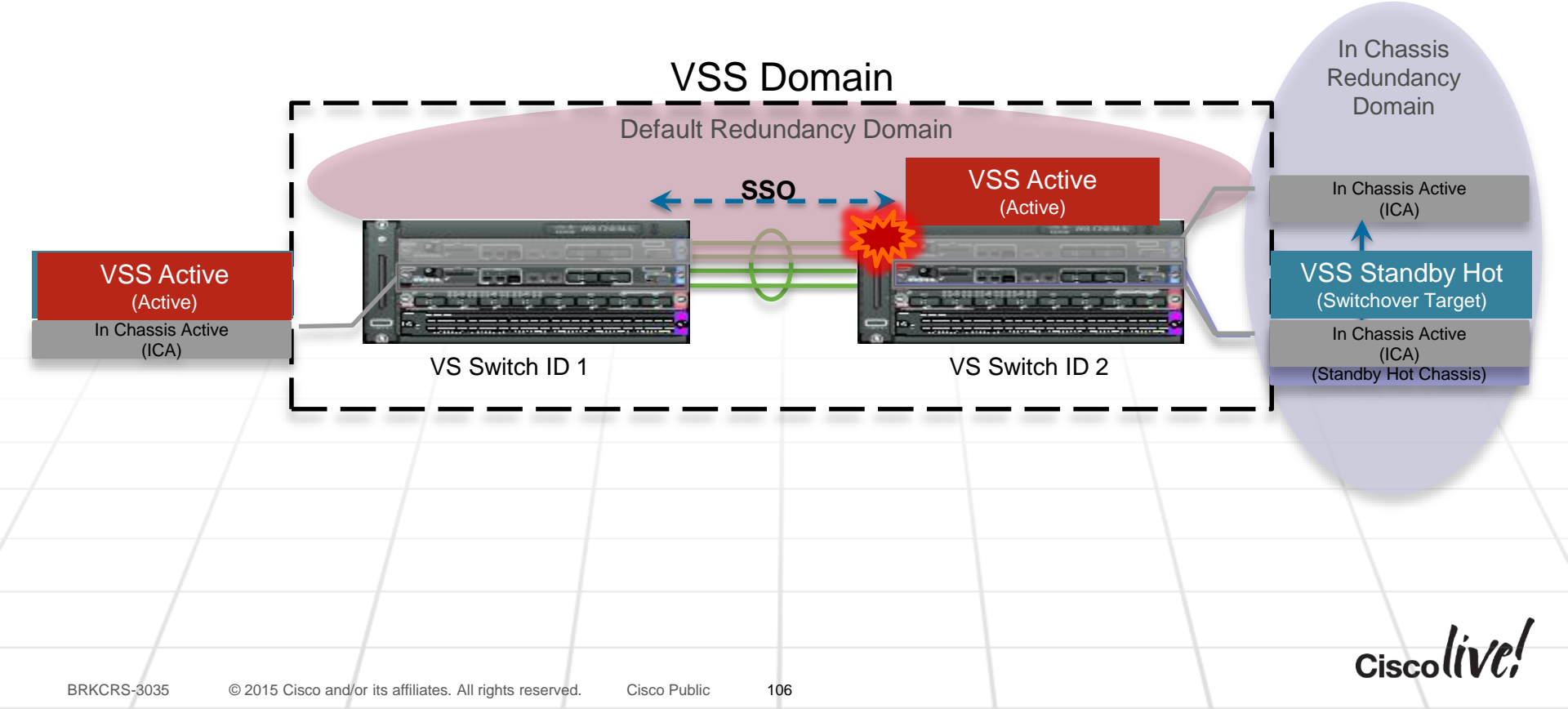

# Quad-Sup SSO

Supervisor Fail Event – Data-Plane Convergence

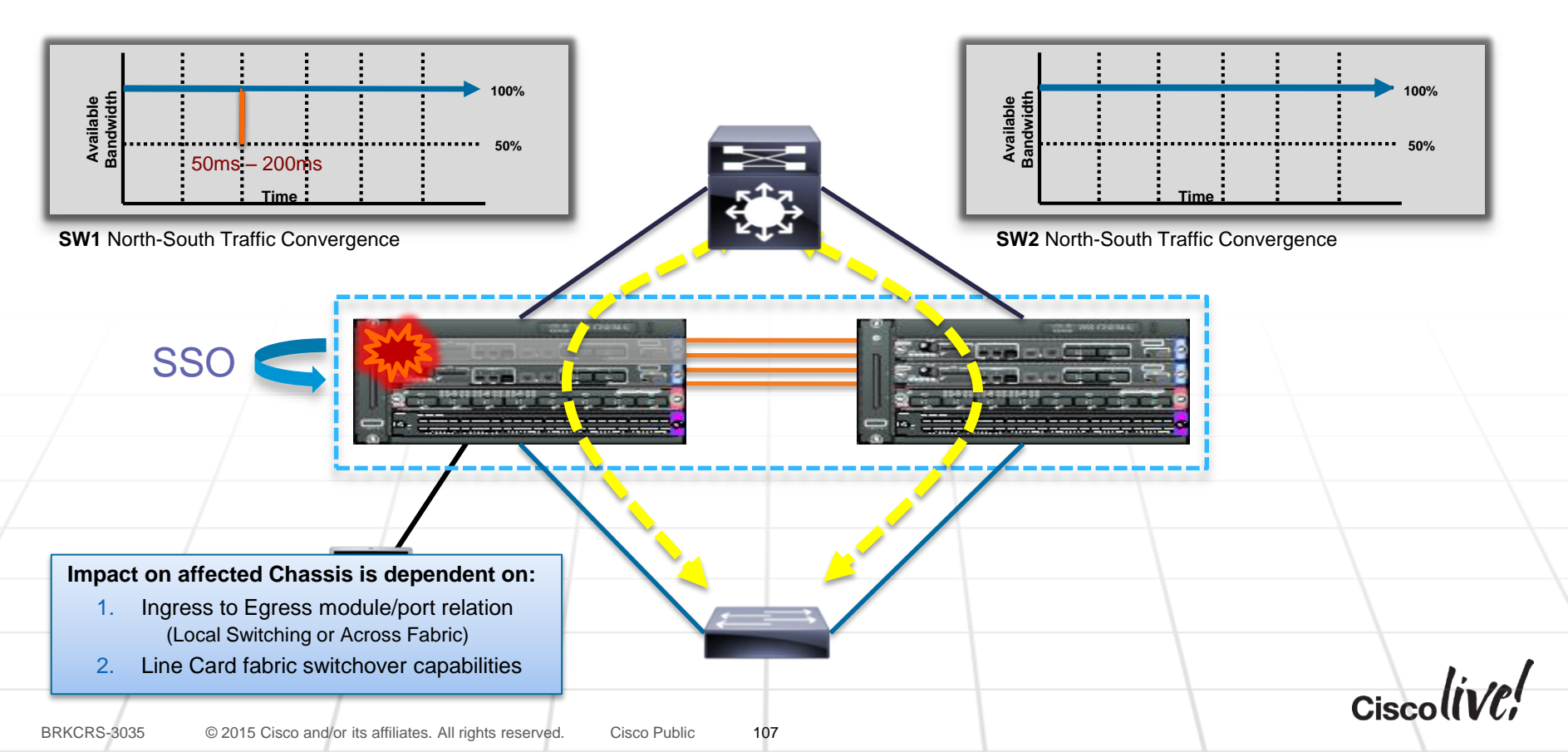

# Line Card Data-Plane

Redundancy Dependencies (Local Switching)

- Traffic between ports on the Same Line Card (e.g. T2/1/1 & T2/1/2) will NOT be affected by Supervisor SSO events...
- No Card or Port Flaps
  - ICS SSO Synch of Infrastructure
  - OIR, PM, FM, LTL/FPOE, etc.

## No Packet Loss

- Local Switching Hardware (DFC4)
- ICS SSO Synch of L2/L3
- FIB/ADJ, MAC, Protocol FSM, etc

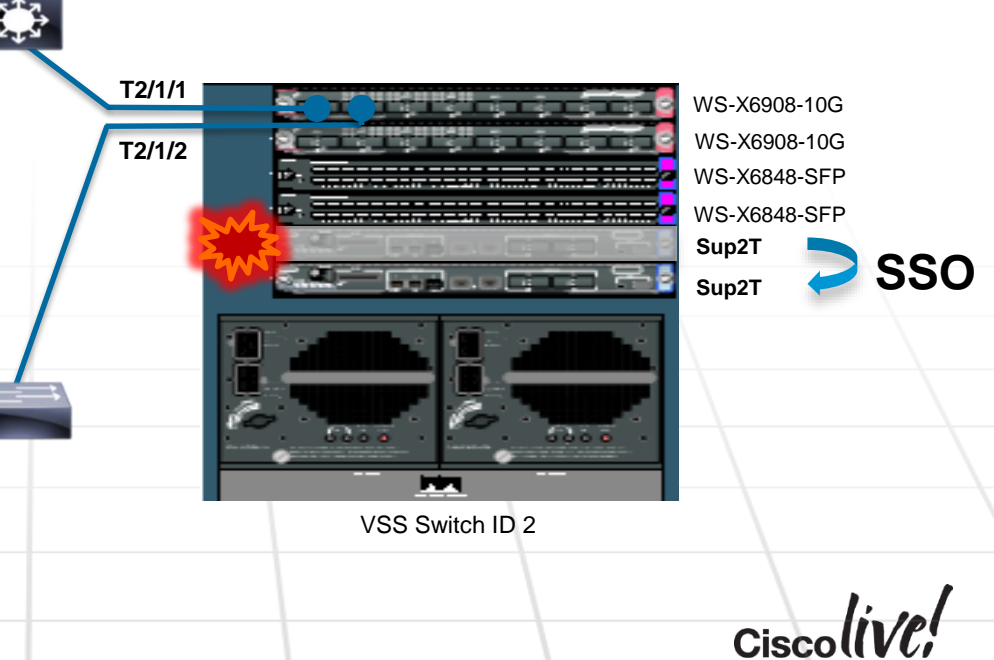

108
## Line Card Data-Plane

Redundancy Dependencies (Cross Fabric)

- Traffic between ports that are on Different Line Cards (e.g. T2/1/1 & T2/2/1) WILL be affected by Supervisor SSO events... T2/1/1 WS-X6908-10G No Card or Port Flaps WS-X6908-10G T2/2/1 WS-X6848-SFP ICS SSO Synch of Infrastructure WS-X6848-SFP Sup2T SSO Sup2T ~50-250ms of Packet Loss ICS SSO Synch of L2/L3 Loss Time = Active  $\rightarrow$  Standby Fabric Switch-Over & Channel Initialization New Cards support HW Notification VSS Switch ID 2 Cisco Public BRKCRS-3035 © 2015 Cisco and/or its affiliates. All rights reserved. 109

### Line Card Data-Plane

Hot Sync Fabric and Fast-Hardware Notification

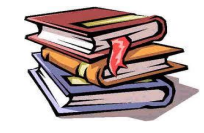

| Line Card Model | Hot Sync Standby Fabric | Fast-HW Notification |
|-----------------|-------------------------|----------------------|
| 6900-series     | Yes                     | Yes                  |
| 6800-series 10G | Yes ~50MS               | Yes                  |
| 6700-series 10G | Yes                     | Yes                  |
| 6704-10G        | Yes                     | No                   |
| 6800-series 1G  | Yes ~250-300ms          | No                   |
| 6700-series 1G  | Yes                     | No                   |
| Classic         | N/A                     | No                   |

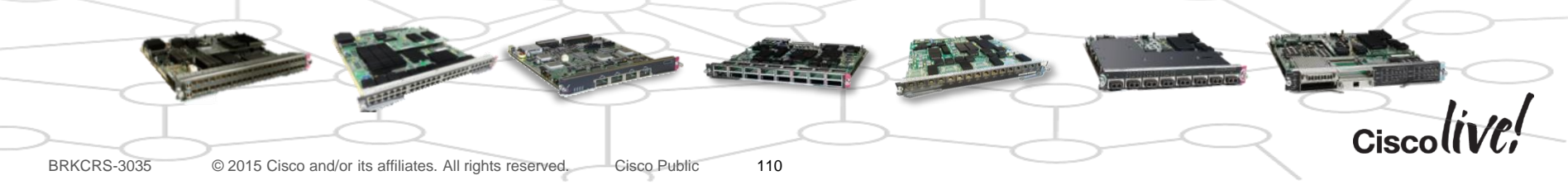

## Line Card Data-Plane

Hot Standby Fabric Support

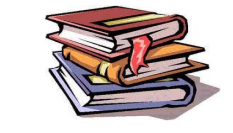

|                                        | WS-X6908-10G | VSS4Su | p#show fal | bric s | status s | witch 1 |            |  |
|----------------------------------------|--------------|--------|------------|--------|----------|---------|------------|--|
|                                        | EMPTY        | slot   | channel    | speed  | module   | fabric  | hotStandby |  |
| (************************************* | WS-X6748-TX  |        |            |        | status   | status  | support    |  |
|                                        | WS-X6748-SFP | 1      | 0          | 40G    | OK       | OK      | Y(hot)     |  |
|                                        | VS S2T 10C   | 1      | 1          | 40G    | OK       | OK      | Y(hot)     |  |
|                                        | v3-321-10G   | 3      | 0          | 20G    | OK       | OK      | Y(hot)     |  |
|                                        | VS-S2T-10G   | 3      | 1          | 20G    | OK       | OK      | Y(hot)     |  |
|                                        |              | 4      | 0          | 20G    | OK       | OK      | Y(hot)     |  |
|                                        |              | 4      | 1          | 20G    | OK       | OK      | Y(hot)     |  |
|                                        |              | 5      | 0          | 20G    | OK       | OK      | N/A        |  |
|                                        |              | 5      | 1          | 20G    | OK       | OK      | N/A        |  |
| <u> </u>                               |              | 6      | 0          | 20G    | OK       | OK      | N/A        |  |
| - Here                                 |              | 6      | 1          | 20G    | OK       | OK      | N/A        |  |

Cisco

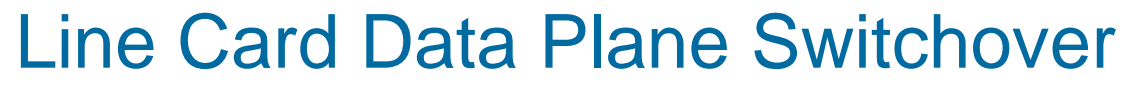

Backplane Fabric Channels Affect on Cross Module Traffic

### Before Switchover

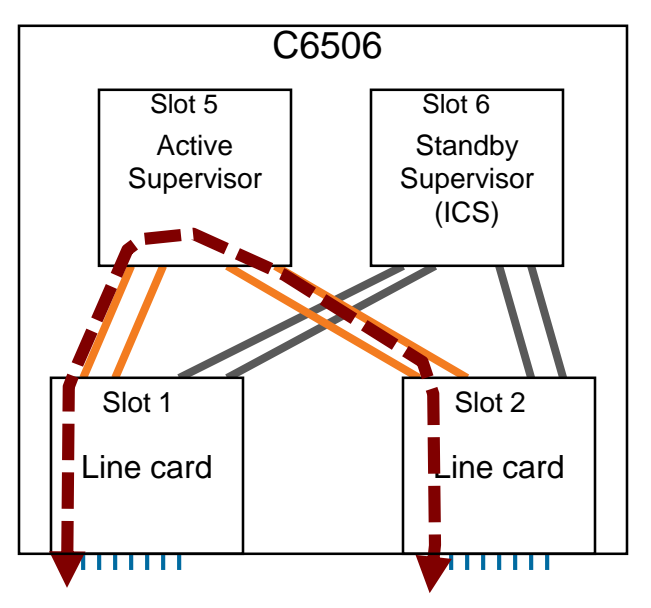

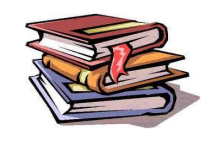

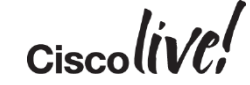

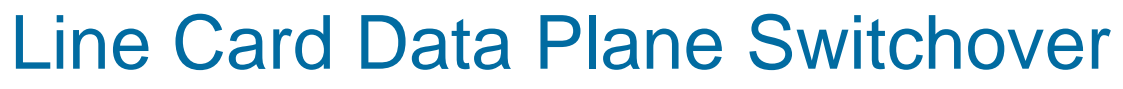

Backplane Fabric Channels Affect on Cross Module Traffic

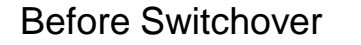

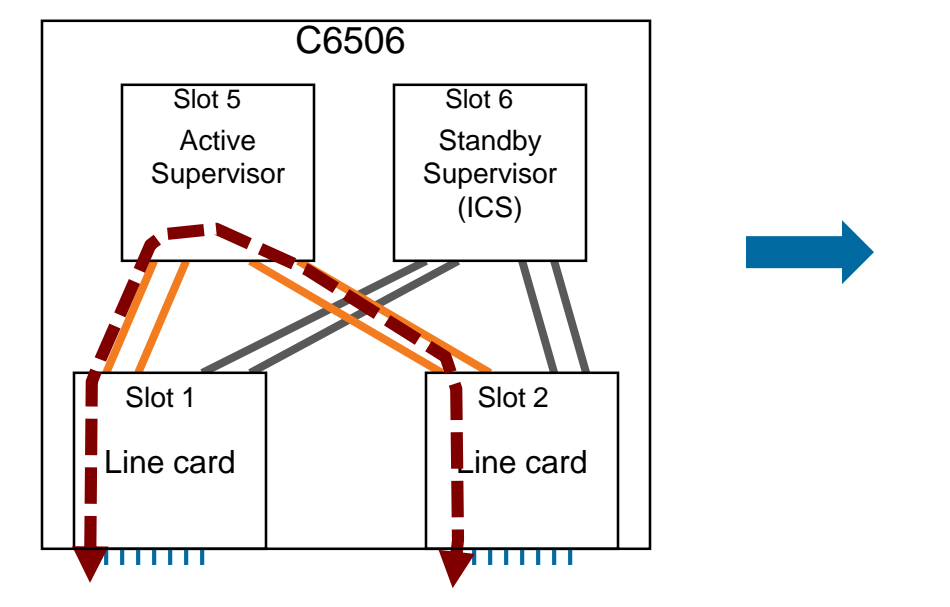

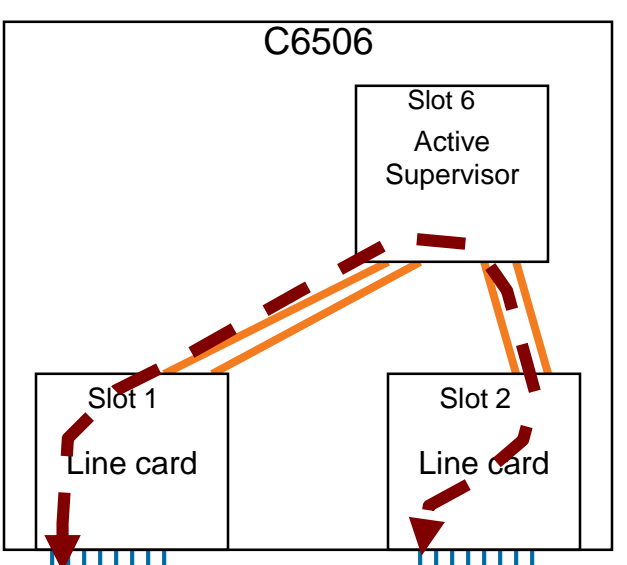

After Switchover

Ciscolive!

### Line Card Data Plane Switchover

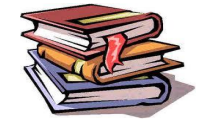

Backplane Fabric Channels Affect on Local Traffic

### Before Switchover

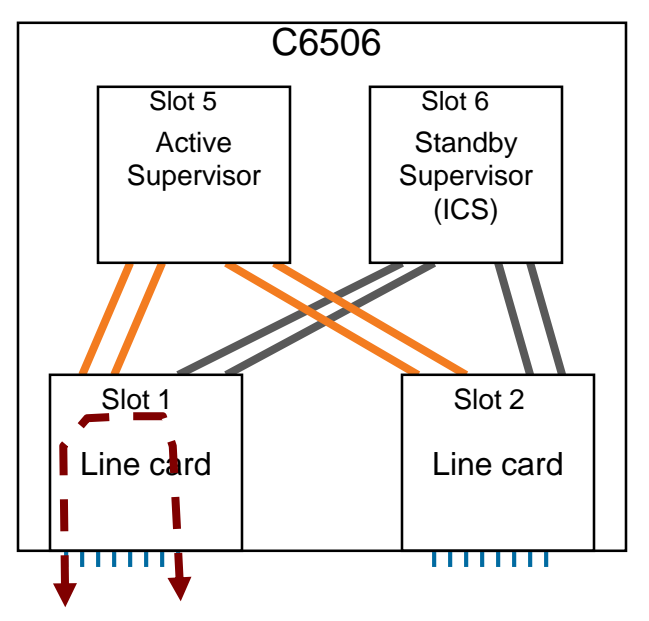

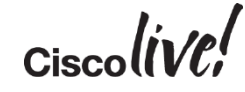

### Line Card Data Plane Switchover

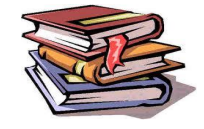

Backplane Fabric Channels Affect on Local Traffic

### Before Switchover

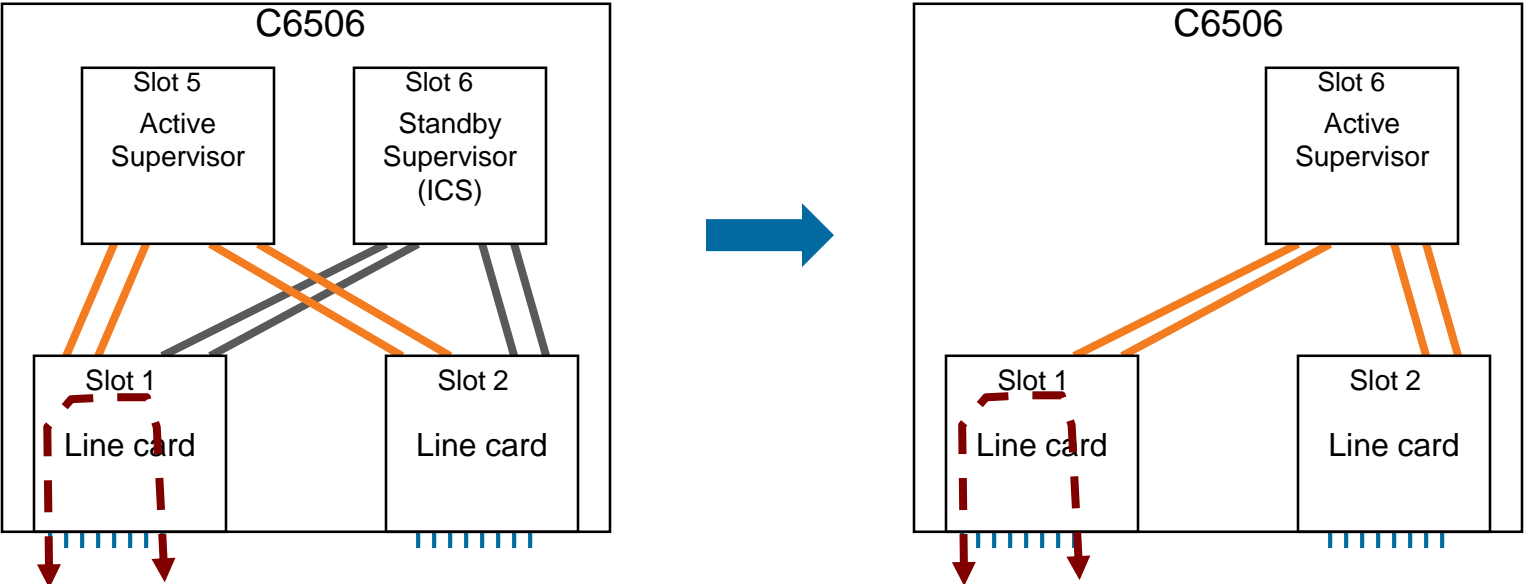

After Switchover

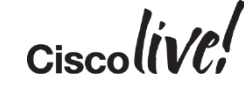

### VSS Quad-Sup

### Viewing Redundancy Status via CLI

#### VSS 4SUP# show switch virtual redundancy

My Switch Id = 1Peer Switch Id = 2Last switchover reason = user forced Configured Redundancy Mode = sso Operating Redundancy Mode = sso

#### Switch 1 Slot 5 Processor Information :

\_\_\_\_\_

#### Current Software state = ACTIVE

Uptime in current state = 2 days, 18 hours, 15 minutes Image Version = Cisco IOS Software, s2t54 Software (s2t54 ADVIPSERVICESK9-M), Version 15.1(1)WIA111.90, EARLY DEPLOYMENT ENGINEE WEEKLY BUILD, synced to V122 49 YST273 111 101108 Copyright (c) 1986-2012 by Cisco Systems, Inc. Compiled Tue 02-Oct-12 14:34 by integ

1.WIA111.90.1:

CONFIG FILE = BOOTLDR = Configuration register = 0x2102Fabric State = ACTIVE Control Plane State = ACTIVE

#### Switch 1 Slot 6 Processor Information : \_\_\_\_\_

#### Current Software state = STANDBY HOT (CHASSIS)

Uptime in current state = 2 days, 18 hours, 29 minutes Image Version = Cisco IOS Software, s2t54 Software (s2t54 ADVIPSERVICESK9-M), Version 15.1(1)WIA111.90, EARLY DEPLOYMENT ENGINEE WEEKLY BUILD, synced to V122 49 YST273 111 101108 Copyright (c) 1986-2012 by Cisco Systems, Inc. Compiled Tue 02-Oct-12 14:34 by integ BOOT = bootdisk:s2t54-advipservicesk9-mz.SSA.15( Copyright (c) 1986-2012 by Cisco Systems, Inc.

1.WIA111.90,1;

CONFIG FILE = BOOTLDR = Configuration register = 0x2102Fabric State = ACTIVE Control Plane State = STANDBY

#### Switch 2 Slot 5 Processor Information :

#### Current Software state = STANDBY HOT (switchover target)

Uptime in current state = 2 days, 18 hours, 14 minutes Image Version = Cisco IOS Software, s2t54 Software (s2t54-ADVIPSERVICESK9-M), Version 15.1(1)WIA111.90, EARLY DEPLOYMENT ENGINEERING WEEKLY BUILD, synced to V122 49 YST273 111 101108 Copyright (c) 1986-2012 by Cisco Systems, Inc.

BOOT = bootdisk:s2t54-advipservicesk9-mz.SSA.15( Compiled Tue 02-Oct-12 14:34 by integ

BOOT = bootdisk:s2t54-advipservicesk9-mz.SSA.150-

1.WIA111.90,1;

CONFIG FILE = BOOTLDR = Configuration register = 0x2102Fabric State = ACTIVE Control Plane State = STANDBY

#### Switch 2 Slot 6 Processor Information :

#### Current Software state = STANDBY HOT (CHASSIS) Uptime in current state = 2 days, 18 hours, 13 minutes Image Version = Cisco IOS Software, s2t54 Software (s2t54-ADVIPSERVICESK9-M), Version 15.1(1)WIA111.90, EARLY DEPLOYMENT ENGINEERING WEEKLY BUILD, synced to V122 49 YST273 111 101108 Compiled Tue 02-Oct-12 14:34 by integ BOOT = bootdisk:s2t54-advipservicesk9-mz.SSA.150-1.WIA111.90,1; CONFIG FILE =

BOOTLDR = Configuration register = 0x2102Fabric State = ACTIVE Control Plane State = STANDBY

### **VSS Quad-Sup File Systems**

Copying Image Before System Upgrade

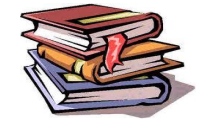

VSS4Sup#show switch virtual Switch mode : Virtual Switch Virtual switch domain number : 200 Local switch number : 2 Local switch operational role: Virtual Switch Active Peer switch number : 1 Peer switch operational role : Virtual Switch Standby VSS4Sup#copy ftp: bootdisk: Address or name of remote host []? 172.26.210.138 Source filename []? s2t54-advipservicesk9-mz.SSA.150-1.WIA111.90 Destination filename [s2t54-advipservicesk9-mz.SSA.150-1.WIA111.90]? Accessing ftp://172.26.210.138/s2t54-advipservicesk9-mz.SSA.150-1.WIA111.90... Loading s2t54-advipservicesk9-mz.SSA.150-1.WIA111.90 VSS4Sup#\$sk:s2t54-advipservicesk9-mz.SSA.150-1.WIA111.90 ics-bootdisk: Destination filename [s2t54-advipservicesk9-mz.SSA.150-1.WIA111.90]? Copy in VSS4Sup#\$sk:s2t54-advipservicesk9-mz.SSA.150-1.WIA111.90 sw1-slot5-bootdisk: Destination filename [s2t54-advipservicesk9-mz.SSA.150-1.WIA111.90]? Copy in VSS4Sup#\$dvipservicesk9-mz.SSA.150-1.WIA111.90 sw1-slot6-slavebootdisk: Destination filename [s2t54-advipservicesk9-mz.SSA.150-1.WIA111.90]? Copy in 

### VSS Supervisor Redundancy Comparison

118

### Quad-Sup SSO

- 1:1 (active/standby) Supervisor Redundancy for single and dual attached devices
- Automated recovery from Supervisor failure
- SSO switchover is typically 50ms 200ms

### Quad-Sup Uplink Forwarding

- 1+1 (active/active) Supervisor Redundancy for dual attached devices
- Automated recovery from Supervisor failure
- Deterministic outage duration for single attached devices
- Single Supervisor (Dual Sup)
  - 1+1 (active/active) Supervisor Redundancy for dual attached devices
  - Requires manual Supervisor replacement
  - Non-deterministic outage duration for single attached devices

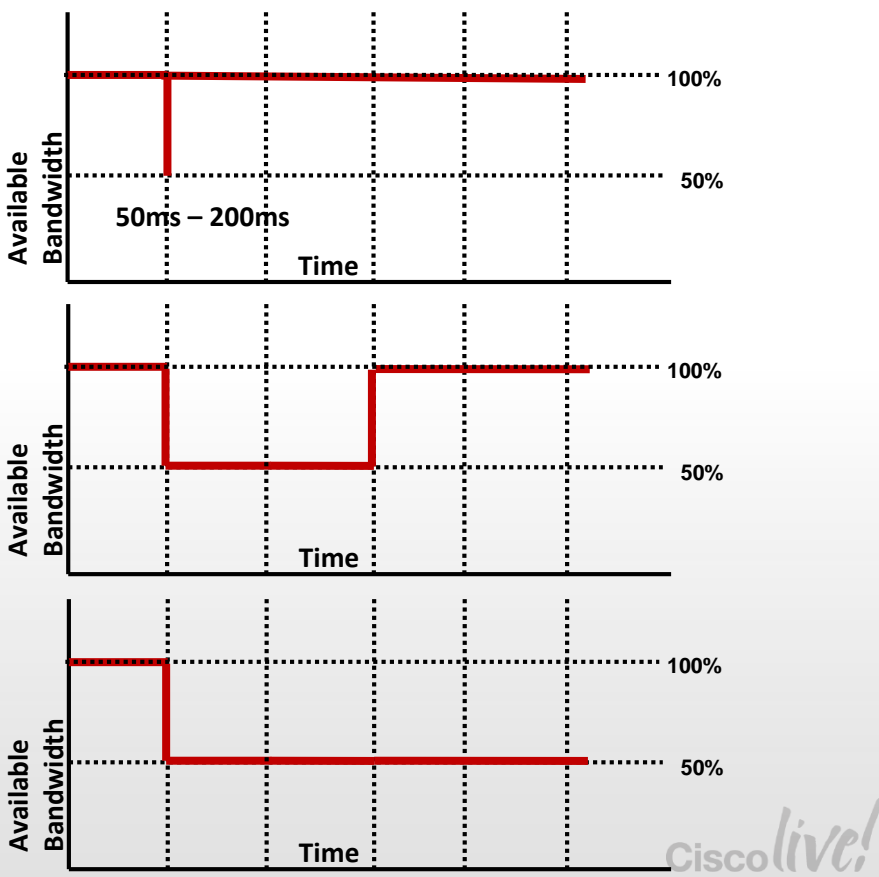

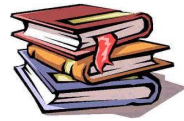

## Migrate to VSS Quad Sup SSO

### Key Steps in migrating to Quad Sup SSO

- Upgrade the existing Sup2T VSS to version 15.1(1)SY1 or above
- Establish a console connection for each supervisor module in the VSS
- Prepare the ICS supervisor module to boot the same image version as the active VSS
- Insert the redundant supervisor module into the chassis (it does not matter which VSS chassis the redundant supervisor is inserted into first, the VSS active or VSS standby)
- Verify the newly inserted supervisor boots as the ICS
- Configure and connect the ICS supervisor TenGigabit uplink ports into the VSL (optional, but recommended for configuration with an ICS in each chassis)

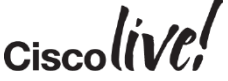

## Migrate from VSS to VS4O

Cross Connect the Sup2T Uplinks

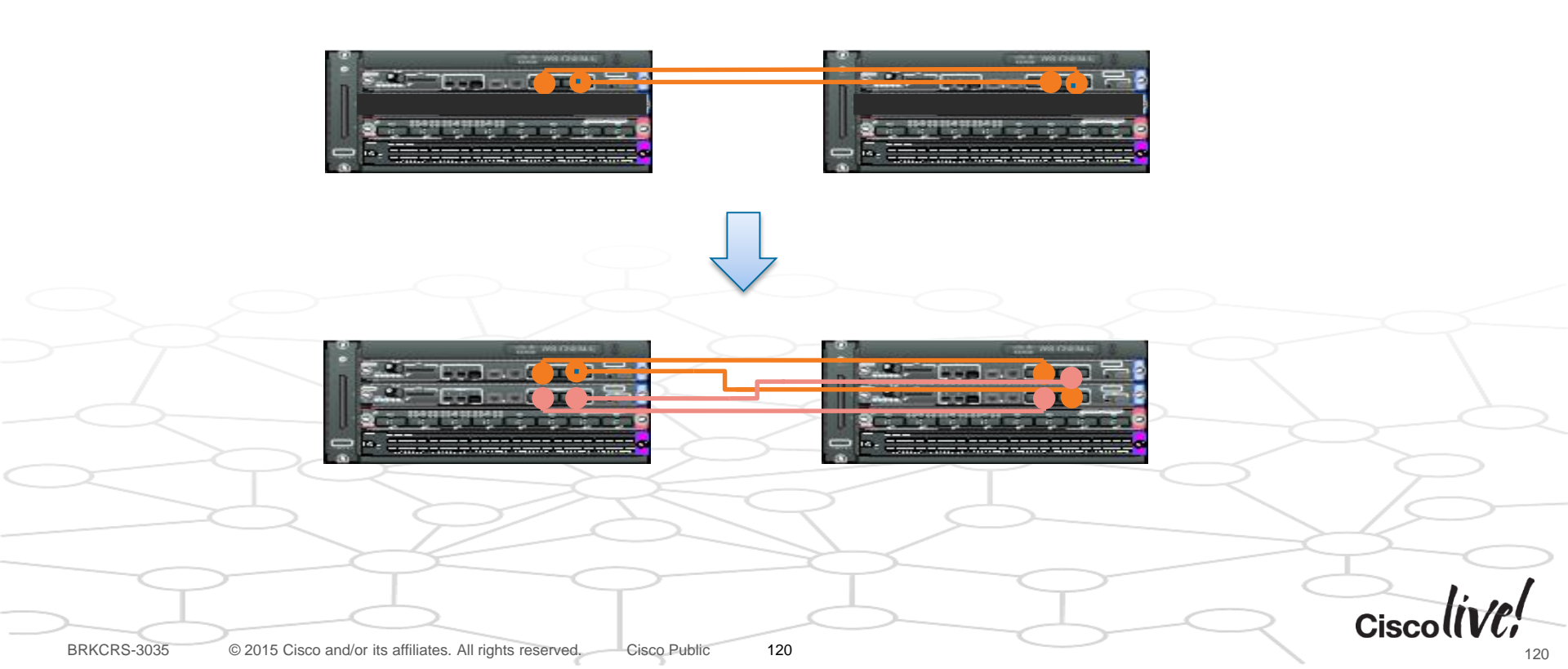

## In-Chassis Supervisor Boot Behavior Scenarios

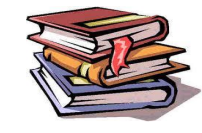

### In Chassis Active

|                                                                                    | Active Supervisor in VSS Mode -<br>Running Image supporting VS40.<br>(15.1(1)SY1 or newer)                                          | Active Supervisor in VSS mode -<br>Running Image Not Supporting<br>VS40. (15.1(1)SY or previous)                                                             |
|------------------------------------------------------------------------------------|----------------------------------------------------------------------------------------------------|----------------------------------------------------------------------------------------------------|
| Standby in VSS mode running<br>VS4O capable image<br>(15.1(1)SY1 or newer)         | boots as VS4O In-chassis SSO<br>Standby Hot                                                                                         | ICS will boot to RPR-mode<br>StandbyCold                                                                                                    |
| Standby in Standalone mode<br>running VS4O capable image<br>(15.1(1)SY1 or newer)  | ICS detects ICA in VSS mode and<br>automatically sets switch number<br>then resets and boots as VS4O In-<br>chassis SSO Standby Hot | ICS boots and detects ICA in VSS<br>mode, sets switch_number variable<br>and reset to rommon, Boot ICS again<br>to SY1 and ICS goes RPR-mode<br>Standby Cold |
| Standby booting with 15.1(1)SY<br>or older image in a standalone<br>default config | ICS will start to boot IOS and recognize it is in an unsupported ICS config and drop to rommon                                      | Standby attempts to boot as standalone ICS, will timeout waiting on active then reload :                                                                     |
| Standby booting with 15.1(1)SY or older image in a VSS config                      | ICS will start to boot IOS and recognize it is in an unsupported ICS config and drop to rommon                                      | ICS will start to boot IOS and recognize it is in an unsupported ICS config and drop to rommon                                                               |
| ICS with config-register 0x2102                                                    | ICS boots to rommon                                                                                                    | ICS boots to rommon                                                                                                    |
|                                                                                    |                                                                                                    | C                                                                                                    |

## VSS Quad-Sup SSO

**Best Practices** 

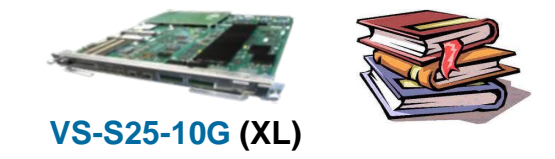

- Always use at least one uplink from each Supervisor as part of the VSL
- Consider using all the Supervisor uplink ports in the VSL (4 per chassis)
- If using all 4 Supervisor uplinks (per chassis) "swap the 5s" or "swap the 4s" in order to maintain 20Gbps VSL, even during a Supervisor fail event or reload event
- Connect uplink and downlink on local Line Cards (if possible), this will minimize traffic disruption across Supervisor switchover event
- Must explicitly configure NSF (or NSR if supported) for each routing protocol, to provide minimum disruption to L3 routed interfaces
- Use DFC enabled linecards with 512MB of available memory in order to minimize Line Card reload time during EFSU (warm-reload)
- Be sure to copy the system image file to all Supervisor file systems in the same location

## VSS Quad-Sup SSO Key Takeaways

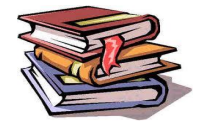

- VSS Quad-Sup SSO provides
  - Automated and sub-second recovery from a Sup fail event
  - Sub-second recovery maintains 100% bandwidth for the VSS
  - Maintains network availability for single attached devices
- New Staggered EFSU process reduces the outage time associated with linecard reloads
- Quad-Sup SSO is only supported on Sup2T, available in 15.1(1)SY1
- Quad-Sup Uplink Forwarding is only supported on Sup720-10G

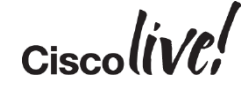

### Reference Paper for VSS Quad Sup SSO

cisco

White Paper

#### Virtual Switching System Quad-Supervisor Stateful Switchover: Delivering Maximum Uptime with Simplicity

#### What You Will Learn

This paper is intended for network design engineers and network operators looking to understand the new Cisce<sup>®</sup> Virtual Sakthing System Quad-Supervisor Statual Usetchever technology and how it enhances the VSS to provide increased application uptime with simplified network designs. The paper begins with a brief description of the benefits of the VSS itself and ther explains how VS4O technology, enabling redundant in-chassis supervisor modules, enhances these benefits.

Following the benefits discussion, the paper provides a more technical description of the VS4O architecture and operations. Finally, the paper provides an explanation of how to migrate to a VS4O configuration and an overview of the software upgrade process.

VS4O is available for the Cisco Catalyst<sup>®</sup> 6500 Virtual Switching System configured with the Cisco Catalyst 6500 Series Supervisor Engine 2T beginning with Cisco IOS<sup>®</sup> Software Release 15.1(1)SY1.

#### Introduction

Network availability demands on today's enterprise network intrastructures are higher than ever before due to a number of businesses and technological trends. From the business standpoint, many enterprises are looking for ways to become one efficient, cooscildade assets, and lower operating expenses. The network infrastructure is an obvious choice to use new technologies and capabilities in order to consolidate and enhance services while lowering costs.

Recent examples of network infrastructure integrations include:

- · Voice and data networks
- · IP-enabled security devices
- · Building climate and control systems
- Medical devices
- · Many other industry-specific control systems

Integrating these disparate systems into a single IP-enabled infrastructure is creating opportunities for businesses to reduce costs and enhance services.

On the technology front, a proliferation of real-time applications, including as voice and video, is demanding very fast convergence, in the order of subsecond recovery. Network designs must therefore evolve to provide higher availability levels with subsecond convergence.

# White Paper describes VSS Quad Sup SSO benefits, architecture and migration steps

http://www.cisco.com/en/US/prod/collateral/switches/ps5718/ps7 08/white\_paper\_c11-729039.html

Page 1 of 1

124

# VSL Design Considerations

DON

53

in sh

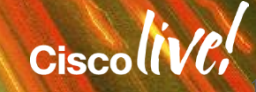

## **VSL Design Considerations**

- VSL Path Diversification
- VSL Bandwidth Sizing
- VSL Quality of Service

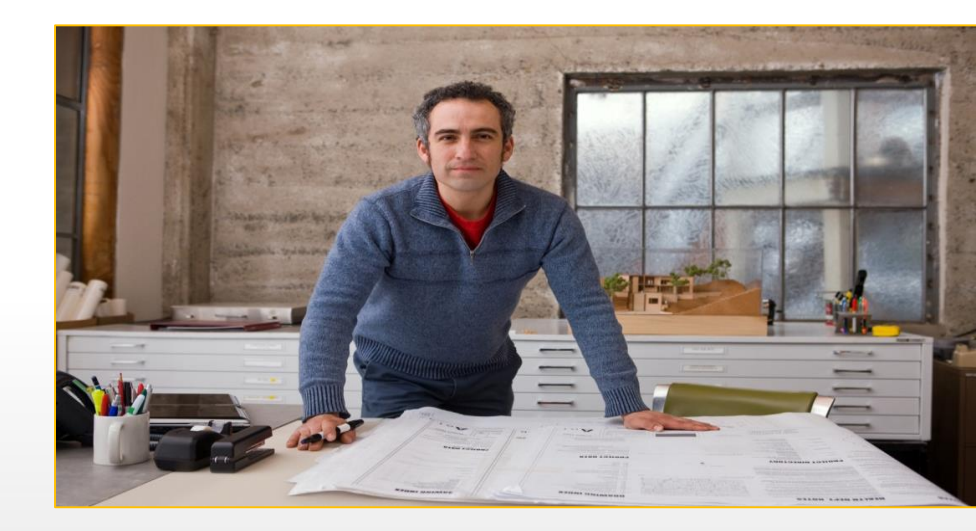

### Borderless Networks: Medium Enterprise Design Profile

http://www.cisco.com/en/US/docs/solutions/Enterprise/Medium Enterprise Design Profile/MEDP.html

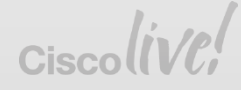

Path Diversification (Dual-Sup Design Option #1)

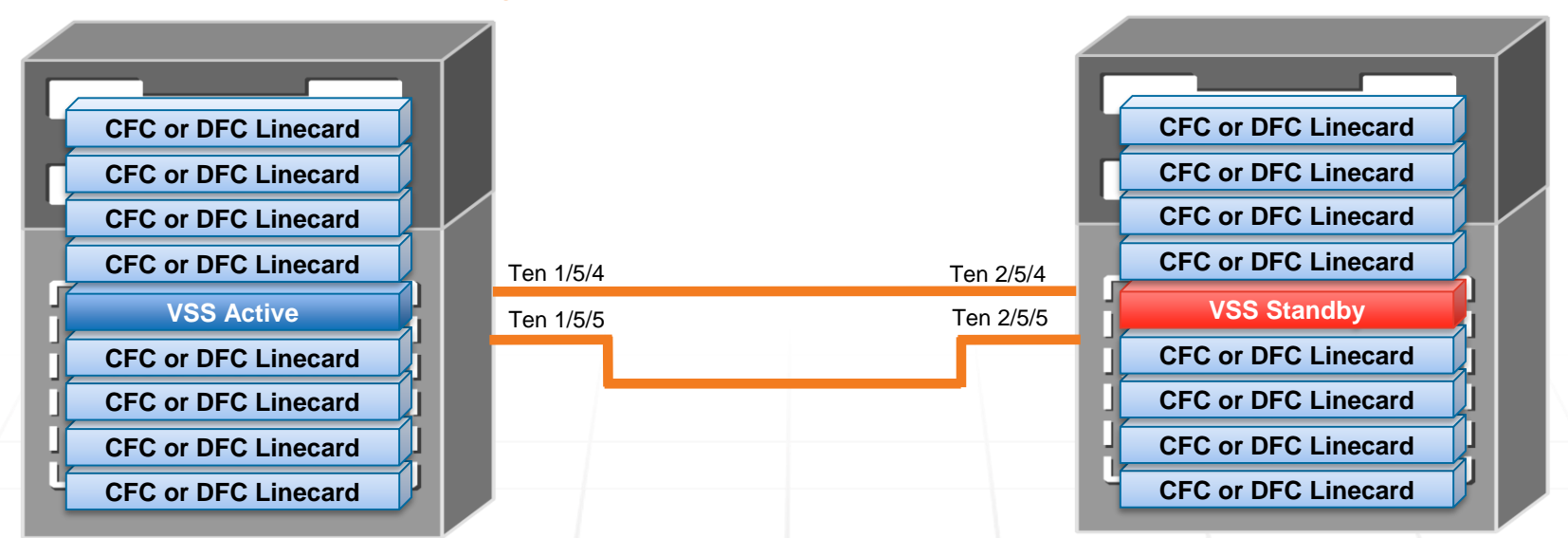

- Minimum of 2 VSL paths provides protection from Port and SFP failures
- Diverse physical paths provides protection from physical layer failures
- No additional VSL-capable Line Cards are required (Minimal Cost)

BRKCRS-3035 © 2015 Cisco and/or its affiliates. All rights reserved. Cisco Public 127

Path Diversification (Dual-Sup Design Option #2)

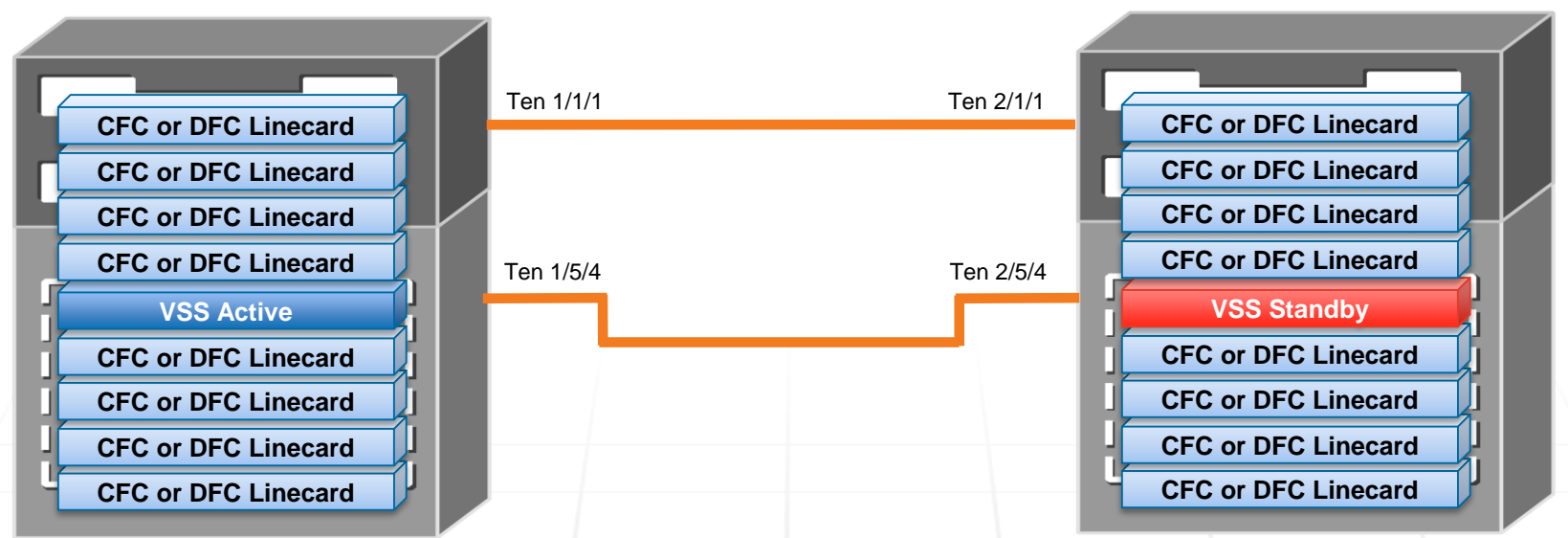

- Minimum of 2 VSL paths provides protection from Port and SFP failures
- Separate Line Card provides protection from interface failures on single Supervisor
- Diverse physical paths provides protection from physical layer failures
- Requires a VSL-capable Line Card

BRKCRS-3035 © 2015 Cisco and/or its affiliates. All rights reserved. Cisco Public 128

Path Diversification (Quad-Sup Design Option #1)

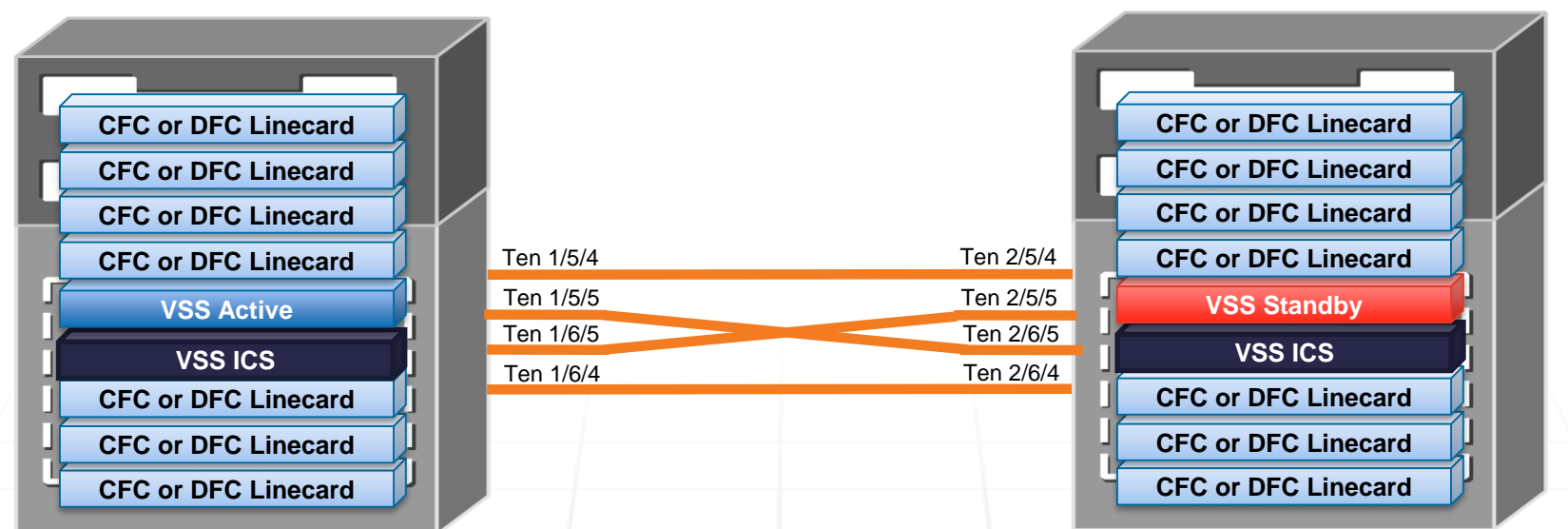

- Maintains 20Gbps VSL bandwidth in event of a Supervisor failure
- Maintains at least 1 local VSL path to the Active Supervisor (no matter which Supervisor becomes Active)
- No additional VSL-capable Line Cards are required (Minimal Cost)
- Supports Staggered Mode upgrade with Sup2T Quad Sup SSO

BRKCRS-3035 © 2015 Cisco and/or its affiliates. All rights reserved. Cisco Public

129

Path Diversification (Quad-Sup Design Option #2)

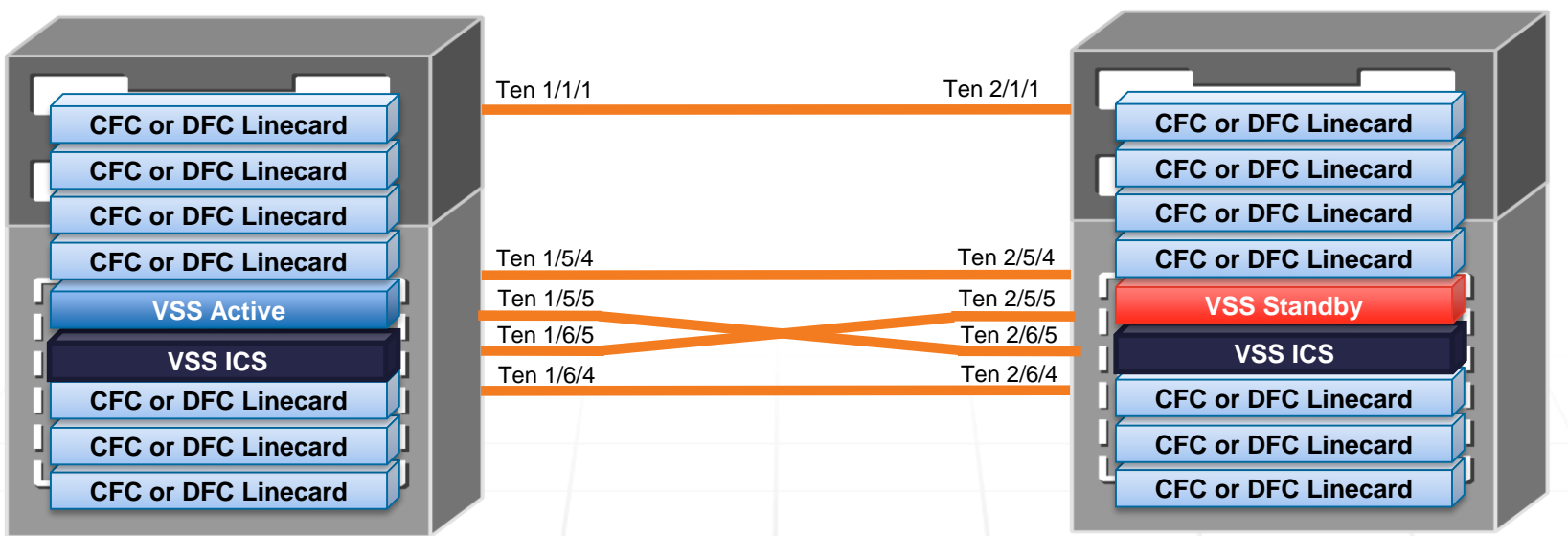

- Maintains 30Gbps VSL bandwidth in the event of a Supervisor failure
- Maintains at least 1 local VSL path to the Active Supervisor (no matter which Supervisor becomes Active)
- Provides additional protection against multiple Supervisor failures (compared to option #1)
- Requires a VSL-capable Line Card

## Virtual Switch Link

Built In QoS

### Virtual Switch Link interfaces are restricted from QoS policy changes

- Class of Service based queuing is automatically added to the VSL port channel interfaces on Sup720-10G, this is not applicable on systems (trust cos)
- Default CoS to Queue mapping is enforced
- Interface Maximum Transmission Unit (MTU) size is automatically set to 9216 bytes
- Critical control traffic is automatically marked and receives priority queuing
  - Control traffic is set with CoS=5 BPDU=1
  - Marked in VSL Header (VSH)

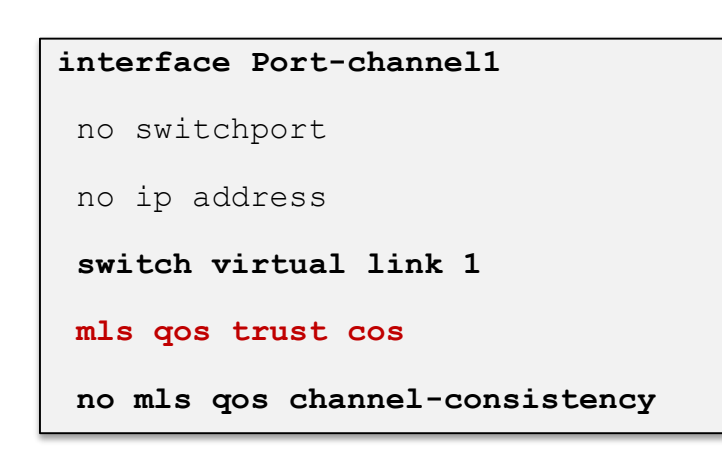

### Sup720-10G Example

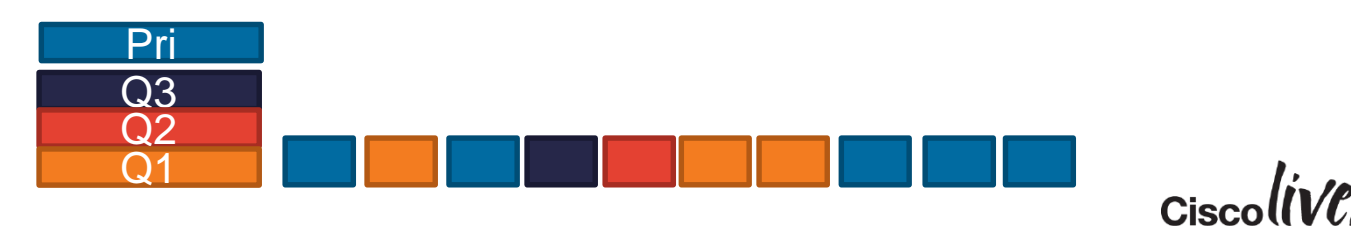

## Virtual Switch Link

Supervisor Uplink Port Queuing Options

- Supervisor uplink ports can be configured in either of two modes
  - Normal mode

All 1GE and 10GE ports are available

- Shared queuing structure
- TX 1p3q4t / RX 2q4t
- 10G-only mode

Only the 10GE ports are available Additional queues and buffers are allocated to the 10G ports TX 1p7q4t / RX 8q4t

- Adjust Etherchannel queuing requirements as needed
  - "no mls qos channel-consistency" removes the requirement that all ports in an etherchannel bundle have the same queuing structure

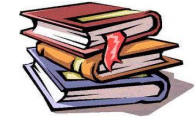

| interface Port-channel1        |  |  |  |  |
|--------------------------------|--|--|--|--|
| no switchport                  |  |  |  |  |
| no ip address                  |  |  |  |  |
| switch virtual link 1          |  |  |  |  |
| mls qos trust cos              |  |  |  |  |
| no mls qos channel-consistency |  |  |  |  |

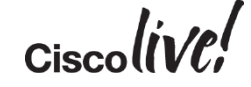

# **VSS In-Service Software Upgrades**

BBIN

53

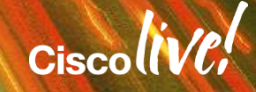

Using the In Service Software Upgrade (ISSU) Infrastructure

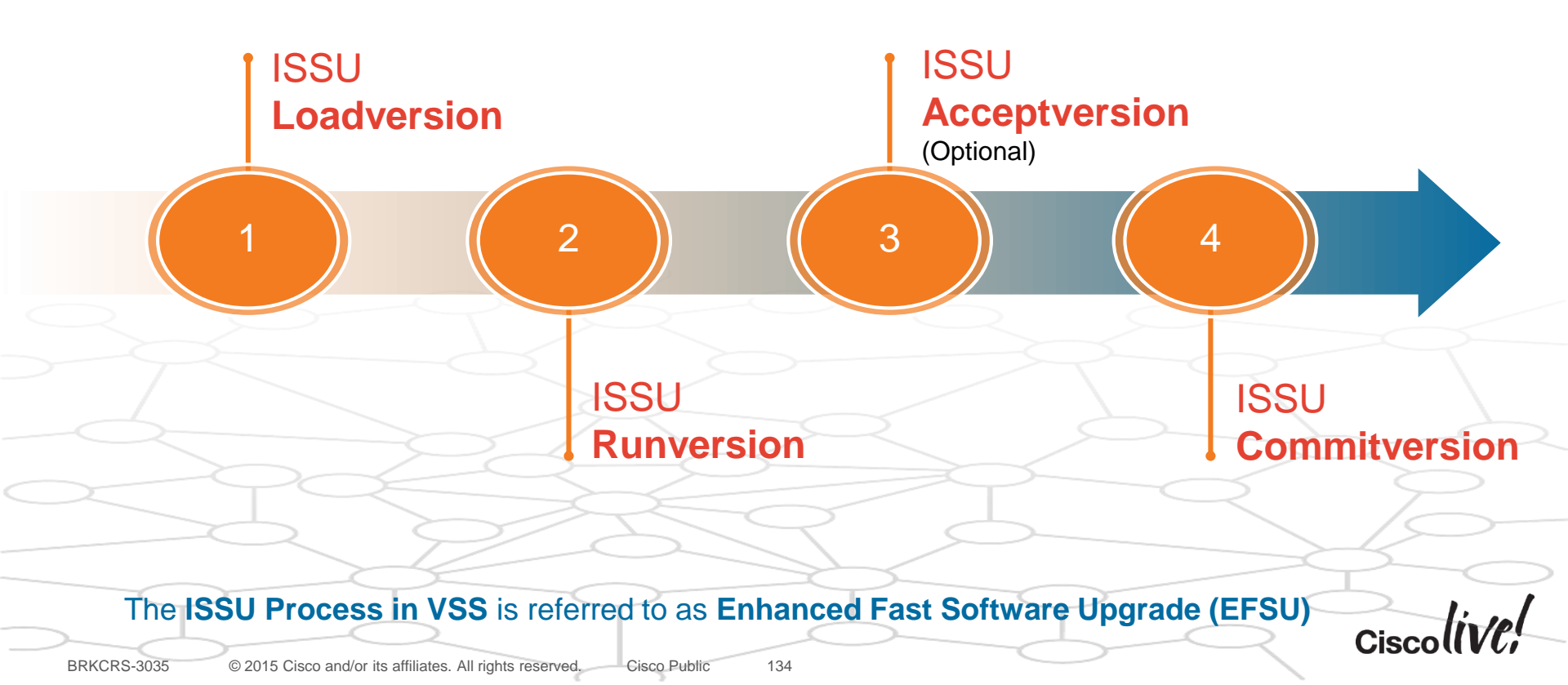

Full Image Upgrade Bandwidth Availability Graph

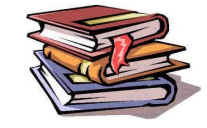

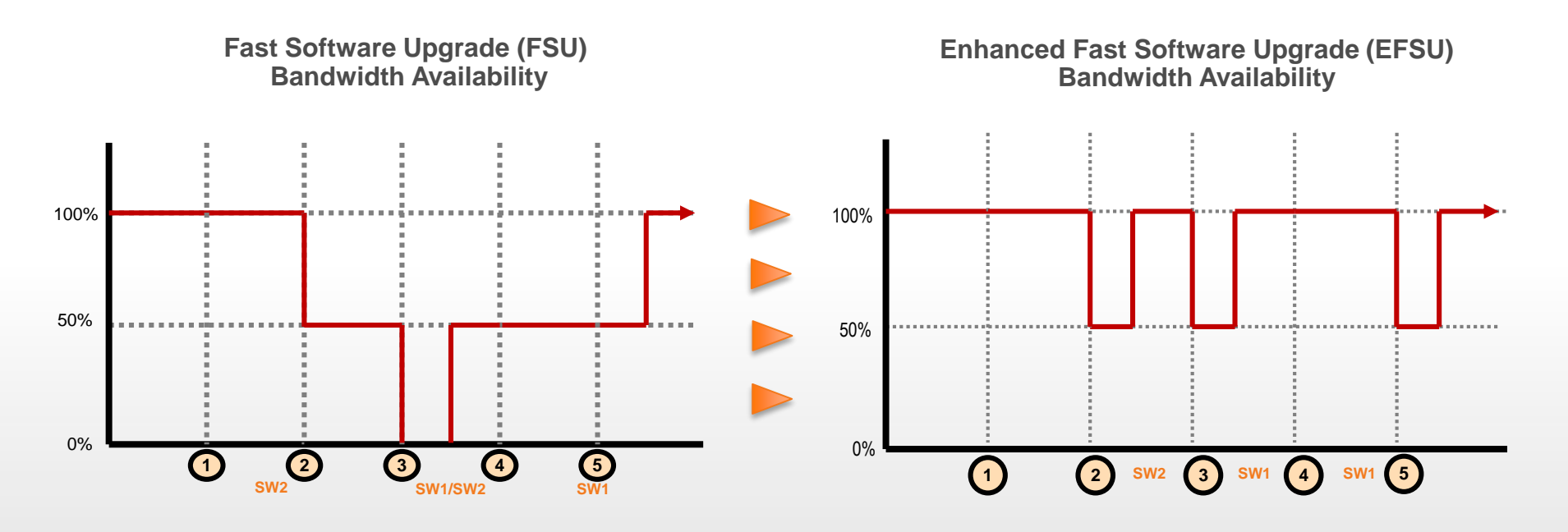

At step 3 during RPR switchover, bandwidth will be dropped to 0% for 1-2 minutes With EFSU, a minimum of 50% bandwidth is available throughout the software upgrade process

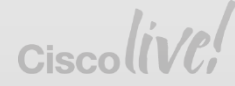

### In Service Software Upgrades Enhanced Fast Software Upgrade (EFSU)

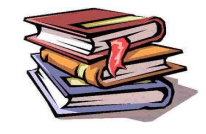

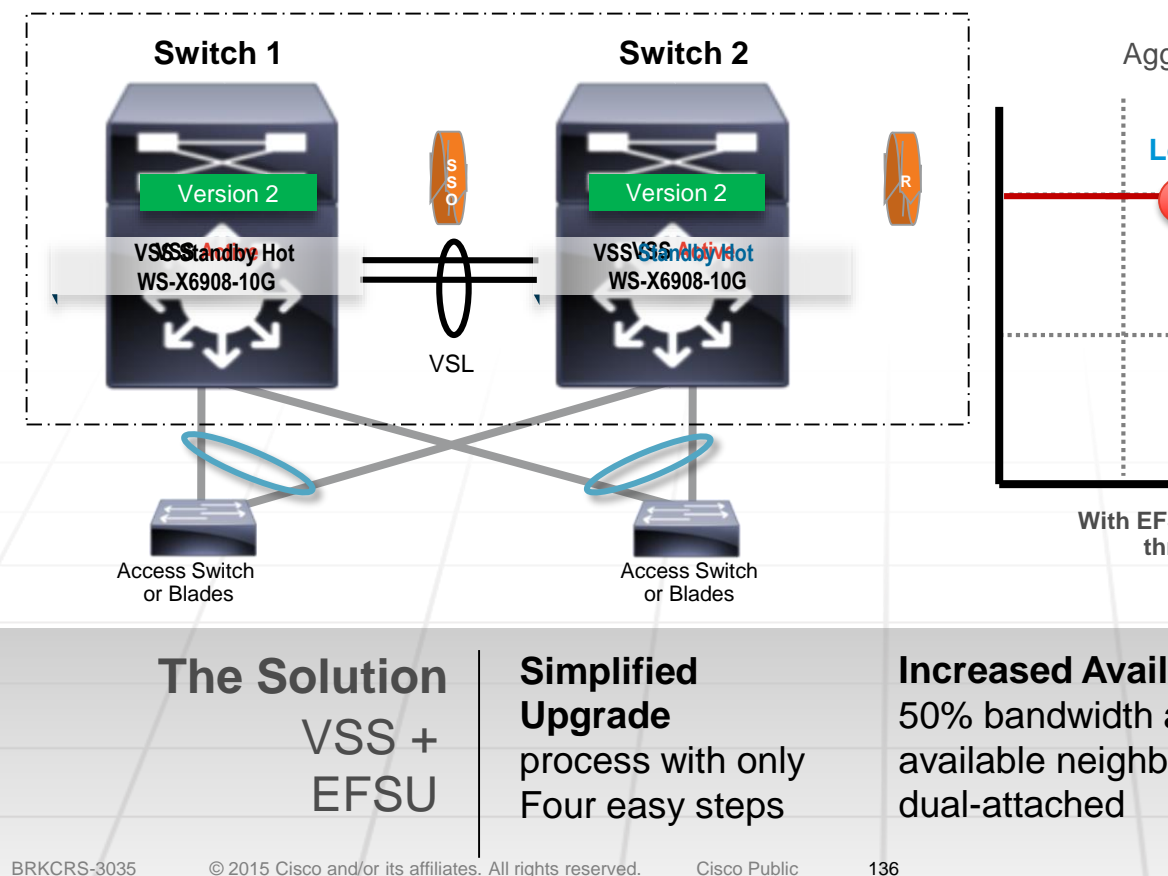

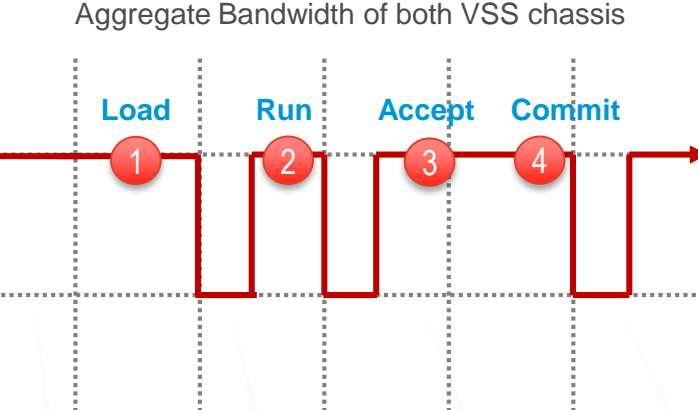

With EFSU, a minimum of 50% bandwidth is available throughout the software upgrade process

**Increased Availability** 50% bandwidth always available neighbors are Deterministic **Recovery** Supports Quad-Sup ISSU / EFSU designs Cisco

EFSU - Full Image Upgrade Process

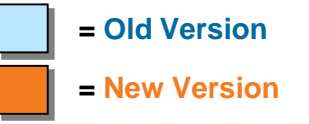

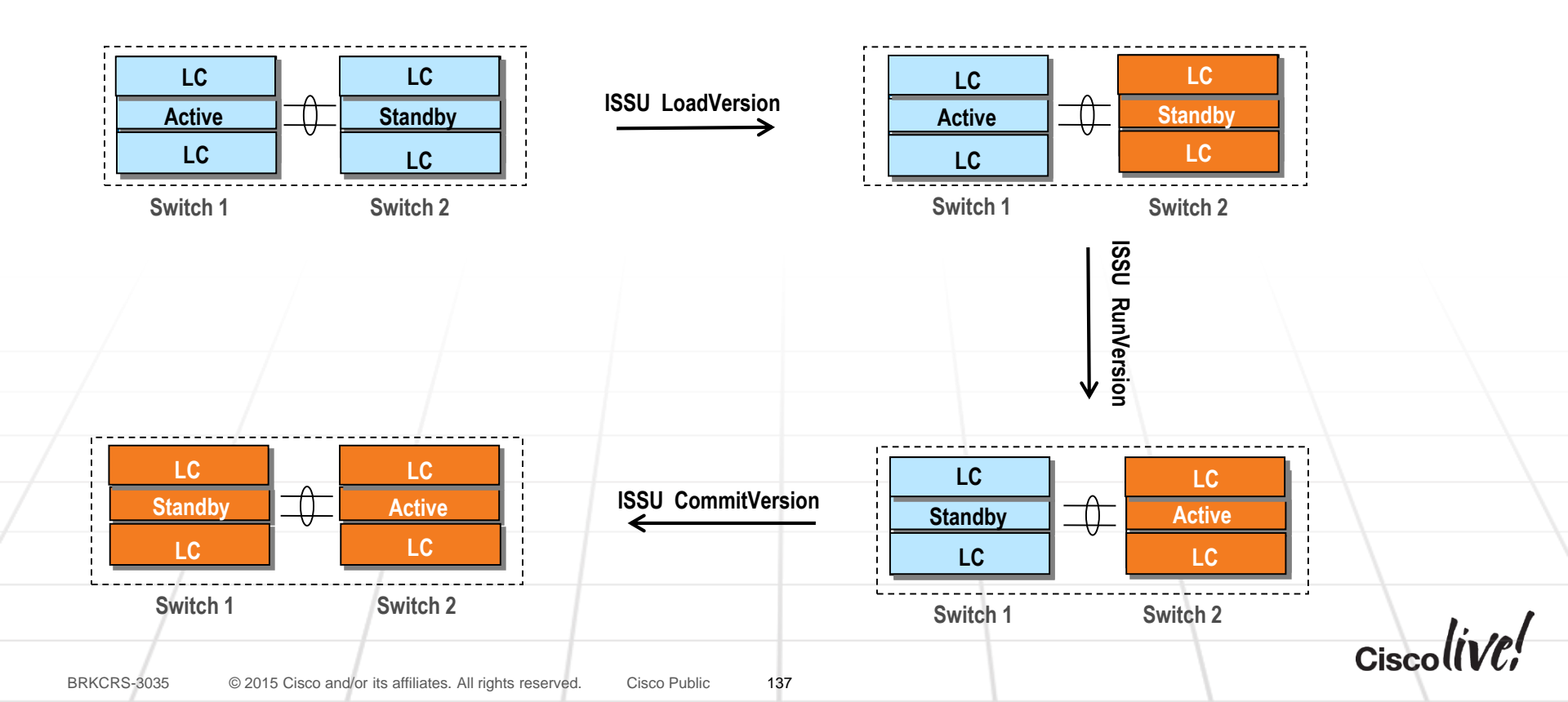

VSS Software Upgrade EFSU - Initializing Standby With New Software...

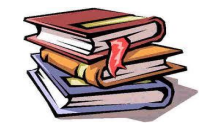

### After the "issu loadversion" command, the Standby Chassis will reload to boot the new image...

issu loadversion active-switch-id/slot active-image-new standby-switch-id/slot standby-image-new

```
VSS# issu loadversion sup-bootdisk:New_image
VSS# show issu state
Slot = 22
RP State = Active
ISSU State = Load Version
Boot Variable = bootdisk:Old_image,12
Slot = 40
RP State = Standby
ISSU State = Load Version
Boot Variable = bootdisk:New_image,12;sup-bootdisk:Old_image,12
```

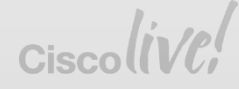

EFSU - Switchover to Standby to Run New Software...

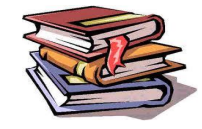

### After the "issu runversion" command the Active Supervisor will reload, thus causing the VSS Standby to transition to VSS Active...

issu runversion standby-switch-id / slot [standby-image-new]

**EFSU - Rollback Timer** 

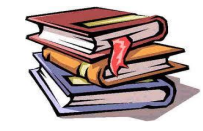

Rollback timers gets activated as soon as "issu runversion" command is issued. It provides a window of time to verify the new software functionality.

Users issues "issu acceptversion" to proceed with new software image or "issu abortversion" to go back to previous version.

```
VSS# show issu rollback-timer
Rollback Process State = In progress
Configured Rollback Time = 45:00
Automatic Rollback Time = 42:02
```

VSS(config)# issu set rollback-timer ?
WORD Rollback timer in hh:mm:ss or <seconds> format

Rollback timer can be set between zero seconds and two hours.

Setting the rollback to zero effectively disables the timer

EFSU - Accept New Software Version

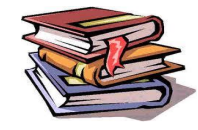

### Enter the **"issu acceptversion"** command to stop the rollback timer. This allows a trial period where the system can be tested with the new

issu acceptversion active-switch-id / slot [active-image-new]

Only features that are common to both software versions will be enabled during the "ISSU Run Version" stage

### VSS Software Upgrade EFSU - Reset Old Active to Load New Software

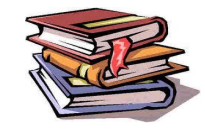

# After the "issu commitversion" command, the Standby Supervisor will reload to boot new image...

issu commitversion standby-switch-id / slot-number [standby-image-new]

#### VSS# issu commitversion

10:54:37: %PFINIT-SP-5-CONFIG\_SYNC: Sync'ing the startup configuration to the standby Router. [OK]

00:32:35: %SYS-SW1 SPSTBY-5-RELOAD: Reload requested - From Active Switch (Reload peer unit).

## EFSU for VSS Quad-Sup SSO

- New "Staggered" EFSU mode upgrades one Supervisor at a time
  - Overall effective outage for an individual chassis is greatly minimized
  - Staggered mode reloads the Supervisor modules separately from Line Cards
  - Line Cards must reload (to boot / run the new software), during the process
  - Optional "Tandem" mode will upgrade both Supervisors modules per chassis (same as process with Dual Sup VSS)
- Staggered EFSU mode is the system default for Sup2T
- MUST use at least one VSL port from each Supervisor module!
  - Needed to maintain VSL (at least 1 connection) during Line Card reloads
  - Recommend using all four Sup uplinks for the VSL, in cross-connection

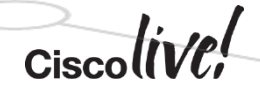

# Staggered Upgrade with Quad-Sup SSO ISSU Loadversion (Step 1)

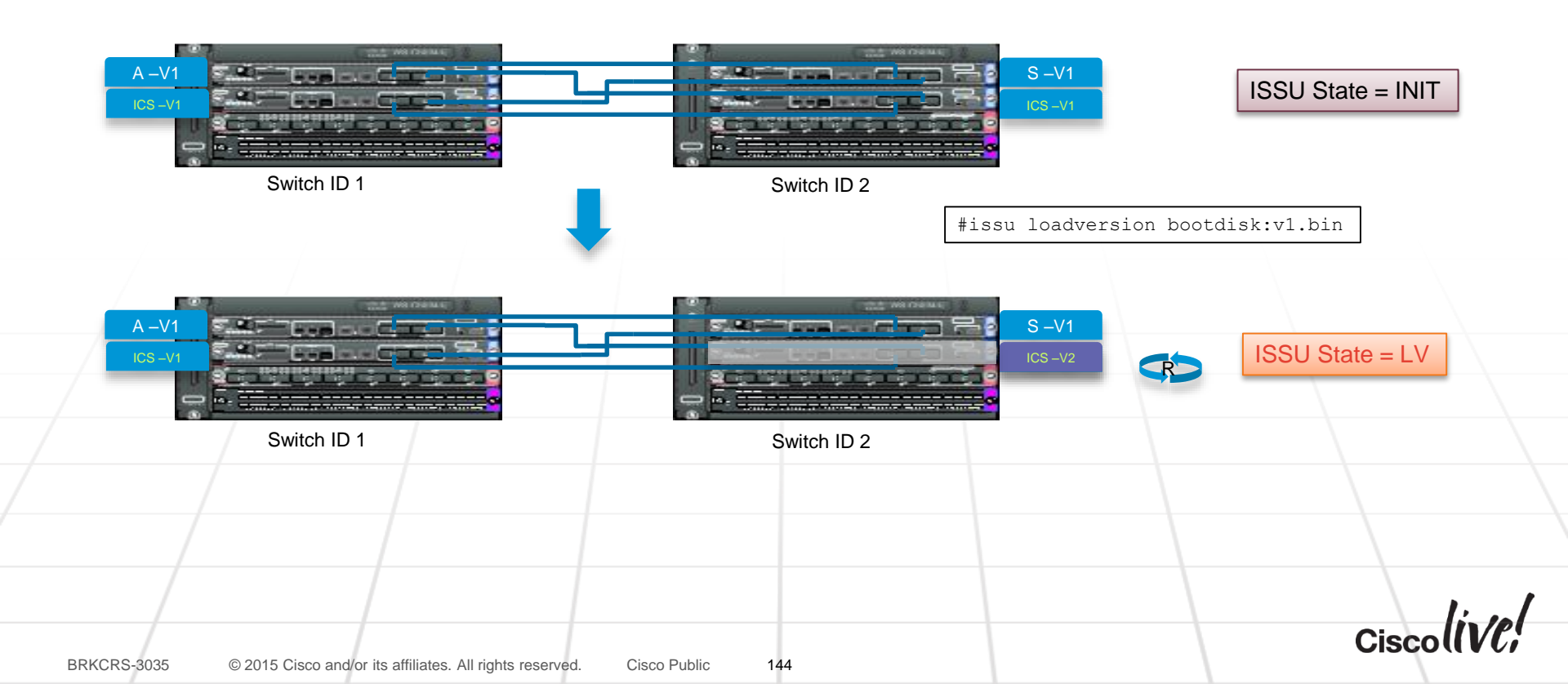
# Staggered Upgrade with Quad-Sup SSO ISSU Loadversion (Step 2)

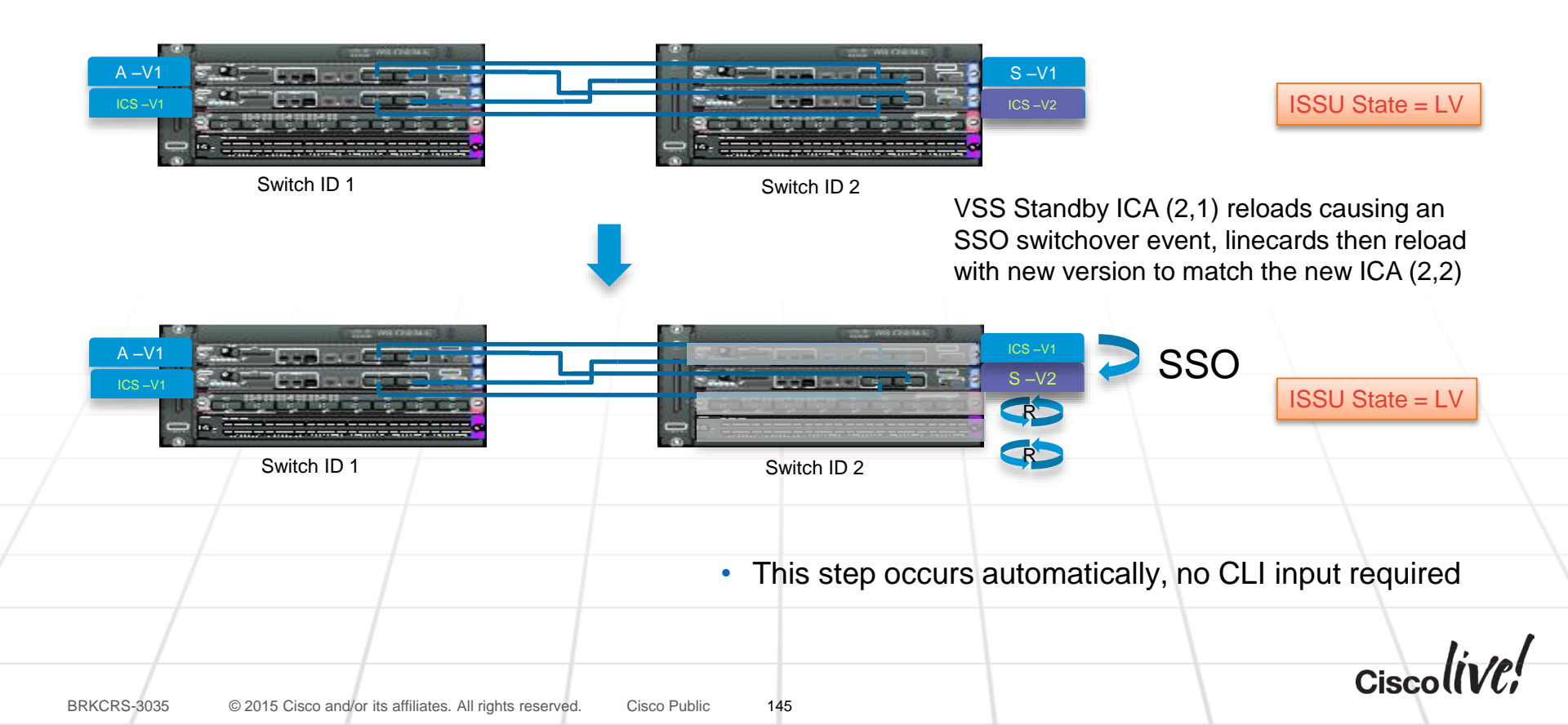

# Staggered Upgrade with Quad-Sup SSO

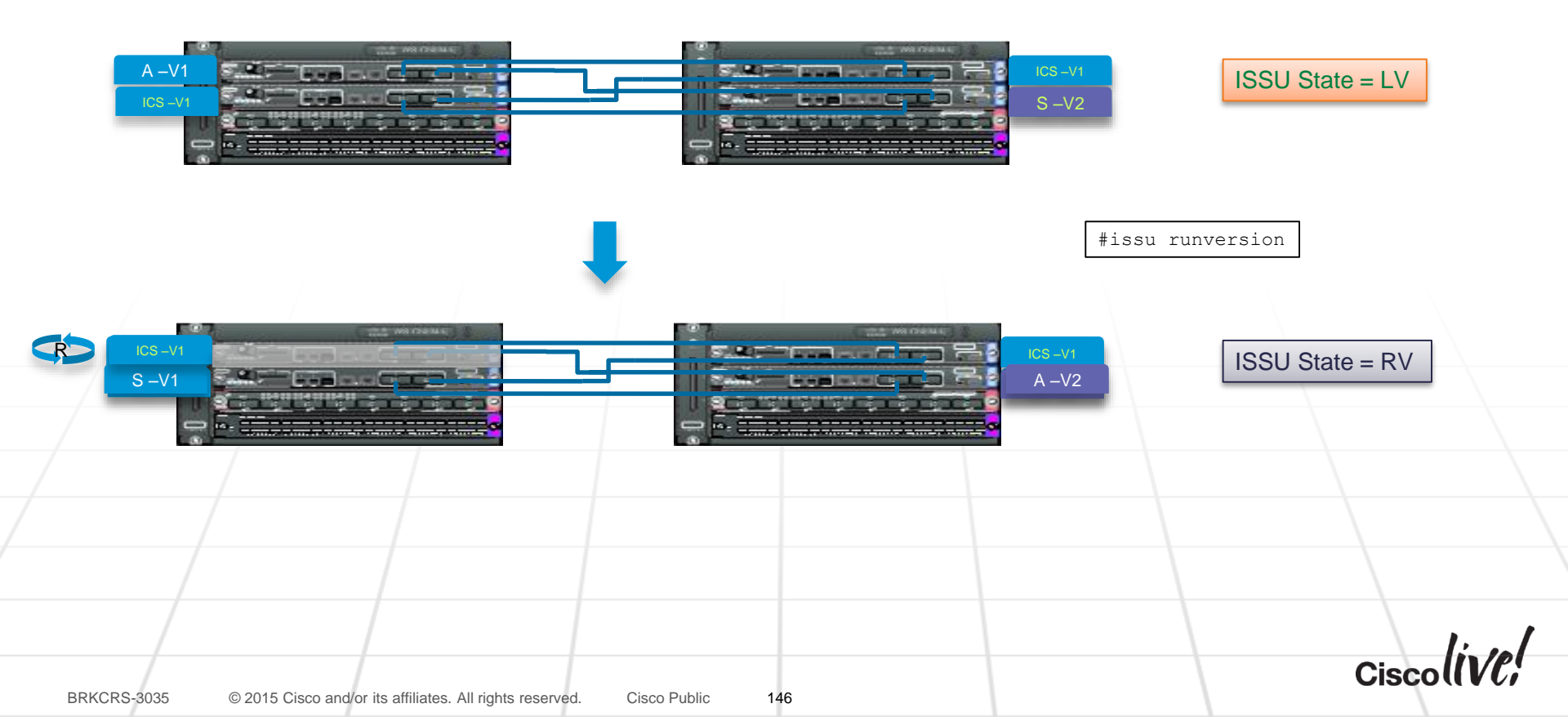

# Staggered Upgrade with Quad-Sup SSO ISSU Commitversion (Step 1)

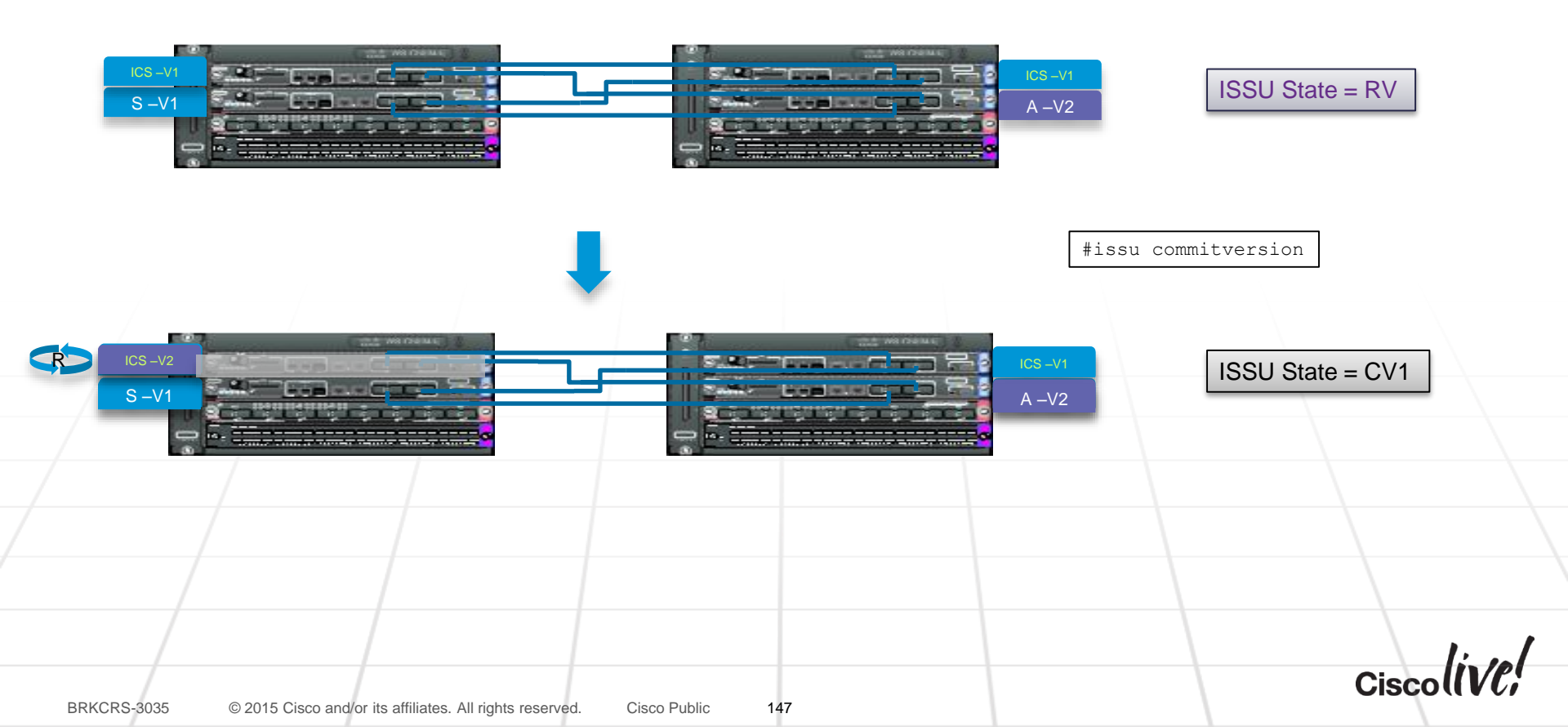

# Staggered Upgrade with Quad-Sup SSO ISSU Commitversion (Step 2)

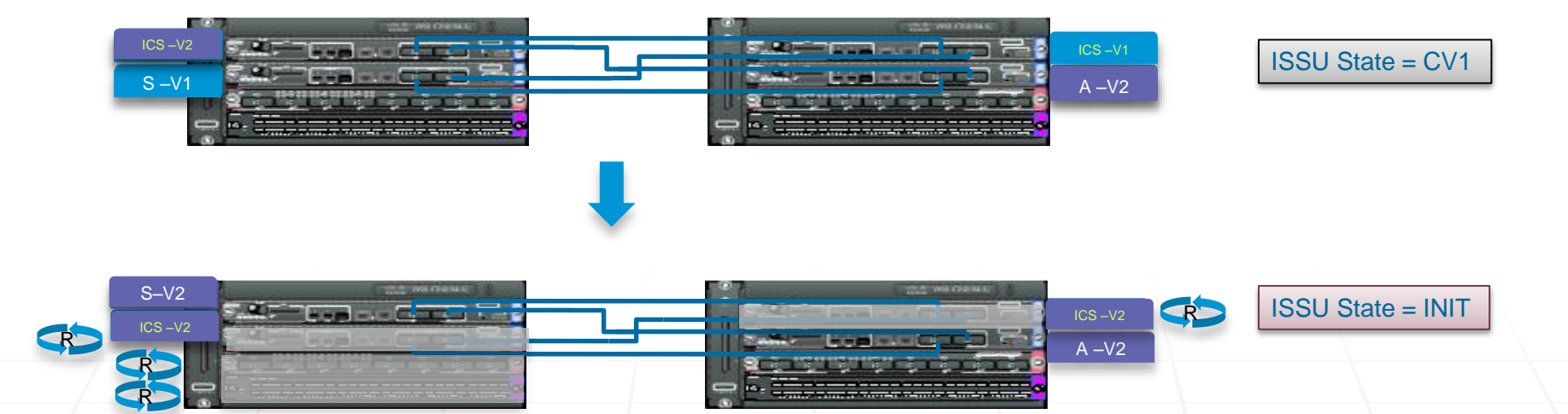

- Linecards in Switch 1 reload with new version when the new ICA running V2 goes active
- Linecards perform pre-download of image if the Linecard is capable (requires 512MB memory)

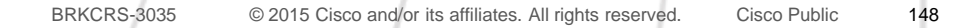

# VSS Software Upgrade

EFSU Time - Staggered vs Tandem Mode

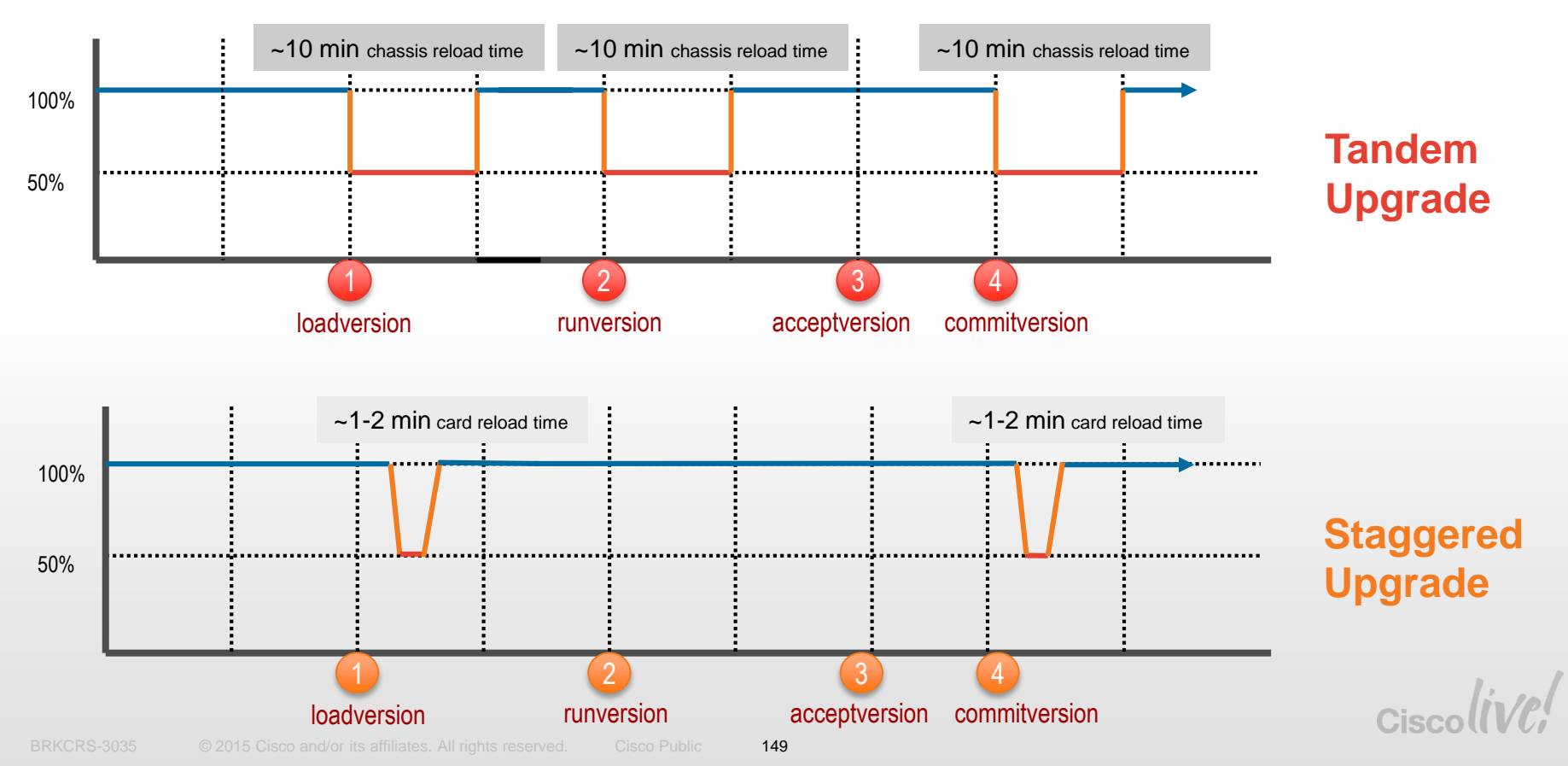

# Quad Sup EFSU Staggered Mode

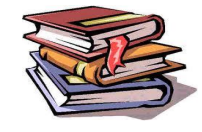

Requires a VSL Connection Between All Supervisor Modules

#### VSS#

\*Apr 18 05:11:32.897: SW1: Cannot proceed with staggered ISSU upgrade as VSL connection requirement is not met. Please issue Config cli no issu upgrade staggered to disable staggered upgrade

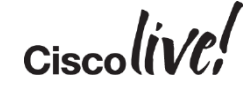

## **ISSU Show Commands**

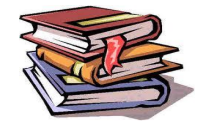

```
VSS4Sup#show issu state
         The system is configured to be upgraded in staggered mode.
         4 nodes are found to be online.
         Summary: the system will be upgraded in staggered mode.
                Slot = 1/5
            RP State = Active
          ISSU State = Init
       Boot Variable = bootdisk:s2t54-advipservicesk9-mz.SSA.150-1.WIA111.90,1;
                Slot = 2/5
            RP State = Standby
          ISSU State = Init
       Boot Variable = bootdisk:s2t54-advipservicesk9-mz.SSA.150-1.WIA111.90,1;
                Slot = 1/6
            RP State = Active-ICS
          ISSU State = Init
       Boot Variable = bootdisk:s2t54-advipservicesk9-mz.SSA.150-1.WIA111.90,1;
                Slot = 2/6
            RP State = Standby-ICS
          ISSU State = Init
       Boot Variable = bootdisk:s2t54-advipservicesk9-mz.SSA.150-1.WIA111.90,1;
```

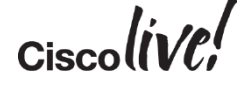

# **ISSU Image Version Compatibility**

- BOTH software versions MUST support the ISSU infrastructure AND both images must be "compatible" for the process to proceed in SSO redundancy mode
- Check the Cisco Feature Navigator and / or the Software Release Notes, for listing of compatible releases
- In general Cisco will attempt to provide ISSU compatibility for releases within an 18 month time frame of each other

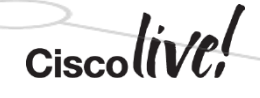

# **ISSU Image Compatibility Rules**

### 18 month window release time frame

- exceptions for major releases or other significant changes between releases

153

- ISSU requires the same software licenses between images
  - IP Base to IP Base
  - Advanced IP Services to Advanced IP Services
  - Universal\_lite to Universal\_lite

Not supported from a k9 to a non-k9 image, or vice versa.

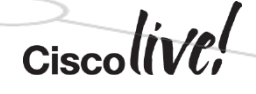

BRKCRS-3035 © 2015 Cisco and/or its affiliates. All rights reserved. Cisco Public

# **ISSU Compatibility Matrix**

Latest Known Compatible Versions - Stored Locally

```
VSS# show issu comp-matrix stored
Number of Matrices in Table = 1
           (1) Matrix for s2t54-ADVIPSERVICESK9-M(10) - s2t54-ADVIPSERVICESK9-M(10)
                                  _____
           Start Flag (OxDEADBABE)
                       My Image ver: 15.1(1)SY1
                       Peer Version
                                              Compatibility
                       _____
                                              _____
                      15.0(1)SY
                                             Incomp(1)
                      15.0(1)SY1
                                             Incomp(1)
                      15.0(1)SY2
                                              Incomp(1)
                      15.0(1)SY3
                                             Incomp(1)
                      15.0(1)SY4
                                             Incomp(1)
                      15.1(1)SY
                                              Dynamic(0)
                       15.1(1)SY1
                                              Comp(3)
VSS#
```

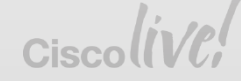

### **ISSU Compatibility Matrix @ Cisco.com**

|          |               | 1000 opgrad | Jabowngrau   | 10           |               |              |              |               |
|----------|---------------|-------------|--------------|--------------|---------------|--------------|--------------|---------------|
|          |               | 12.2(33)SXI | 12.2(33)SXI1 | 12.2(33)SXI2 | 12.2(33)SXI2a | 12.2(33)SXI3 | 12.2(33)SXI4 | 12.2(33)SXI4a |
| ISSU     | 12.2(33)SXI   | NA          |              |              |               |              | C            | Ċ             |
| Upgradeł | 12.2(33)SXI1  |             | NA           |              |               |              | С            | С             |
| Downgrad | 12.ISSU is s  | upported    | between i    | mages rele   | ased in 18    | -month       | С            | С             |
| From     | 12.2(33) SX12 | ows. Thes   | e releases   | will be pru  | ined from     | ISSU         | С            | С             |
|          | 12.2(33)5X13  |             |              |              |               | NA           | С            | С             |
|          | 12.2(33)SXI4  |             |              |              |               |              | NA           | С             |
|          | 12.2(33)SXI4  | С           | C            | С            | С             | С            | С            | NA            |
|          | 12.2(33)SXI5  | С           | С            | С            | С             | С            | С            | С             |
|          | 12.2(33)SXI5  | С           | С            | С            | С             | С            | С            | С             |
|          | 12.2(33)SXJ   | C           | C            | C            | C             | С            | C            | C             |
|          | 12.2(33)SXI6  | C           | C            | C            | C             | С            | C            | C             |

|           | 12.4          | C C C C C C C C C C C C C C C C C C C | 12 21 220 200 | 12 2020 0142 |              | to a state of | and the second second |             |          |                  | and a second second | E 13 3 3 3 3 3 4 4 | Card an and the set | TO OKENICY | 12 2 2 2 2 2 2 2 2 2 2 2 2 2 2 2 2 2 2 | * ALCU    | 122 22 220 200 | TO OFFICIA |          | AD TO DE CO | 1 1 2 |
|-----------|---------------|---------------------------------------|---------------|--------------|--------------|---------------|-----------------------|-------------|----------|------------------|---------------------|--------------------|---------------------|------------|----------------------------------------|-----------|----------------|------------|----------|-------------|-------|
|           |               | 1221214                               | E433/541      | 12.2(33)3/42 | 12 2 33 3 MZ | ( K.4.33)5AL  | 1 K 2 3 3 5 M         | 12.23315/14 | 12233334 | 12 21 33 34 34 3 | e 12 4 33 3 3 A     | 1 12 2 33 300      | 122335431           | 12.2 30(51 | 12.233/5/41                            | 10.0(1)51 | E433/5/1       | 12430/51   | 2433540  | ENC 233/5/1 | all a |
| ISSU      | 12.2[-33]524  |                                       |               |              |              |               | L                     | L .         | L        | <u> </u>         | <u> </u>            | <u> </u>           | L .                 | -          | L .                                    |           | L              |            | L        | <u> </u>    | _     |
| upgrade   | 12.2[33]55011 |                                       | 704           |              |              |               | <u> </u>              | <u> </u>    | <u> </u> | <u> </u>         | <u> </u>            |                    | <u> </u>            |            | <u> </u>                               |           | <u> </u>       | -          | <u> </u> | <u> </u>    | -     |
| Dowingrad | ISSU is supp  | orted b                               | etween i      | mages rele   | ased in 18   | month         | <u> </u>              | <u> </u>    | <u> </u> | <u> </u>         | <u> </u>            |                    | <u> </u>            |            | <u> </u>                               |           | L C            |            | <u> </u> | <u> </u>    | -     |
| From      | window        | s. These                              | releases      | will be pru  | ined from    | ISSU          | <u> </u>              | L .         | <u> </u> | <u> </u>         | <u> </u>            | <u> </u>           | <u> </u>            |            | <u> </u>                               |           | L L            |            | <u> </u> | <u> </u>    |       |
|           | 12.2(33)5203  |                                       |               |              |              |               | L C                   | C           | L L      | <u> </u>         |                     | E                  | E .                 |            | C                                      |           | C              |            | L C      | <u> </u>    |       |
|           | 12.2[33]520.4 |                                       |               |              |              |               | NA.                   | C           | C        | L C              | L C                 | C                  | C.                  |            | C                                      |           | C              |            | C        | C           |       |
|           | 12.2[33]504   | C                                     | C             | C            | C            | C             | C                     | NA.         | C        | C                | C                   | C                  | C                   | 1          | C                                      | 1         | C              | 1          | C        | C           |       |
|           | 12.2(33)5>45  | C                                     | C             | C            | C            | C             | C                     | C           | NA.      | C                | C                   | C                  | C                   | 1          | C                                      | 1         | C              |            | C        | C           |       |
|           | 12.2(33)5>05  | C                                     | C             | C            | C            | C             | C                     | C           | C        | NA               | C                   | C                  | C                   | 1          | C                                      | 1         | C              | 1          | C        | C .         |       |
|           | 12.2(33)SXJ   | C                                     | C             | C            | C            | C             | C                     | C           | C        | C C              | NA                  | C                  | C                   | 1          | C                                      | 1         | C              | 1          | C        | C           |       |
|           | 12.2(33)5>06  | C                                     | C             | C            | C            | C             | C                     | C           | C        | C.               | C                   | NA                 | C                   | 1          | C                                      | 1         | C              | 1          | C        | C           |       |
|           | 12.2[33]SXJ1  | C                                     | C             | C            | C            | C             | C                     | C           | C        | C                | C                   | C                  | NA.                 | 1          | C                                      | 1         | C              | 1          | C        | C           |       |
|           | 12.2[50]/SY   | 1                                     | 1             | 1            | 1            | 1             | 1                     | 1           | 1        | 1                | 1                   | 1                  | 1                   | NA.        | 1                                      | 1         | 1              | 1          | 1        | 1           |       |
|           | 12.2 33 5747  | C                                     | C             | C            | C            | C             | C                     | C           | C        | C                | C                   | C                  | C                   | 1          | NA.                                    | 1         | C              | 1          | C        | C           |       |
|           | 15.0(1)SY     | -                                     | 1             | 1            |              | 1             | 1                     | 1           | 1        | -                | -                   | 1                  | 1                   | 1          | 1                                      | NA.       | 1              | 1          | 1        | -           |       |
|           | 12.2 33(5):08 | C                                     | C             | C            | C            | C             | C                     | C           | C        | C                | C                   | C                  | C                   | 1          | C                                      | 1         | NA.            | 1          | C        | C           |       |
|           | 12.2(50)(5)(1 | 1                                     | 1             | 1            | 1            | 1             | 1                     | 1           | 1        |                  | 1                   | 1                  | 1                   | 1          | 1                                      |           | 1              | NA.        | 1        | -           |       |
|           | 12.2 33 5248  | C                                     | C             | C            | C            | C             | C                     | C           | C        | C                | C                   | C                  | C                   | 1          | C                                      | 1         | C              | 1          | NA.      | C           |       |
|           | 12.2 33 534.4 | C                                     | C             | C            | C            | C             | C                     | C           | C        | C                | C                   | C                  | C                   | 1          | С                                      |           | C              | 1          | C        | NA          |       |
|           | 15.0(1)51/1   | 1                                     | 1             | 1            | 1            |               |                       |             | 1        |                  | 1                   |                    |                     | 1          |                                        | Ć.        |                |            |          |             |       |

#### http://www.cisco.com/en/US/partner/products/hw/switches/ps708/prod\_release\_notes\_list.html

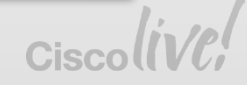

## **VSS & EFSU Important Points**

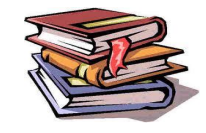

- EFSU supported on Sup720-10G based systems with SXI train and newer
- EFSU supported on Sup2T based systems with 15.0(1)SY and newer
- **Dual-homed connectivity** is required for minimal traffic disruption with EFSU
  - Single-homed devices will experience an outage when the attached chassis reloads
- Software images files must be "ISSU compatible" (not VSS specific)
  - Must be the same image types, meaning "Native to Native" or "Modular to Modular"
  - For Modular images, both images must use the same installation method, therefore "installed mode" or "binary mode"
  - The software feature sets must be the same between the two software image files
- Always Check the Release Notes for hardware and software compatibility

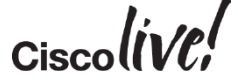

### Catalyst 4500-E and 4500-X VSS ISSU ISSU Manual and Automatic Methods

#### • The Catalyst 4500-E and 4500-X support ISSU upgrades in VSS mode

- Similar to what is supported on the Catalyst 6500
- Traditional four step ISSU upgrade, described as the "manual method"
- Catalyst 4500-E and 4500-X support "ISSU Changeversion" feature, using a single command to execute the upgrade
  - single command ISSU upgrade "automatic method"
- ISSU Changeverison performs the entire ISSU upgrade process, without user intervention
  - supports scheduling option
  - skips the intermediate trial phase upgrade, faster overall process

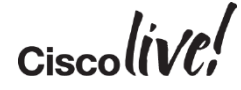

# Deployment Considerations and Best Practices

53

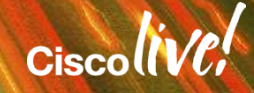

## **VSS** Architecture

Virtual Switch Domain

#### A Virtual Switch Domain ID is allocated during the conversion process and represents the logical grouping the 2 physical chassis within a VSS

It is possible to have multiple VS Domains throughout the network...

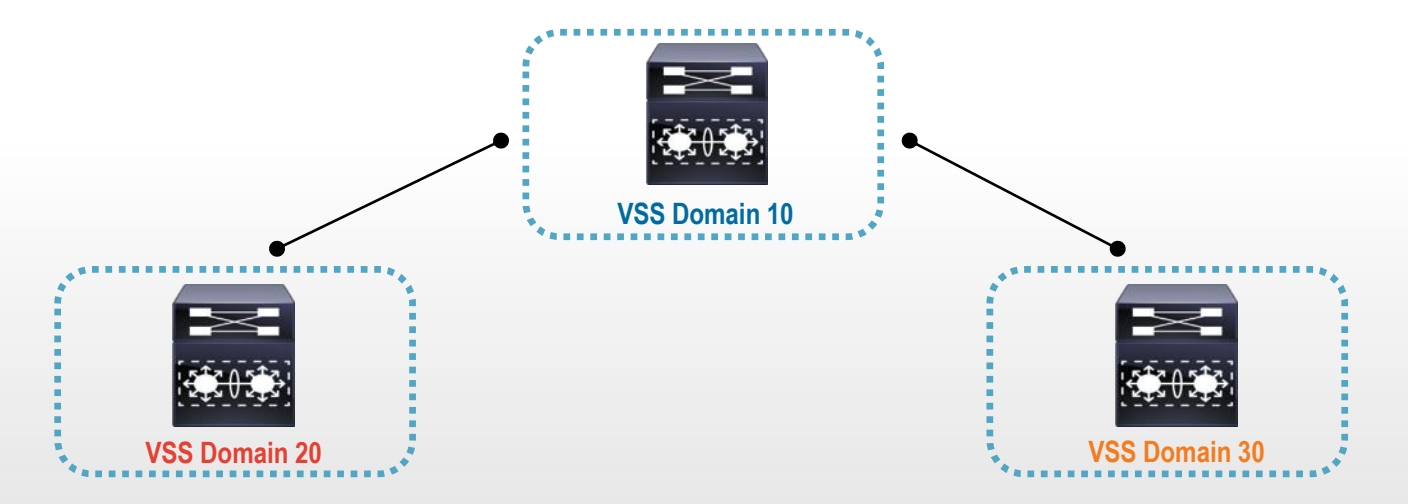

Use a <u>UNIQUE</u> VSS Domain-ID for each VSS Domain throughout the network! Various protocols use Domain-IDs to uniquely identify each pair.

# VSS Architecture

Router MAC Address Assignment

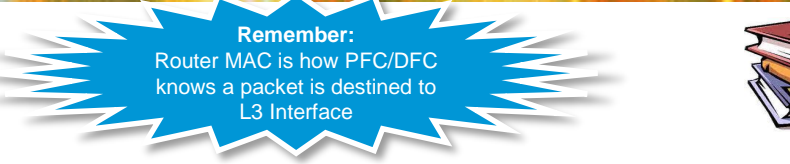

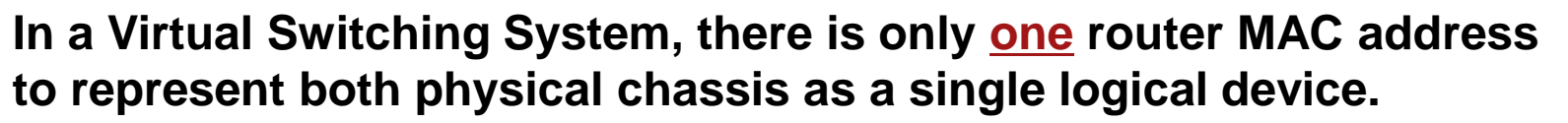

By default, the MAC address allocated to the Virtual Switching System is taken from the first Active Switch burnt-in MAC-address, which is negotiated at system initialization.

Regardless of either switch being brought down or up in the future, the same MAC address will be retained so that neighboring network nodes and hosts **do not need to re-learn a new address**.

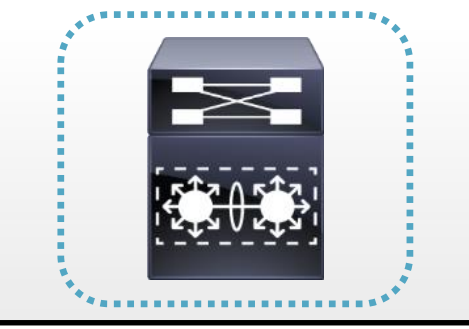

#### Router MAC = Burnt-In or Virtual mac-address

#### Recommendation is to use the virtual mac-address option.

This eliminates the possibility of a duplicate MAC address in case the original Supervisor is ever reused within the same network.

# VSS Architecture

Virtual Router MAC Address Assignment

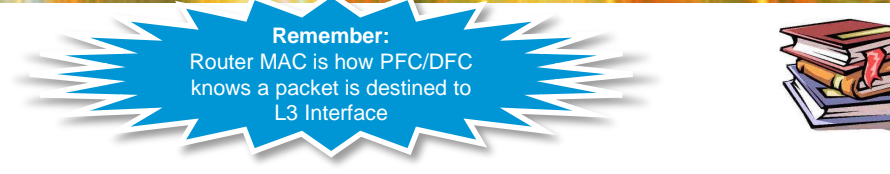

# Instead of using the default (chassis) mac-address assignment, from 12.2(33)SXH2 onwards a "virtual mac-address" can be specified:

VSS(config-vs-domain)# switch virtual domain 10
VSS(config-vs-domain)# mac-address use-virtual
Configured Router mac address is different from operational value. Change will take effect after
config is saved and the entire Virtual Switching System (Active and Standby) is reloaded.

VSS# show interface vlan 1
Vlan1 is up, line protocol is up
Hardware is EtherSVI, address is 0008.e3ff.fc0a (bia 0008.e3ff.fc0a)

The virtual mac-address is assigned from a reserved pool of MAC addresses with the VSS Domain ID. The reserved pool is 0008.e3ff.fc00 to 0008.e3ff.ffff

# Virtual Switching System

**Dual-Attach Whenever Possible** 

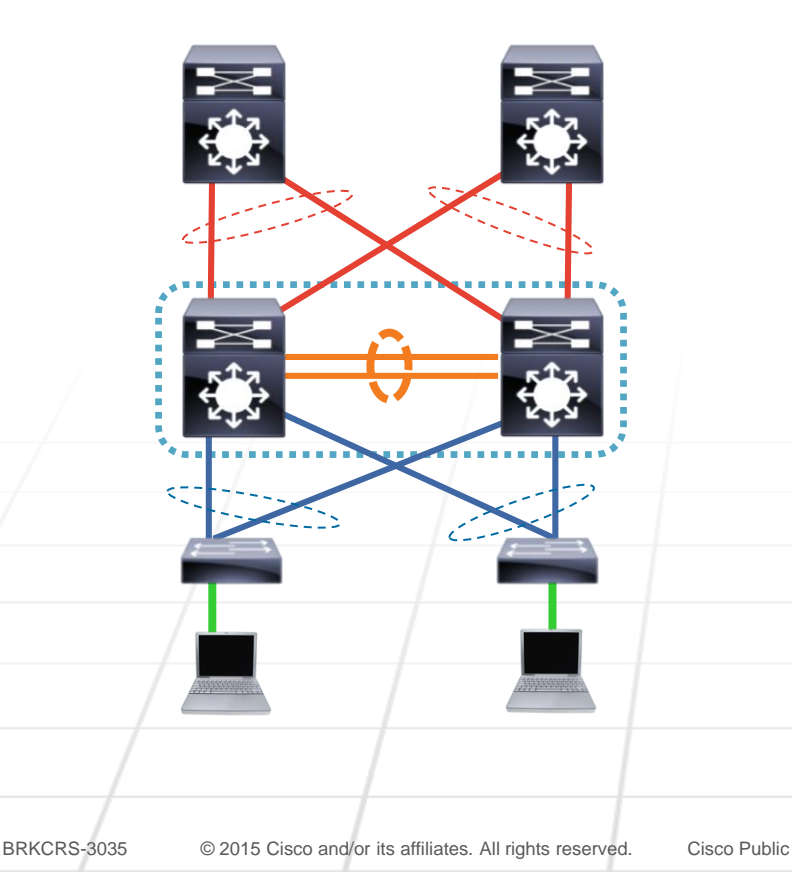

- Dual-Attach connect to neighbor devices whenever possible!
- EtherChannel and CEF load-balancing algorithms have been modified for VSS to always favor locally attached interfaces
- With a Dual-Attached network design
  - Data traffic will not traverse the VSL under normal conditions, only control traffic will traverse the VSL
  - Data traffic will traverse the VSL only if there is a failure event and no local interfaces are available

162

# VSL Bandwidth Sizing

How Many Links are Needed in the VSL?

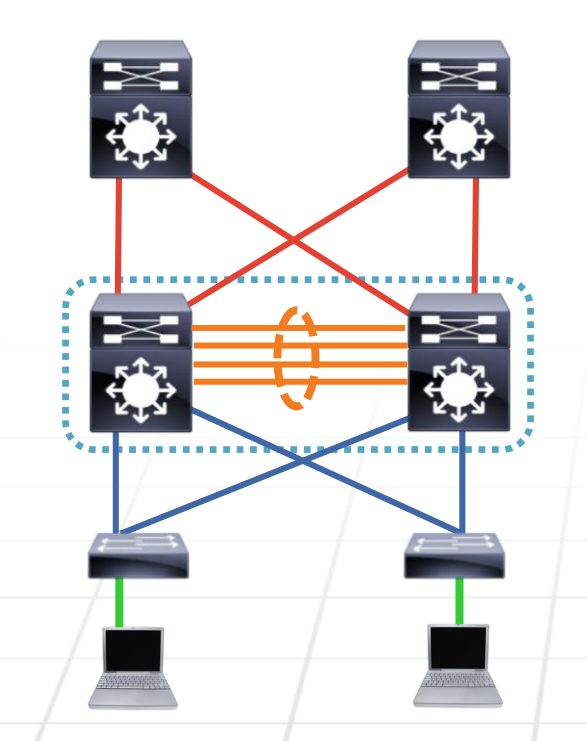

### • VSL is a 10G or 40G EtherChannel

- Supports up to eight links

#### Consider possible failure scenarios

- Fiber, SFP, Interface,
- Line Card, Supervisor,
- Up/Downstream Switch
- Consider the VSL bandwidth needed for Service Modules
- Consider the VSL bandwidth needed for SPAN sessions

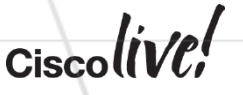

163

# VSS High Availability

Non Stop Forwarding in VSS

| EIGRP                                                                                                    | OSPF                                                                                                    |
|----------------------------------------------------------------------------------------------------|----------------------------------------------------------------------------------------------------|
| Switch(config)#router eigrp 100<br>Switch(config-router# <b>nsf</b>                                                                                              | Switch(config)#router ospf 100<br>Switch(config-router# <b>nsf</b>                                                                                             |
| Router# show ip protocol<br>*** IP Routing is NSF aware ***<br>Routing Protocol is "eigrp 100 100"<br><snip><br/>EIGRP NSF-aware route hold timer is 240s</snip> | Router# show ip ospf<br>Routing Process "ospf 100" with ID 10.120.250.4<br>Start time: 00:01:37.484, Time elapsed: 3w2d<br>Supports Link-local Signaling (LLS) |
| EIGRP NSF enabled                                                                                                    | Non-Stop Forwarding enabled, last NSF restart<br>3w2d ago (took 31 secs)                                                                                       |

#### Remember: Non-Stop Forwarding (NSF) is Required for sub-second Supervisor Switchover convergence, with L3 Routing Protocols

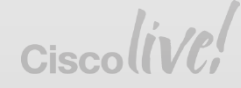

#### VSS High Availability Sub-second Protocol Timers and NSF/SSO

- NSF is intended to provide availability through route convergence avoidance
- Fast IGP timers are intended to provide availability through fast route convergence
- In an NSF environment, a dead timer must be greater than:

SSO recovery + Routing Protocol restart + time to send first hello

Applicable in VSS and Quad Sup VSS mode

#### Recommendation –

Do NOT configure aggressive timers for Layer 2 protocols, i.e. Fast UDLD

Do NOT configure aggressive timers for Layer 3 protocols, i.e. OSPF Fast Hello, BFD etc.

165

#### Keep all protocol timers at default settings

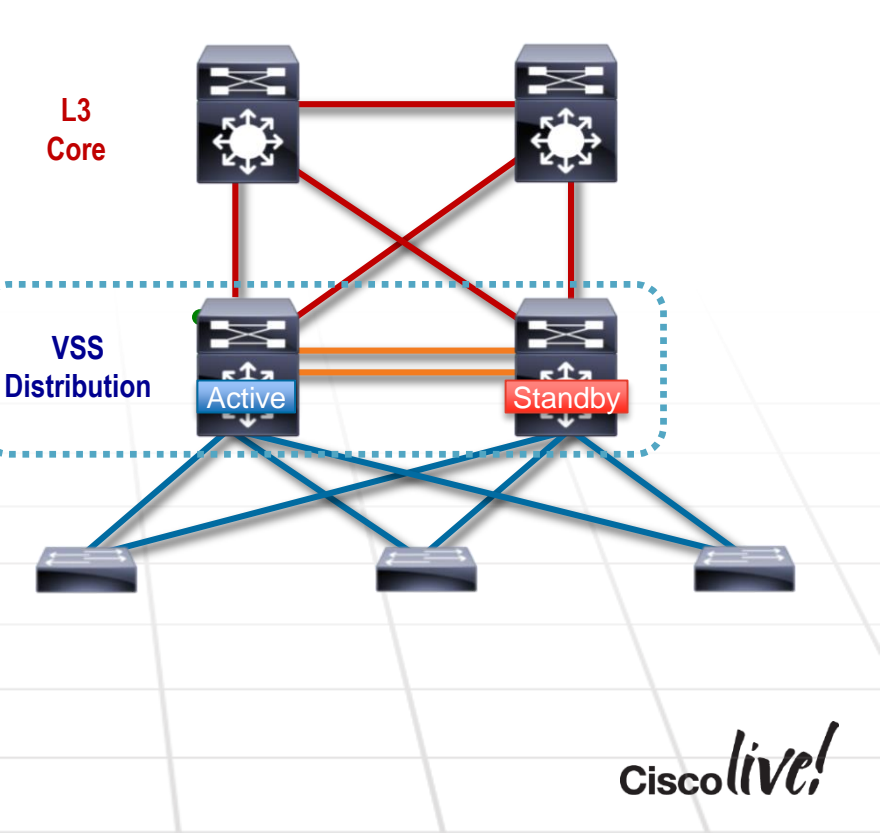

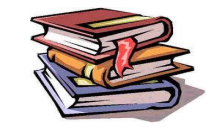

VSS High Availability

#### **Recommendations:**

- Enable multiple methods of VSS Dual-Active Detection:
  - FEX MEC with ePAgP MEC
  - VSLP Fast Hello with FEX MEC
- Connect multiple redundant VSL links, to prevent Dual-Active
- Enable ePAgP to Core-layer (if the Access-layer is not ePAgP or FEX capable)

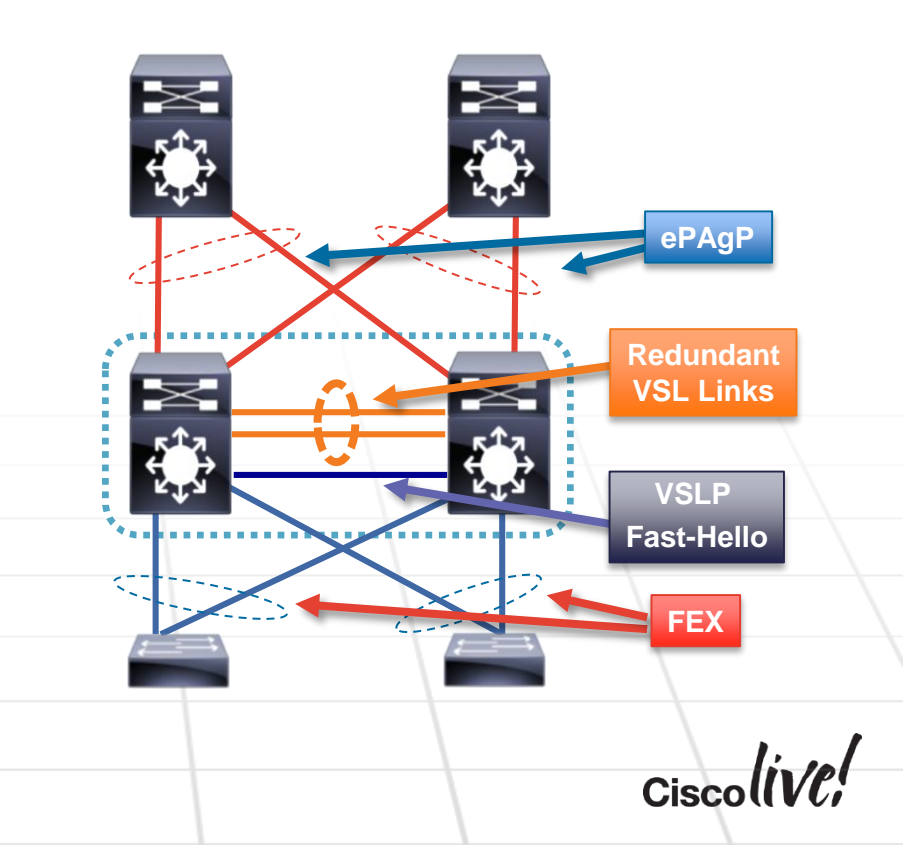

BRKCRS-3035 © 20

# **Operational Management**

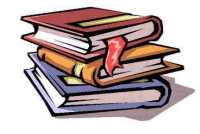

Reloading the VSS

If you need to reload the entire Virtual Switching System (both chassis), the command "reload" can be used to accomplish this task...

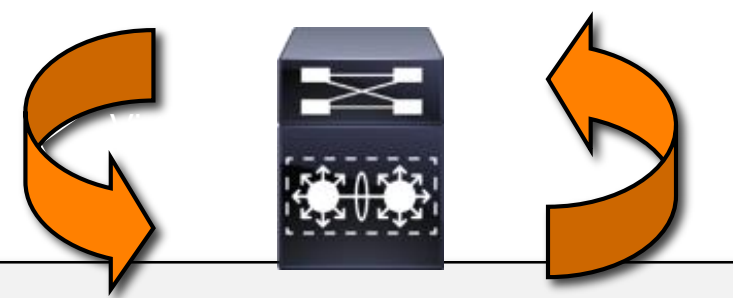

VSS# **reload** 

Warning: This command will reload the entire Virtual Switching System (Active and Standby Switch).

```
Proceed with reload? [confirm]
```

1d04h: %SYS-5-RELOAD: Reload requested by console. Reload Reason: Reload Command.

```
***
*** --- SHUTDOWN NOW ---
***
```

1d04h: %SYS-SP-5-RELOAD: Reload requested System Bootstrap, Version 8.5(1) Copyright (c) 1994-2006 by cisco Systems, Inc. Cat6k-Sup720/SP processor with 1048576 Kbytes of main memory

#### Operational Management Reloading a Member of the VSS

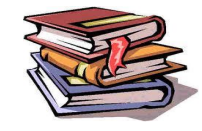

#### **NEW** command has been introduced to reload a **SINGLE** VSS member switch

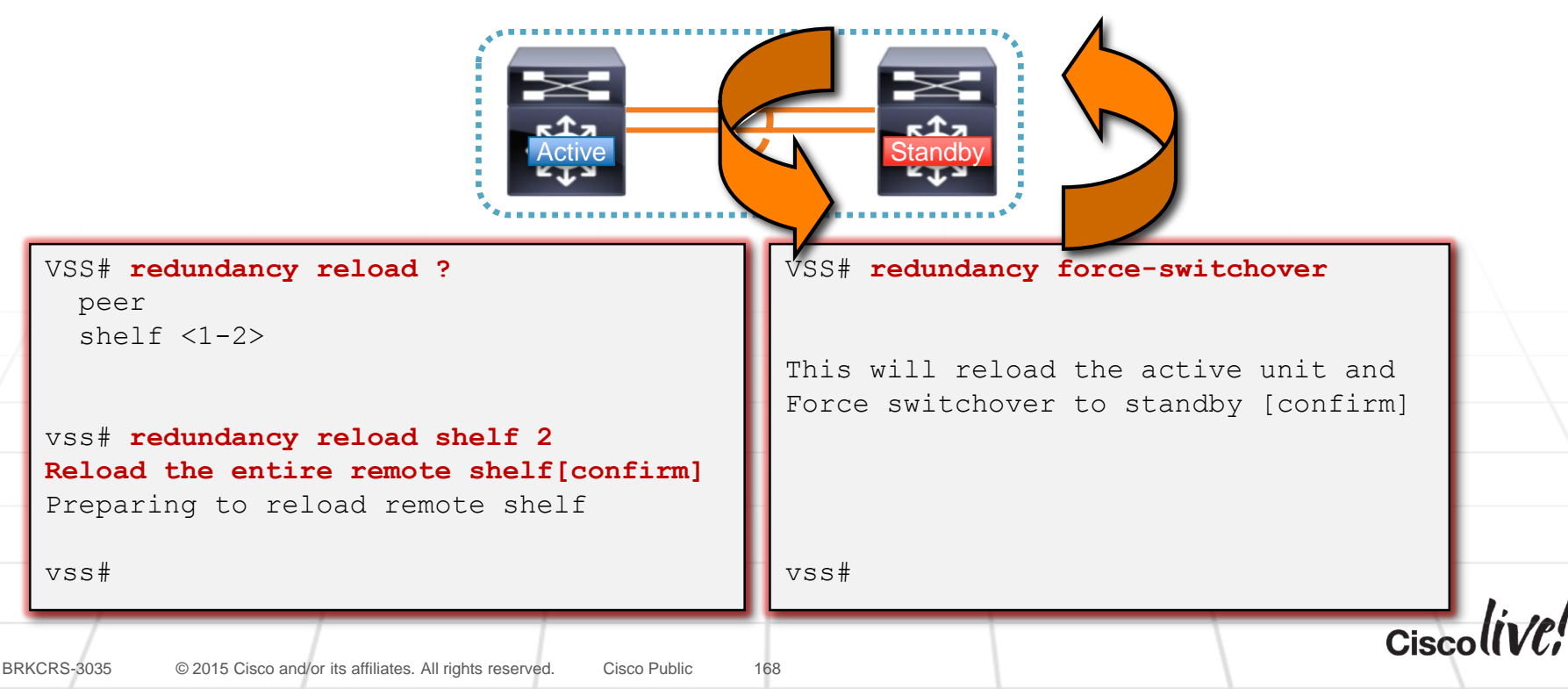

# Revert from VSS to Standalone

Quick way to revert from VSS to Standalone mode

VSS# erase nvram: Erasing the nvram filesystem will remove all configuration files! Continue? [confirm] \*Jul 2 10:12:02: %SYS-SW1\_SP-7-NV\_BLOCK\_INIT: Initialized the geometry of nvram \*Jul 2 10:12:04: %SYS-SW2\_SPSTBY-7-NV\_BLOCK\_INIT: Initialized the geometry of nvram VSS# VSS# \*Jul 2 10:12:05: %VS\_GENERIC-SW2\_SPSTBY-5-VS\_SWITCH\_NUMBER\_CHANGE: Switch\_number getting changed from 2 to 0. \*Jul 2 10:12:05: %VS\_GENERIC-SW1\_SP-5-VS\_SWITCH\_NUMBER\_CHANGE: Switch\_number getting changed from 1 to 0.

#### Use the "Erase NVRAM" exec level command

- Will erase the startup-config and also set the VSS switch number ROMMON variables on both switches to default value of 0
- Reload the chassis after the "Erase NVRAM", and each Supervisor will boot as a standalone switch, with a default configuration

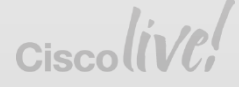

# **VSS Deployment Best Practices**

### DO...

- ✓ Use a unique Domain ID for multiple VSS in the same network
- Save backup configuration file to all Supervisor file systems in the same location, for example - both Switch 1 & Switch 2 bootdisk:
- Use a minimum of one Supervisor uplink port for the VSL, this provides for faster VSL bring up.
- Dual-home connected devices whenever possible, use L2 or L3 Multi-Chassis Etherchannel or L3 ECMP
- ✓ Enable ePAgP and/or VSLP Fast Hello Dual Active Protocol.
- ✓ Enable NSF or NSR under all L3 Routing protocols

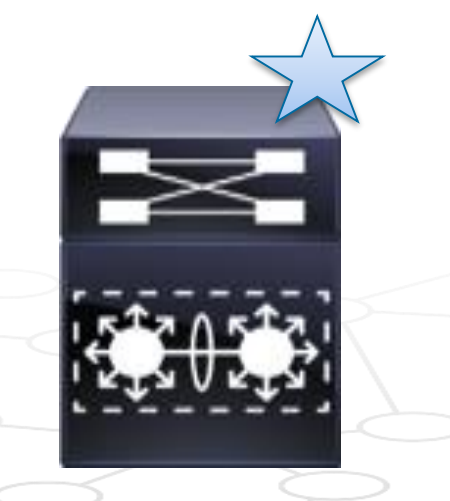

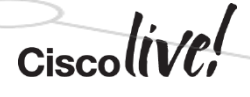

BRKCRS-3035

170

# VSS Deployment Best Practices Con't

### **DO NOT** ....

× **Do NOT Tune VSLP timers!** (unless instructed to do so by Cisco)

#### × Do NOT Use VSS preemption!

(preemption has been removed from SXJ and SY release trains)

#### × Do NOT Issue "shutdown" on VSL port-channel interface!

This creates a config mismatch. If you want to test dual-active detection mechanisms, simply disconnect the VSL cables. That will create a realistic failure scenario without causing the configurations to get out of sync.

#### × Do Not Change VSL hashing algorithm, in production! This requires a shut / no shut on of the VSL port-channel (see above). Shutting down VSL will cause traffic disruption and dual-active scenario.

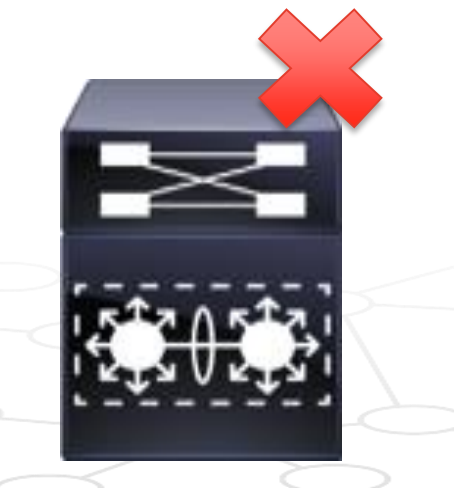

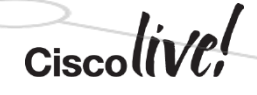

BRKCRS-3035

© 2015 Cisco and/or its affiliates. All rights reserved. Cisco Public

# Summary

53

0000

PRes

17

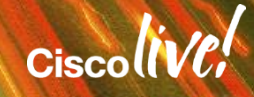

# Benefit 1: Simple Network Design

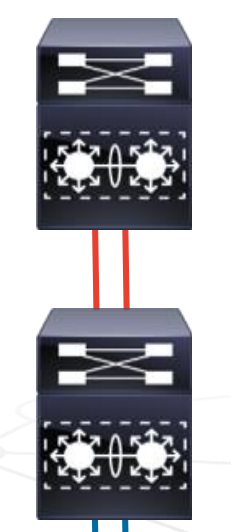

- Redundant Topology without First Hop Redundancy Protocols
- No Spanning-Tree Blocking Ports
- Single Control Plane and Management Interface
- Reduces the total number of L3 and L2 protocol peers

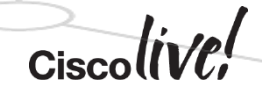

173

# Benefit 2: Scales System Capacity

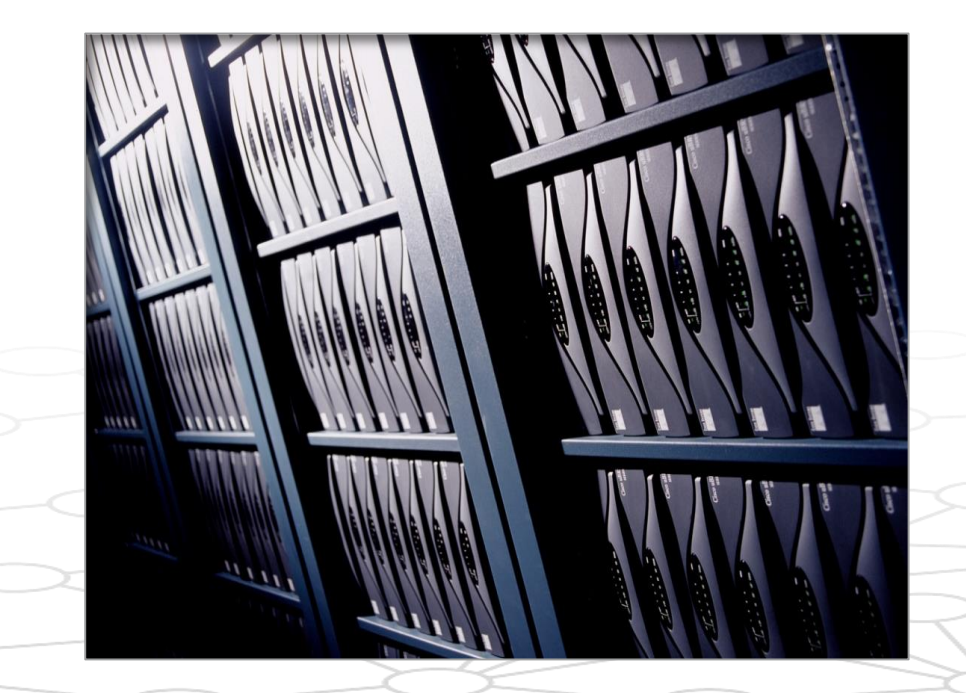

- Active-Active Fabrics group resources and activates all available bandwidth
- Increased Access-layer Uplink Bandwidth

(No Spanning-Tree Blocking Ports)

 Enables dual-homed standards-based Link Aggregation for Server and Appliance connectivity

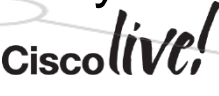

# **Benefit 3: Increase Network Availability**

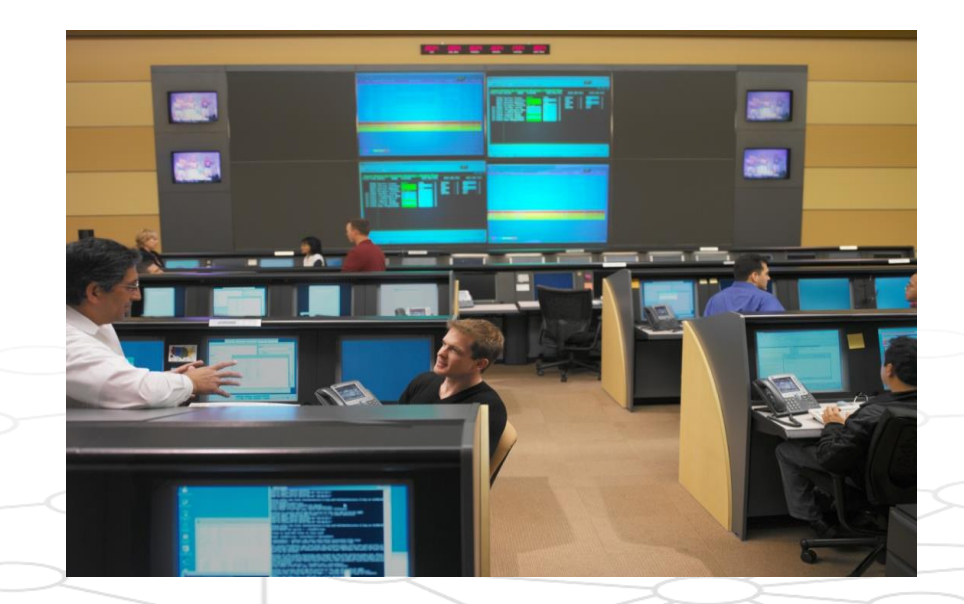

- Inter-chassis Stateful Switchover enables real-time applications to continue without disruption
- EtherChannel based link resiliency provides sub-second recovery
- Simplified network designs reduces human error in network operations

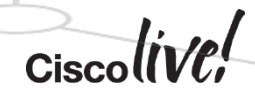

175

## References

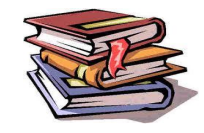

- Borderless Networks: Medium Enterprise Design Profile
   <a href="http://www.cisco.com/en/US/docs/solutions/Enterprise/Medium\_Enterprise\_Design\_Profile/MEDP.html">http://www.cisco.com/en/US/docs/solutions/Enterprise/Medium\_Enterprise\_Design\_Profile/MEDP.html</a>
- Deployment and Support

Cisco Catalyst 6500 Virtual Switching System Deployment Best Practices

Migrate Standalone Cisco Catalyst 6500 Switch to Cisco Catalyst 6500 Virtual Switching System

Troubleshoot Packet Flow in Cisco Catalyst 6500 Series Virtual Switching System 1440

- VSS White Paper
   <a href="http://www.cisco.com/en/US/prod/collateral/switches/ps5718/ps9336/white\_paper\_c11\_429338.pdf">http://www.cisco.com/en/US/prod/collateral/switches/ps5718/ps9336/white\_paper\_c11\_429338.pdf</a>
- Catalyst 6500 Series Configuration Guide
   <u>http://www.cisco.com/en/US/partner/docs/switches/lan/catalyst6500/ios/12.2SX/configuration/guide/vss.htm</u>
- Catalyst 4500 Series Configuration Guide
   <a href="http://www.cisco.com/en/US/docs/switches/lan/catalyst4500/15.1.2/XE\_340/configuration/guide/vss.html#w">http://www.cisco.com/en/US/docs/switches/lan/catalyst4500/15.1.2/XE\_340/configuration/guide/vss.html#w
   p1331458</a>

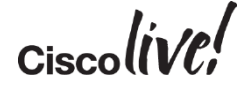

# Call to Action

- Visit the World of Solutions for
  - Cisco Campus
  - Walk in Labs
  - Technical Solution Clinics
- Meet the Engineer
- Lunch time Table Topics
- DevNet zone related labs and sessions
- Recommended Reading: for reading material and further resources for this session, please visit <u>www.pearson-books.com/CLMilan2015</u>

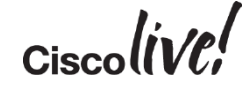

# Complete Your Online Session Evaluation

- Please complete your online session evaluations after each session. Complete 4 session evaluations & the Overall Conference Evaluation (available from Thursday) to receive your Cisco Live T-shirt.
- All surveys can be completed via the Cisco Live Mobile App or the Communication Stations

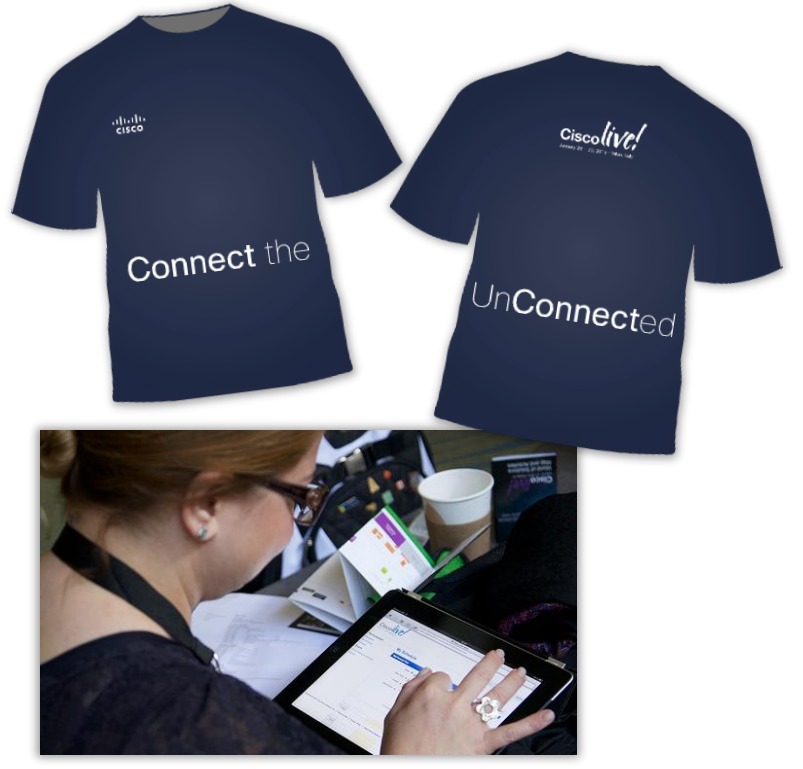

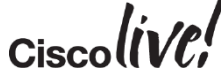

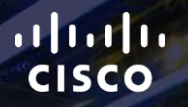

# TOMORROW starts here.

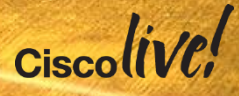